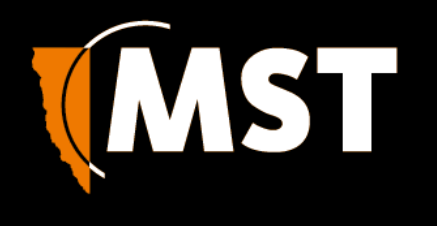

Productivity and Safety through Mine-Spec digital applications

# IMPACT

# NS50 wireless network switch

# **User Manual**

Revision C - 22 May 2017

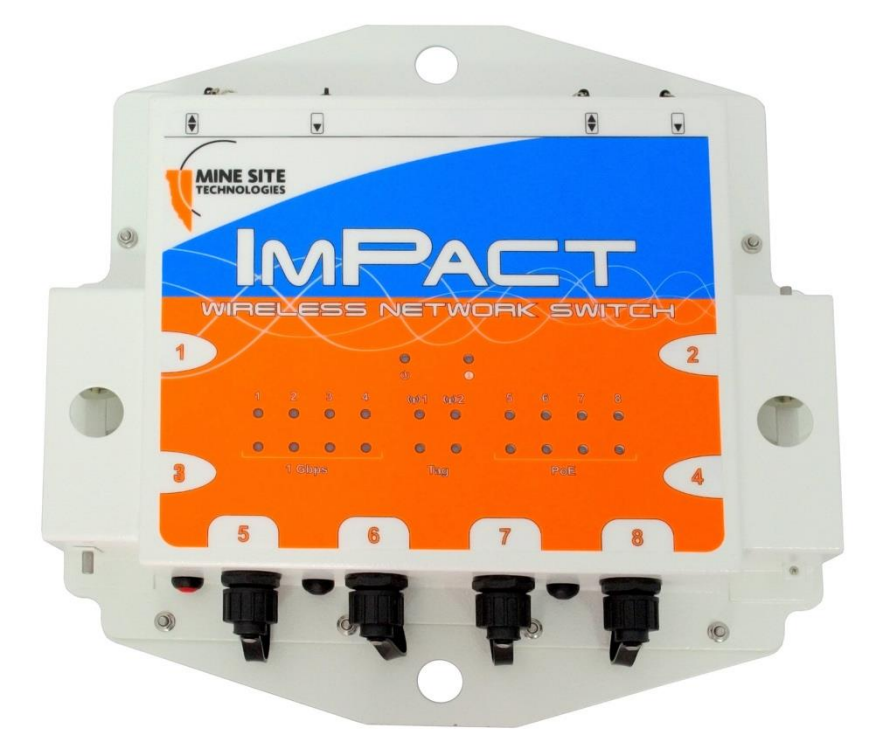

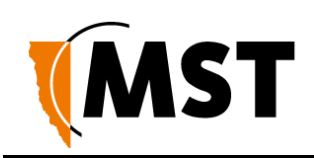

# **Revision History**

| Revision | Change                                                   | Date          |
|----------|----------------------------------------------------------|---------------|
| A        | User Manual for NS50 hardware and firmware February 2012 | February 2012 |
|          | 2.22.16                                                  |               |
| В        | Updated for firmware 2.24.2                              | February 2012 |
| С        | Updated power supply recommendations                     | May 2017      |
|          | Textual content-legal                                    |               |
|          | Layout 19.05.17                                          |               |

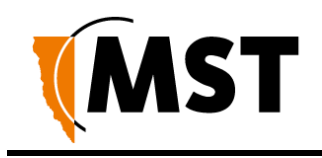

# **Copyright and Disclaimer**

# Copyright

| Published in Sydney by: | Mine Site Technologies Pty Ltd (MST Global)             |
|-------------------------|---------------------------------------------------------|
| ABN: 93 002 961 953     | ACN: 002 961 953                                        |
| Global Head Office:     | Level 5, 113 Wicks Road, North Ryde, NSW 2141 Australia |
| Telephone:              | +61 (0)2 9491 6500                                      |

Copyright © 2012 Mine Site Technologies Pty Ltd (MST Global). All rights reserved. MST Global reserves the right to make changes to specifications and information in this manual without prior notice. MST Global accepts no responsibility for any errors or omissions contained in this manual.

This publication is subject copyright. No part of it may in any form or by any means (electronic, mechanical, microcopying, photocopying, recording or otherwise) be reproduced, stored in a retrieval system or transmitted without prior written permission of the copyright owner. Enquiries should be addressed to MST Global.

## Warning

Unauthorised reproduction of, alteration of contents, or distribution to third parties, in whole or in part is an infringement of copyright MST Global will actively pursue any breach of its copyright.

## Disclaimer

Information contained in this document has been developed by Mine Site Technologies Pty Ltd (MST Global). Every care has been taken by the staff of MST to ensure the content of this manual is relevant and up to date at the time of publication. Content is subject to change without notice. Technical updates as associated with this manual will be supplied to the customer at MST Global's earliest convenience.

This manual is published and distributed on the basis that the publisher is not responsible for the results of any actions taken by users of the information contained in this manual. MST Global does not accept responsibility for errors or damages resulting from misrepresentation, misinterpretation or deviation from instructions by any person in regard to the information contained in this manual. The information is supplied on the condition that the recipient will make their own determination as to the suitability of the information for their purposes prior to use.

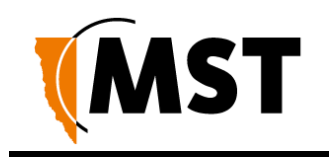

# **Contact Information**

#### Australia

Sydney Level 5, 113 Wicks Road North Ryde Sydney NSW 2113 Tel: +61 (0)2 9491 6500

#### **United States**

Denver 13301 W 43rd Drive Golden, Denver Colorado 80403 Tel: +1 303 951 0570

#### Chile

Santiago Vitacura 2771, 0f 503 Las Condes, Santiago 7550134 Tel: +56 (2) 2 656 7673

#### Russia

Moscow Office 318a Lesnaya, 43 Moscow 127055 Tel: +7 (499) 978 72 11

#### South Africa

Centurion Unit 1, Oxford Office Park 3 Bauhinia St Gauteng 0046 Tel: +27 (0) 12 345 6100

#### China

Hangzhou Building 5 1413 Moganshan Road Hangzhou 310011 Tel: +86 571 8580 3320 Ext 206

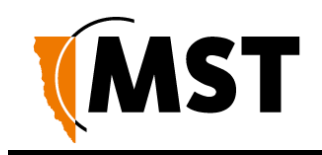

# **About This Manual**

This manual describes features and functions of the NS50 Wireless Network Switch. It provides information about hardware, installation, configuration and how to troubleshoot any issues. You will find it easier to use the manual if you are familiar with networking systems and have an understanding of electronics in a network environment.

## Conventions used in the manual

This publication uses the following conventions to highlight and convey information:

- • Text that requires input from an operator is boldfaced.
- • Operator interface screen control names are boldfaced.
- • Keyboard input keys are CAPITALISED.

### Icons

Icons are used in the manual to highlight specific information as shown the table below.

| lcon         |            | Description                                                                                      |
|--------------|------------|--------------------------------------------------------------------------------------------------|
| $\mathbf{O}$ | NOTE:      | The NOTE icon indicates important information or references to the user.                         |
|              | IMPORTANT: | The IMPORTANT icon contains information to prevent damage to the product and injury to the user. |
| 0            | CAUTION:   | The CAUTION icon indicates to stop and pay attention or an action not to be performed.           |

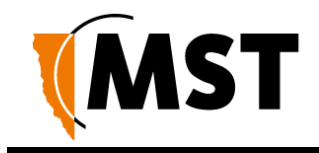

## **Related Publications**

IMPACT Wireless Network Switch User Manual

# Additional Support

For additional support please visit our website www.mstglobal.com

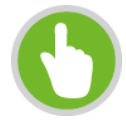

**NOTE:** The information provided in this document ("Information") is presented in good faith and believed to be correct as at the date of this document. MST makes no representations as to the accuracy or completeness of the Information. The Information is supplied on the condition that the recipient will make their own determination as to the suitability of the Information for their purposes prior to use. Under no circumstances will MST be responsible for any damages whatsoever resulting from the use of, or reliance upon, the Information.

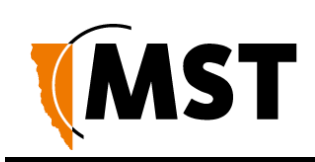

# Contents

| Revisio | n Hi                                                       | story                                          | .ii   |
|---------|------------------------------------------------------------|------------------------------------------------|-------|
| Copyrig | ght a                                                      | nd Disclaimer                                  | iii   |
| Copyr   | ight                                                       |                                                | . iii |
| Warni   | ng                                                         |                                                | . iii |
| Discla  | imer                                                       |                                                | . iii |
| Contac  | t Info                                                     | ormation                                       | iv    |
| About 7 | [his                                                       | Manual                                         | .v    |
| Conve   | ention                                                     | s used in the manual                           | v     |
| Icons   |                                                            |                                                | v     |
| Relate  | ed Pu                                                      | blications                                     | . vi  |
| Additi  | onal S                                                     | Support                                        | . vi  |
| Chapte  | r 1: l                                                     | Jnderstanding the NS50 Wireless Network Switch | .1    |
| 1.1     | Har                                                        | dware Overview                                 | . 2   |
| 1.2 Sy  | vstem                                                      | Layout                                         | . 4   |
| 1.3 Co  | onnec                                                      | tivity                                         | 5     |
| 1.3     | 3.1                                                        | Composite Fibre Ports                          | 5     |
| 1.3     | 3.2                                                        | Ethernet Ports                                 | . 7   |
| 1.3     | 3.3                                                        | Wireless Access                                | . 7   |
| Chapte  | r 2:                                                       | Network System Design                          | .8    |
| 2.1     | Inst                                                       | allation Types and Coverage                    | . 9   |
| 2.2     | Pow                                                        | ver Requirements                               | . 9   |
| 2.3     | .3 Choosing Antennas                                       |                                                |       |
| 2.4     | Placement of NS50 Units                                    |                                                |       |
| 2.5     | 2.5 Placement of Antennas                                  |                                                |       |
| 2.6     | 2.6 Determining Distance between Wireless Network Switches |                                                |       |
| Chapte  | r 3:                                                       | Installation                                   | 14    |
| 3.1     | NS5                                                        | 50 Mounting Options                            | 5     |

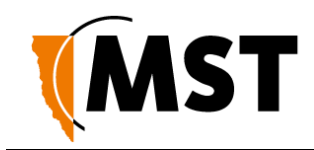

| 3.2               | 2 Antenna Mounting Options 15 |       |                                                       |    |
|-------------------|-------------------------------|-------|-------------------------------------------------------|----|
| 3.3               | 3 Installation Schemes        |       | 16                                                    |    |
|                   | 3.3.                          | 1     | Installation in a Straight Drive                      | 16 |
|                   | 3.3.                          | 3     | Installation in a Stope                               | 17 |
|                   | 3.3.                          | 3     | Installation in a Stope                               | 19 |
|                   | 3.3.                          | 4     | Installation at an Intersection                       | 21 |
| 3.4               |                               | Con   | necting Power to the NS50                             | 23 |
| 3.5               |                               | Han   | dling Composite Cable During Installation             | 23 |
| 3.6               |                               | Con   | necting Composite Cable to the NS50                   | 23 |
| 3.7               |                               | Stan  | dard Composite and Fibre Cable Lengths                | 26 |
| 3.8               |                               | Con   | necting Ethernet Cable to the NS50                    | 26 |
| 3.9               |                               | Con   | necting F-LINK Terminated Composite Cable to the NS50 | 28 |
| 3.1               | 0                             | Con   | necting Antennas to the NS50                          | 31 |
| 3.1               | 1                             | Man   | ual Reset and Reboot                                  | 33 |
| Chap              | oter                          | 4:    | Understanding VLANs                                   | 35 |
| 4.1               |                               | Und   | erstanding Trunk and Access Ports                     |    |
| 4.1.1 Trunk Ports |                               |       |                                                       |    |
|                   | 4.1.                          | 2     | Access Ports                                          | 36 |
|                   | 4.1.                          | 3     | Port Allocation                                       | 38 |
| 4.2               | VL/                           | ANs a | and Wireless Networks                                 | 38 |
| 4.3               |                               | Nativ | ve VLAN                                               | 39 |
| Chap              | oter                          | 5:    | Configuration Using the Web Interface                 | 40 |
| 5.1               |                               | Logo  | ging onto the Web Browser Interface                   | 41 |
| 5.2               |                               | Cont  | figuration Screen                                     | 42 |
| 5.3               |                               | State | us Tab                                                | 43 |
|                   | 5.3.                          | 1     | Obtaining Device Information                          | 43 |
|                   | 5.3.                          | 2     | Wireless Client Information                           | 44 |
|                   | 5.3.                          | 3     | Viewing System Logs                                   | 45 |
|                   | 5.3.                          | 4     | Viewing Network Traffic Statistics                    | 46 |
|                   | 5.3.                          | 5     | Viewing Ethernet Switch Information                   | 47 |
|                   | 5.3.                          | 6     | Viewing Switch Traffic                                | 48 |
|                   |                               |       |                                                       |    |

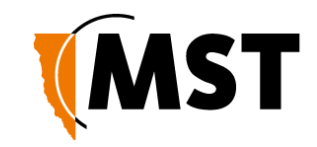

| 5.3.7      | Viewing Tracking Information                           | 50 |
|------------|--------------------------------------------------------|----|
| 5.3.8      | Viewing Recent Tag Reports                             | 50 |
| 5.4 To     | ols Tab                                                | 51 |
| 5.4.1      | Configuring Administrator and User Settings            | 51 |
| 5.4.2      | Setting the Time                                       | 54 |
| 5.4.3      | Rebooting or Restoring the Network Device              | 56 |
| 5.4.4      | Upgrading Firmware                                     | 56 |
| 5.5 Se     | etting Tab                                             | 59 |
| 5.5.1      | Managing Automatic TFTP Configuration                  | 59 |
| 5.5.2      | Configuring SNMP Settings                              | 60 |
| 5.5.3      | Setting Up the LAN                                     | 61 |
| 5.5.4      | Configuring Wireless Radio                             | 63 |
| 5.5.5      | Configuring Wireless Networks                          | 66 |
| 5.5.6      | Configuring EAP (Extensible Authentication Protocol)   | 70 |
| 5.5.7      | WDS (Wireless Distribution System) settings            | 72 |
| 5.5.8      | Configuring Asset Tracking and Location Based Services | 73 |
| 5.5.9      | Configuring Ethernet Switch Ports                      | 75 |
| 5.5.10     | Enabling the MAC Address Filter                        | 76 |
| 5.5.11     | Defining VLANs                                         | 77 |
| 5.5.12     | Configuring the VLAN Port Map                          | 79 |
| Chapter 6: | Centralised Configuration Management                   | 82 |
| 6.1 De     | evice Management Overview                              | 83 |
| 6.1.1      | Site Configuration                                     | 83 |
| 6.1.2      | AP Config Templates                                    | 84 |
| 6.1.3      | Access Point                                           | 86 |
| 6.2 TF     | TP Server Overview                                     | 89 |
| 6.2.1      | Editing Site Configuration Files                       | 90 |
| 6.2.2      | Editing Device Configuration Files                     | 91 |
| 6.3 TF     | TP Parameters                                          | 92 |
| Appendix   | A: Troubleshooting Guide                               |    |
| Appendix   | B: Composite Cable Testing                             |    |

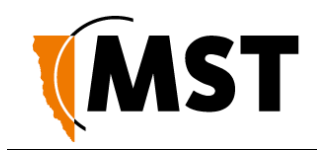

| B1:    | Visual | Inspection of the Fibre Optic Cable         | 105 |
|--------|--------|---------------------------------------------|-----|
| B2:    | Measu  | ring and Testing for Power Loss             | 105 |
| Append | dix C: | Ethernet Cable Specifications               | 107 |
| Append | dix D: | Device Discovery                            | 108 |
| Append | dix E: | Time Zone Indices and Offsets               | 110 |
| Append | dix F: | Connecting a PC to an IMPACT Network Device | 114 |
| Append | dix G: | Maintenance Check List                      | 116 |
| Append | dix H: | Acronyms                                    | 118 |
| Append | dix I: | IMPACT NS50 Specifications                  | 125 |
| Append | dix J: | Hardware Warranty                           | 128 |

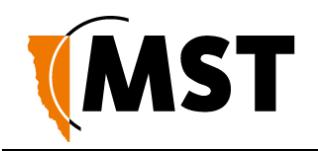

# Chapter 1: Understanding the NS50 Wireless Network Switch

#### Topics:

- Hardware Overview
- System Layout
- <u>Connectivity</u>

This chapter presents the features and functions of the IMPACT NS50 Wireless Network Switch and shows how it is integrated within a network.

Mine Site Technologies' IMPACT NS50 consists of a managed fibre optic Ethernet switch and two 802.11b/g wireless access points. It provides wired and wireless network access for mining environments that do not require Intrinsically Safe equipment. The NS50 forms a network infrastructure where voice, tracking, video and process control applications can be used to enhance mining safety and communications.

The NS50 has the following features:

- Up to four fibre optic Gigabit Ethernet ports
- Four 10/100 Ethernet ports with Power over Ethernet (PoE) supply capability
- Up to two 802.11b/g wireless access points
- Powder-coated stainless steel enclosure, sealed to comply with an Ingress Protection standard rating of IP65
- AeroScout tag reading capability, allowing real time tracking of assets and personnel
- Composite cabling system incorporating fibre optic data and DC power
- Low power design, with a wide input voltage from 10-50VDC
- Simple Network Management Protocol (SNMP) support for remote monitoring
- Wireless Distribution System (WDS) for wireless VLAN trunking with other IMPACT network devices.

For detailed specifications on the NS50, see <u>IMPACT NS50 Specifications</u> on page 125.

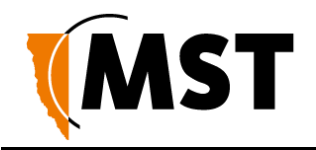

## 1.1 Hardware Overview

The features and functions of the NS50 are illustrated in *Figure 1: NS50 layout* and the accompanying table.

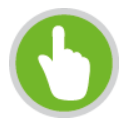

NOTE: The NS50 has four slightly different models:

- • NS5001 1 Radio port, 2 Fibre ports
- NS5002 2 Radio ports, 2 Fibre ports
- NS5003 1 Radio port, 4 Fibre ports
- NS5004 2 Radio ports, 4 Fibre ports

This manual is written for the NS5004. If you have one of the other models, there may be slight differences. Please note that these models have different internal hardware, and it is not possible to upgrade one model into another.

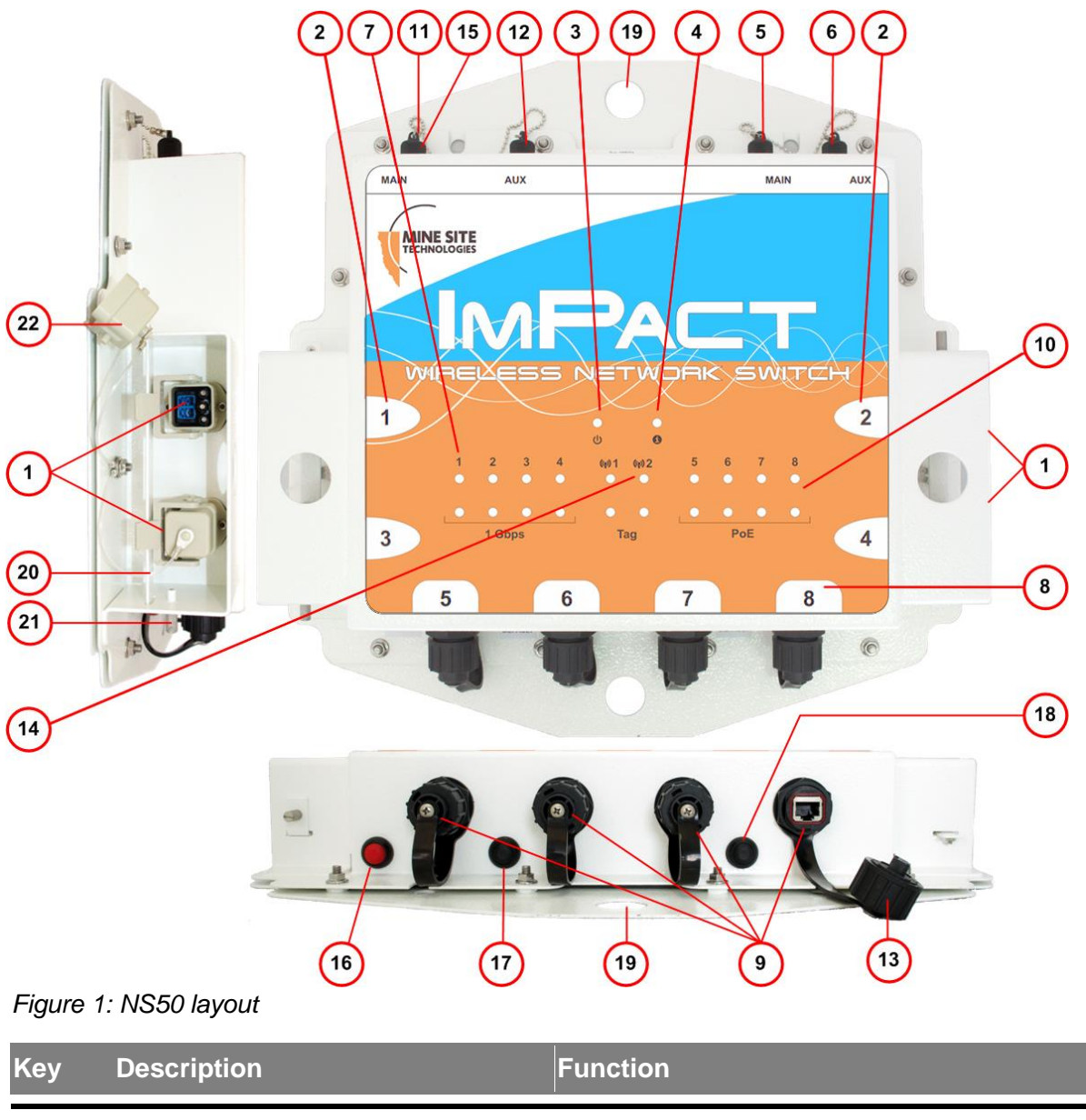

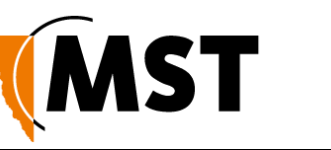

| 1  | Composite fibre / power cable port                        | Connector for data transmission and / or DC power distribution.                                                                                                    |
|----|-----------------------------------------------------------|----------------------------------------------------------------------------------------------------|
| 2  | Composite fibre port number                               | Labelling of the fibre optic ports.                                                                                                    |
| 3  | Power indicator LED                                       | <b>Green</b> : when power is applied to the NS50.<br><b>Red</b> : when the power drops below 12V.                                                                                                 |
| 4  | Status indicator LED                                      | Flashing Red: startup in progress.<br>Flashing Green: normal operation.<br>Solid Red: indicates an error.<br>Off: indicates a problem (Refer to the <u>Troubleshoot Guide</u><br>on page 104).    |
| 5  | MAIN antenna port for Radio 2                             | RP-TNC jack for connecting an antenna to Radio 2.                                                                                                    |
| 6  | AUX antenna port for Radio 2                              | RP-TNC jack for connecting an antenna to Radio 2.                                                                                                    |
| 7  | Fibre port Link / Activity status LEDs                    | The top LED (green) flashes when data is transmitted or received, and is solid when a link is established.<br>The lower LED (orange) is active when the link is running at 1Gbps.                 |
| 8  | External Ethernet port number                             | Labelling of the Ethernet ports.                                                                                                    |
| 9  | External Ethernet ports                                   | External Ethernet with IEEE 802.3af PoE supply capability for powering WAPs and other network devices.                                                                                            |
| 10 | External Ethernet port (9) Link /<br>Activity status LEDs | The top LED (green) flashes when data is transmitted or received and is solid when a link is established.<br>The lower LED (orange) indicates that PoE power is being supplied.                   |
| 11 | MAIN antenna port for Radio 1                             | RP-TNC jack for connecting an antenna to Radio 1.                                                                                                    |
| 12 | AUX antenna port for Radio 1                              | RP-TNC jack for connecting an antenna to Radio 1.                                                                                                    |
| 13 | Ethernet port protective cover                            | A protective cover for the Ethernet port when it is not in use.                                                                                                    |
| 14 | Radio Link / Activity status LED                          | The top LED (green) flashes when data is transmitted or<br>received and is solid when a link is established.<br>The lower LED (orange) flashes when a Wi-Fi tag is<br>detected by the radio card. |
| 15 | RP-TNC antenna jack protective cover                      | A protective cover for the antenna port when it is not in use.                                                                                                    |

Key Description

Function

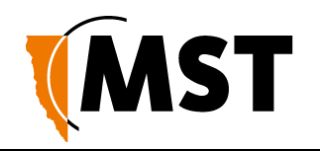

| 16 | Reset button                       | Reset button for the unit. It will cause power to cycle without losing the device configuration.                                  |
|----|------------------------------------|----------------------------------------------------------------------------------------------------|
| 17 | Default button for CPU 1           | Button to reset Radio 1's configuration back to factory defaults. Refer to <u>Manual Reset and Reboot</u> on page 33 for details. |
| 18 | Default button for CPU 2           | Button to reset Radio 2's configuration back to factory defaults. Refer to <u>Manual Reset and Reboot</u> on page 33 for details. |
| 19 | Mounting holes                     | Holes for mounting the NS50.                                                                                                    |
| 20 | Composite fibre port retention arm | Protective arm to lock fibre port covers and cable connectors.                                                                    |
| 21 | Thumbscrew                         | Thumbscrew for locking the fibre port retention arm.                                                                              |
| 22 | Composite fibre port cover         | A protective cover for the composite fibre port when it is not in use.                                                            |

# 1.2 System Layout

NS50 units are installed in a mine to form a wired and wireless network. This section describes a simple NS50 system layout in a mine as shown *in Figure 2: NS50 system layout*.

The first NS50 in a network is connected to an Ethernet switch and power supply via a **JB11** junction box. (See <u>Connecting Power to the NS50</u> on page 23.)

Ily connected in series down the mine tunnel by composite cable. When the mine tunnel splits into different sections, an additional NS50 is branched from the network. NS50 or Wireless Access Point (WAP) devices can also be positioned in Wi-Fi 'hot spots' such as crib areas and refuge bays.

A PC or mobile device can connect to the network when in proximity of an NS50 or WAP.

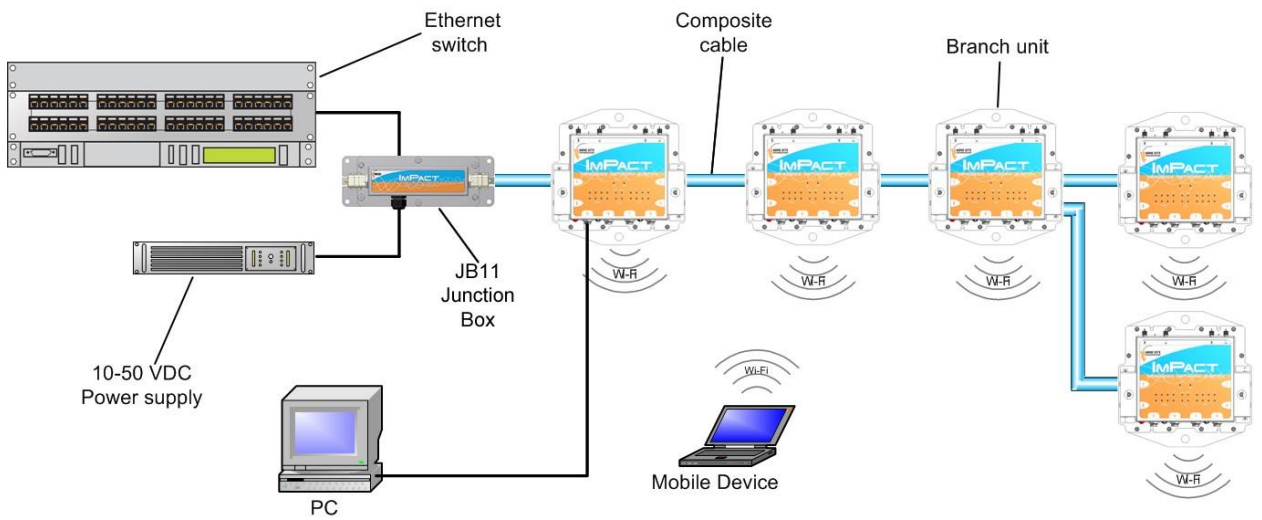

Figure 2: NS50 system layout

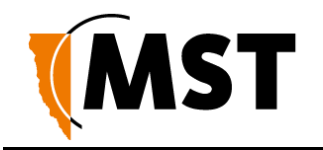

# 1.3 Connectivity

The NS50 has three types of network connections:

- Composite Fibre Ports
- Ethernet Ports
- Wireless

#### 1.3.1 Composite Fibre Ports

Each side of an NS50 unit has two composite fibre port connectors with a crush protection cover. Each connector consists of two electrical contacts and a duplex LC single mode optic fibre (SMOF) receptacle as shown in *Figure 3: Composite fibre ports*.

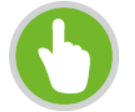

**NOTE:** A protective cover or a mating cable connector must be attached to unused ports to maintain the IP65 (Ingress Protection) rating of the unit

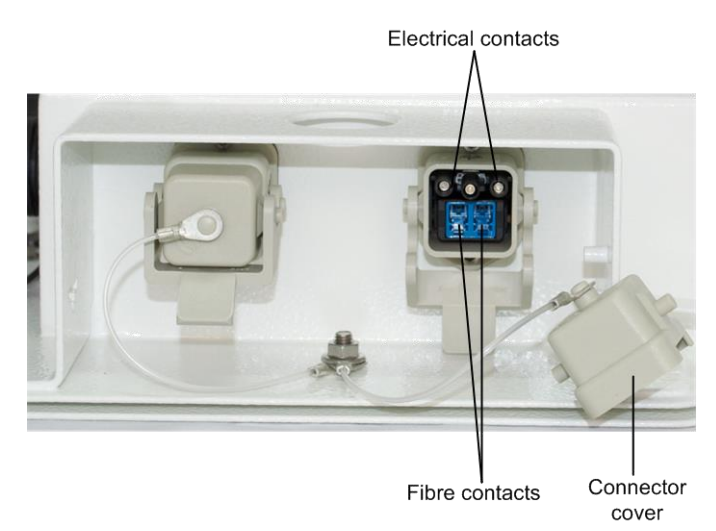

Figure 3: Composite fibre ports

Each port can be connected in one of the following ways:

| Port connection               | Description                                                                                                    |  |
|-------------------------------|----------------------------------------------------------------------------------------------------|--|
| DC power only connection      | A DC power cable to connect the PSU to the electrical contacts on an NS50. By convention, this cable is connected to port 4. |  |
| Fibre only connection         | A fibre optic cable terminated to the fibre contacts of the NS50 composite connector.                                        |  |
| Fibre and DC power connection | A composite cable providing fibre optic connectivity and power to the NS50.                                                  |  |

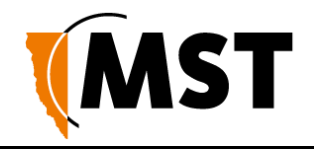

Fibre optic cabling provides numerous benefits over Ethernet cabling, with superior signal integrity and no signal interference from high powered electronics. It also enables units to be spaced over longer distances without the distance limitation of Ethernet cabling.

By default, port 1 is configured as the upstream port and ports 2, 3 and 4 as the downstream ports. The difference between upstream and downstream ports is the orientation of the fibre that is used for transmitting data and the fibre used for receiving data. This is illustrated *in Figure 4: Fibre orientation of Upstream and Downstream ports.* 

**Upstream Port** 

**Downstream Port** 

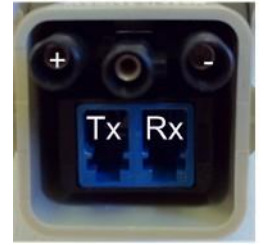

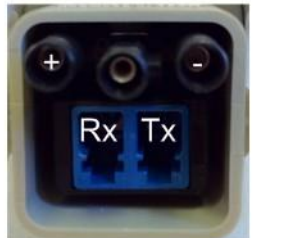

Legend Tx transmit Rx receive + positive power - negative power

Figure 4: Fibre orientation of Upstream and Downstream ports

Due to the difference in the fibre orientation, MST composite cable and fibre optic cable can only be connected between ports on NS50 devices marked with a tick in the matrix below.

|        | Port 1   | Port 2   | Port 3 | Port 4 |
|--------|----------|----------|--------|--------|
| Port 1 | 8        | <b>3</b> | 3      | 0      |
| Port 2 | <b>0</b> | 8        | 8      | 0      |
| Port 3 | <b>3</b> | 8        | 8      | 8      |
| Port 4 | Ø        | 8        | 8      | 8      |

#### Single- and Multi-Mode Cables

The NS50 is supplied from the factory with 1000BASE-LX single-mode SFP modules. Customers wishing to interface to other cable standards, e.g. 100BASE-FX single or multi-mode, should contact MST to arrange replacement of the appropriate SFP modules.

| SFP Part Number (MST Order Number) | Description                       |
|------------------------------------|-----------------------------------|
| W-SFP-LS38-A3S                     | Single-mode 100BASE-FX SFP module |
| W-SFP-LM38-A3S                     | Multi-mode 100BASE-FX SFP module  |

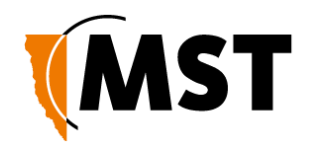

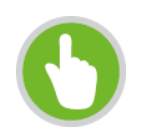

**NOTE:** If replacing the single-mode SFP modules with multi-mode modules, the single-mode patch

lead between the SFP module and the MST Composite Cable connector on the inside of the housing needs to be replaced with a multi-mode patch lead.

JB11 junction boxes can be connected inline between any two units in the chain to supply power. There is no need to isolate NS50 units to a single power source.

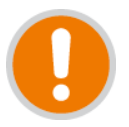

**IMPORTANT:** If an SFP is changed, the device must be rebooted or reset to detect the change.

#### 1.3.2 Ethernet Ports

The NS50 has four external Ethernet ports, that enable connection to other networking devices.

The four Ethernet ports also provide IEEE 802.3af PoE (Power over Ethernet) injector functionality, allowing a single cable to be used for data and power to network devices. Each Ethernet port's functionality can be configured by the web browser interface, or by centralised configuration management. For more information on configuring Ethernet ports, see <u>Configuring the VLAN Port</u> <u>Map</u> on Page 79.

#### 1.3.3 Wireless Access

Wireless connectivity in each NS50 is implemented using a WAC (Wireless Access Card), consisting of a wireless network processor and an integrated mini PCI 802.11b/g adapter.

A NS50 can contain up to two WACs. The WAC contained in the first radio card slot (on the left side) also acts as the management CPU for the switch processor. As such, it is mandatory that this WAC is fitted to each unit. The WAC operational parameters can be configured through the web browser interface or by centralised configuration management. For more information, see <u>Configuring</u> <u>Wireless Radio</u> on page 63 and <u>Editing Site Configuration Files</u> on page 91.

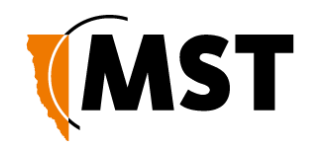

# Chapter 2: Network System Design

#### Topics:

- Installation Types and Coverage
- <u>Power Requirements</u>
- Choosing Antennas
- Placement of NS50 Units
- Placement of Antennas
- Determining Distances between Wireless Network Switches

This chapter describes network system design for underground mines.

A MST System Engineer will usually design and preconfigure a network based on the requirements and layout of each mine site. This will involve a visual inspection of the mine site to identify user areas, and determine access point locations. A RF (Radio Frequency) site survey is also conducted to understand the behaviour of radio waves in the mine. The following factors help determine network design:

Wireless coverage requirements of the mine

- Quantity and type of wireless client devices connected to the network
- Wired client devices connected to the network and their location
- Interconnection to the mine's existing corporate network
- Policies for network protocol between networks
- Cabling requirements
- Antenna types to use with each unit and mounting method for each antenna
- Mounting location and installation method for each network device.

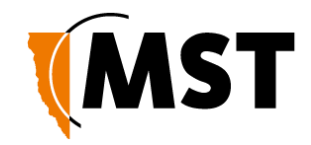

# 2.1 Installation Types and Coverage

Wireless network coverage can be described as:

- Wi-Fi hotspot Network coverage is provided in key areas, such as crib areas and refuge bays.
- **Full coverage** Seamless wireless coverage by strategically placing NS50 units so their radio fields overlap.

A NS50 can communicate at wireless distances of 150-300 metres, depending on the geometry and geology of the mine.

# 2.2 Power Requirements

The power requirements for a network are unique to each site installation. Determining power requirements can be complex and is dependent on various factors such as the number of NS50 units, PoE devices, branches in the network and composite cable lengths.

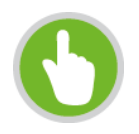

**NOTE:** A site inspection conducted by a MST System Engineer will help determine the power requirements for your network.

The NS50 is designed to operate at a wide voltage range, from a minimum of 8VDC up to 54VDC. Each NS50 in a network can internally step up the incoming voltage to 48VDC in order to supply power to its connected PoE devices. The NS50 needs to receive a minimum input of 15VDC to power PoE devices.

48VDC power supplies are used for large networks to maximise the distance between power supplies. For smaller networks of 1-2 nodes, it is recommended that a lower voltage 24VDC power supply is used.

External power supply recommendations:

- AC to DC power supply with galvanically isolated output(s).
- 48VDC output(s) (nominal)
- With 6A breaker / fusing in line with each 48V output.

# 2.3 Choosing Antennas

Antennas are connected to each NS50 to provide wireless network coverage. The type of wireless coverage, surrounding geology, tunnel topology and stratum type are factors that will determine the choice of antenna. A minimum of one antenna is required per WAC in a NS50.

Antennas consist of two directional patterns:

- **Omnidirectional antennas** radiate equally in all directions for a short range, providing immediate coverage in an open area.
- **Directional antennas** radiate in a specific direction over a longer range. A higher gain antenna will have a longer range and is more directional. It is important that directional antennas are aligned properly between NS50 units to ensure continuous coverage between units.

The antenna radiation pattern and polarisation need to be considered to provide suitable wireless coverage in an area.

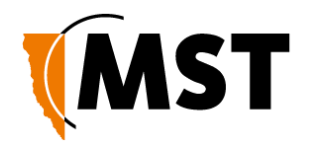

Antennas commonly used with the NS50 are shown below.

| Antenna Type                           | Illustration         | Description                                                                                                    |
|----------------------------------------|----------------------|----------------------------------------------------------------------------------------------------|
| Omnidirectional 5.5dbi<br>rubber whips |                      | A lower gain antenna that radiates equally in all directions. It provides direct coverage in an open area.                                                                                                    |
| Panel antenna                          |                      | A panel antenna is a directional antenna, with a wide<br>horizontal beamwidth and narrower vertical<br>beamwidth. They are suited for covering an open area<br>in one direction.                                                                                                    |
| Diversity panel antenna                | ((((( [ (((([])))))) | A diversity panel antenna contains two panel antennas<br>in one housing with a 90° rotation between them. It<br>is used for providing better signal reception in difficult<br>areas, and more accurate AeroScout tag location when<br>Wi-Fi tracking is implemented. Diversity antennas<br>use both antenna connections on a WAC. |
| Yagi directional antenna               |                      | A Yagi antenna is high gain directional antenna. They<br>are ideally suited for line of sight tunnel<br>communications. Yagi antennas need to be aimed<br>accurately and avoid obstacles in their RF beam path.                                                                                                    |

# 2.4 Placement of NS50 Units

A site inspection will determine the best positioning of cables, NS50 units and antennas prior to installation. NS50 units with antennas directly attached should be mounted in an elevated position, within line-of-sight of mobile devices. Ideally this would be situated high up on a tunnel ceiling or on the rock wall face. The mounting location should be free from debris, and avoid obstruction to vehicles, equipment/machinery, vent tubing and cables.

NS50 units should not be installed in cut-out areas such as safety bays and remuck bays, due to signal confinement. In such instances, a WAP is more suitable, connected to the nearest NS50. For details on common NS50 mounting scenarios, see <u>NS50 Mounting Options</u> on page 15.

# 2.5 Placement of Antennas

Antennas are usually mounted separately from each NS50 to optimise transmission and avoid any obstructions in a tunnel. They are connected by coaxial cable. The coaxial connection should be kept as short as possible to minimise signal attenuation. Larger antennas / longer cable feeds can require line amplifiers, and possibly bi-directional splitter / combiners for dual antenna systems.

Antenna placement is dependent on the surrounding geology, tunnel topology and stratum type. The recommended placement of antennas is as follows:

#### Tip 1: Directionality

Antennas should be mounted and angled to give optimum transmission along curves and dips as shown below in *Figure 5: Angling antennas.* 

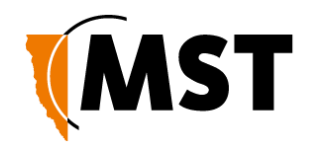

|  | - |
|--|---|
|  |   |

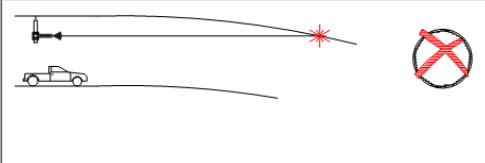

Figure 5: Angling antennas

#### **Tip 2: Obstructions**

Antennas should be mounted to avoid signal obstruction from rock, vehicles, equipment and machinery as shown in *Figure 6: Antenna mounting to avoid obstructions.* 

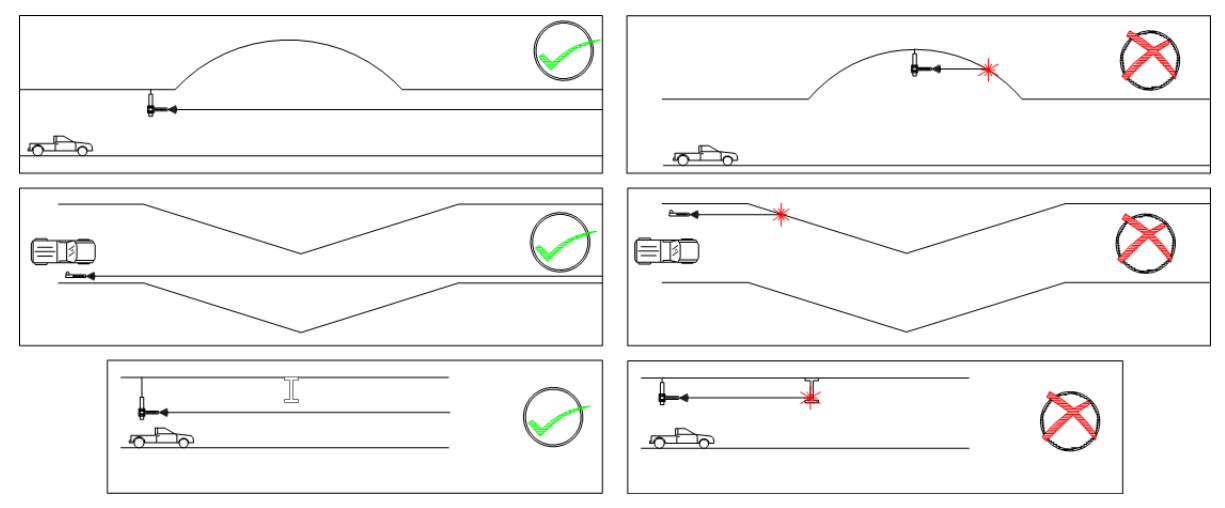

Figure 6: Antenna mounting to avoid obstructions Tip 3: RF Field Overlap

Multiple antennas should be mounted to avoid crossing signal paths as shown in *Figure 7: Antenna directivity.* 

| £ | \ <u>★</u> (((((+,    | $\bigotimes$ |
|---|-----------------------|--------------|
| £ |                       | $\bigotimes$ |
|   | <u>واران (۱۱۱))))</u> | $\bigcirc$   |
|   | [])))))               | $\bigcirc$   |

Figure 7: Antenna directivity

The positioning of the antennas is crucial when AeroScout tags are used for asset tracking and location services. AeroScout tags will not be read when there are antenna standing wave nulls. Antennas need to be positioned to have best reception of tag messages. For Antenna mounting options, see <u>Antenna Mounting Options</u> on page 15.

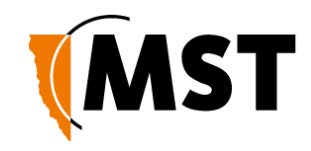

# 2.6 Determining Distance between Wireless Network Switches

#### Line of Sight Distances

In line of sight, each NS50 has a maximum wireless range of 300 metres (984 feet) using high gain directional antennas. NS50 units are generally installed with a 100 metre (328 feet) overlap of the radio field as shown in *Figure 8: Wireless channel layout and distances Distances Around Curves* 

This ensures sufficient coverage between NS50 units.

NS50 units within range of each other must be configured with different Wi-Fi channels. By default every fifth channel is used (channels 1, 6 and 11) to prevent signal overlap, minimising the possibility of inter-modulation or interference.

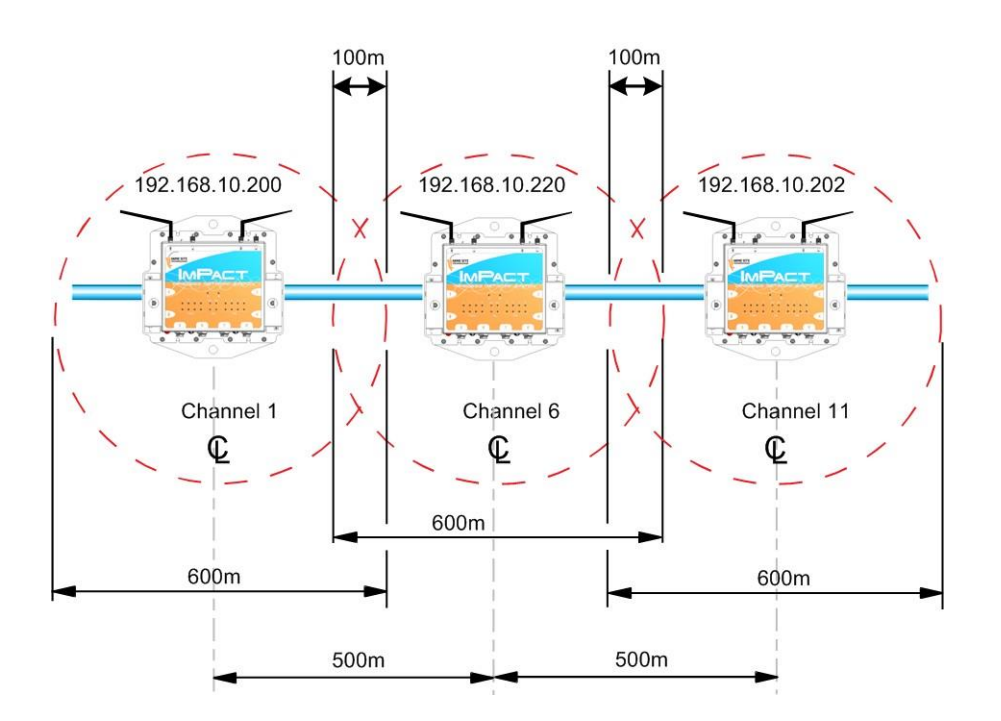

Figure 8: Wireless channel layout and distances Distances Around Curves

The wireless range of a NS50 decreases when going around curves. In this case, NS50 units need to be installed closer together to provide sufficient coverage. Distances between NS50 units will vary depending on the drift and tightness of the curve. They are installed closer together on a tight curve.

Use the following steps to estimate the distance between NS50 units:

- 1. Install one NS50 unit at the beginning of the curve.
- 2. Install the second NS50 unit between 20 metres (65 feet) to 40 metres (130 feet) from the end of the curve.
- 3. Install and align antennas.
- 4. Perform a RF signal strength test by walking from the first NS50 to the second NS50.
- 5. If the strength test records levels of:

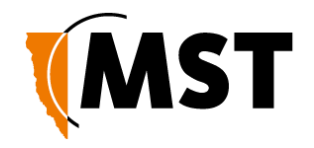

• -80dBm to -65dBm, the NS50 units are spaced for optimal coverage.

• -81dBm to -100dBm, move the second NS50 closer (at 10m intervals), and conduct another RF signal strength test.

• -64dBm to -10dBm, move the second NS50 further away, and conduct another RF signal strength test.

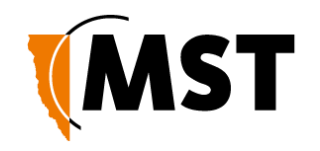

# Chapter 3: Installation

#### Topics:

- <u>NS50 Mounting Options</u>
- Antenna Mounting Options
- Installation Schemes
- Connecting power to the NS50
- Handling Composite Cable During Installation
   Connecting Composite Cable to the NS50
- Standard Composite and Fibre Cable Lengths
- <u>Connecting Ethernet Cable to the NS50</u>
- <u>Connecting F-LINK Terminated Composite Cable to the NS50</u>
- Connecting Antennas to the NS50
- Manual Reset and Reboot

This chapter describes mounting options, installation schemes, and antenna and cable connections. Fibre connector assembly and cable termination are beyond the scope of this manual.

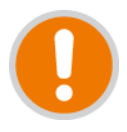

**IMPORTANT:** The electronic components in each NS50 have been designed to be isolated from the enclosure and local electrical earth. This ensures there is no current passing between grounds of different potentials (known as galvanic isolation). Galvanic isolation must always be maintained, with the NS50 ground terminals isolated from electrical earth, and all antenna and antenna cable connections properly insulated.

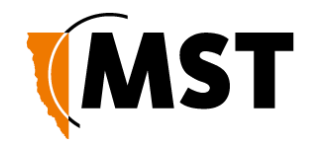

# 3.1 NS50 Mounting Options

Standard mounting options for the NS50 are described in the table below.

| Application                      | Installation                                                                                                    |
|----------------------------------|----------------------------------------------------------------------------------------------------|
| Mounting the NS50 to a rock bolt | The NS50 has two 25mm holes to mount to a rock bolt in the mine's rock face. It is secured to the rock bolt with a 25mm nut. |
| Mounting the NS50 to the mesh    | The four corner mounting points on a mounting plate can be cable-tied to the mesh in a mine tunnel.                          |

# 3.2 Antenna Mounting Options

Antenna mounting is dependent on the location and coverage required. Examples of antenna installation options are described and illustrated in the table below.

| Mounting Option                                                            | Description                                                                                                | Picture |
|----------------------------------------------------------------------------|----------------------------------------------------------------------------------------------------|---------|
| Mounting a Yagi<br>antenna or panel<br>antenna to the mine<br>tunnel roof. | <ol> <li>The Yagi antenna is<br/>attached to the mounting<br/>pole using U-clamps and<br/>nuts.</li> </ol> |         |
|                                                                            | <ol> <li>A threaded metal bar is<br/>screwed into the<br/>mounting pole.</li> </ol>                        |         |
|                                                                            | 3. A hole is drilled into the tunnel roof and the mounting pole is secured using chemset adhesive.         |         |

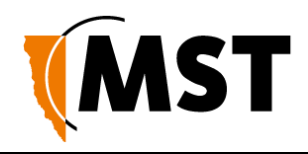

| Mounting Option                                                                  | Description                                                                                                    | Picture |
|----------------------------------------------------------------------------------|----------------------------------------------------------------------------------------------------|---------|
| Mounting a Yagi<br>antenna or panel<br>antenna in a stope or<br>tunnel entrance. | <ol> <li>The Yagi antenna or<br/>panel antenna is attached<br/>to the mounting pole<br/>using U-clamps and nuts.</li> <li>The mounting pole is<br/>bolted to a metal bracket.</li> <li>The metal bracket is<br/>bolted to a mine tunnel<br/>entrance or roof using<br/>three M12 Dynabolts.<br/>This mounting method<br/>enables angling of the<br/>antenna into a mine<br/>tunnel or stope.</li> </ol> |         |
| Mounting a panel<br>antenna on the<br>rockface.                                  | The panel antenna is cable tied the mesh.                                                                                                    |         |

## 3.3 Installation Schemes

The installation and placement of antennas and NS50 units will depend on the wireless coverage type, rock type and tunnel topology. A few examples of installation schemes in a mine are described and illustrated in the following sections.

#### 3.3.1 Installation in a Straight Drive

An example of a straight drive installation scheme is shown in *Figure 9: Installation scheme in a straight drive.* 

- Two Yagi antennas are clamped to a mounting pole, which is chemically adhered into the mine roof.
- The antennas are positioned in opposite directions to provide long range wireless coverage.

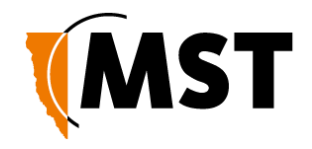

- Each antenna is connected to a separate WAC in the NS50, or a Wi-Fi signal splitter can be used to split the signal from one WAC in two directions.
- The network switch is cable tied to the rock mesh and connected to the composite cable that provides power and network connectivity.

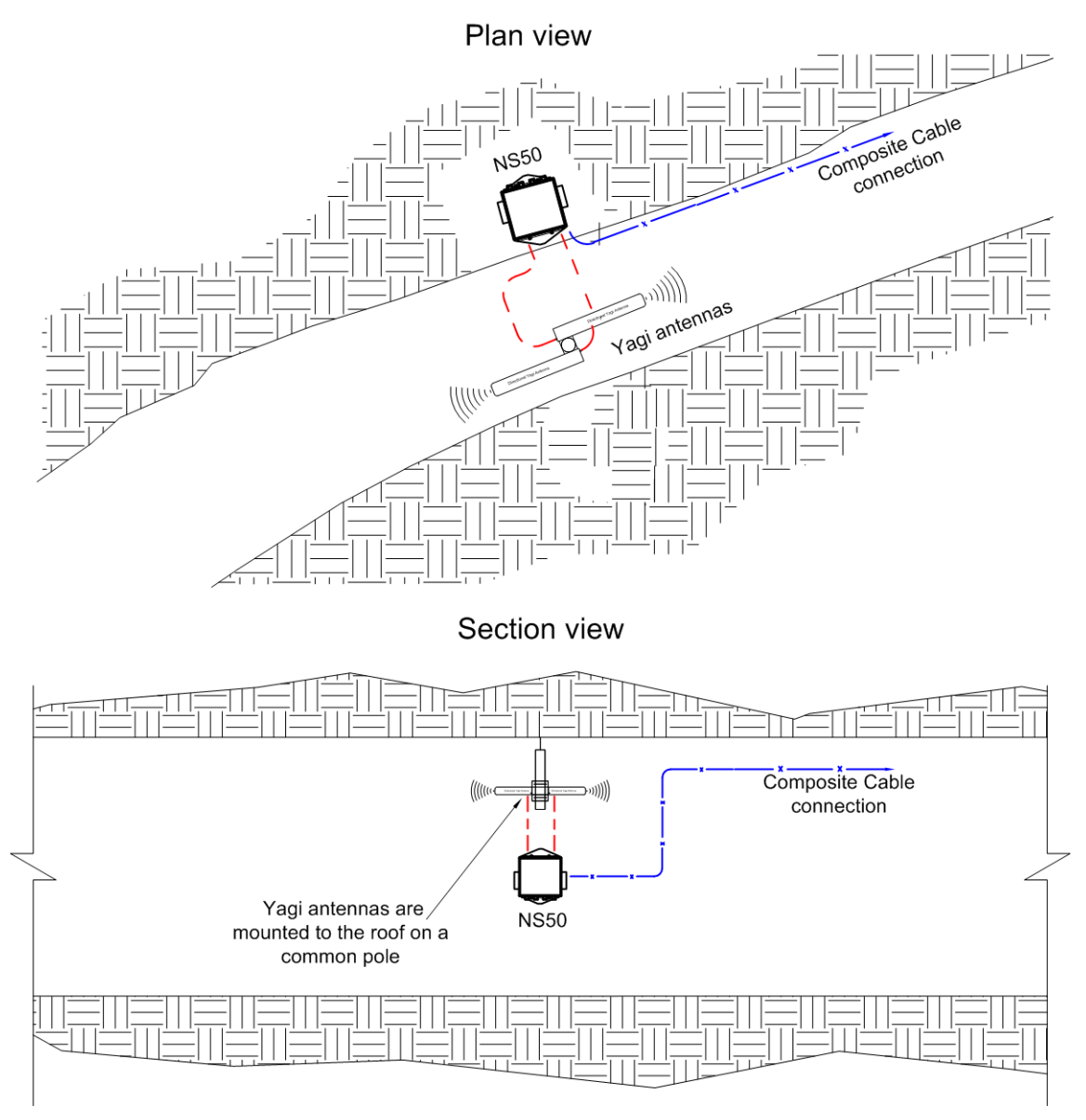

Figure 9: Installation scheme in a straight drive

#### 3.3.3 Installation in a Stope

A curved decline / incline installation scheme is shown in Figure 10: Installation cheme in a curved decline/incline.

- A Yagi antenna is positioned at the end of the curve for directional wireless coverage.
- The Yagi antenna is clamped to a mounting pole, and is chemically adhered into the mine roof.
- A panel antenna is roof mounted in the middle of the curve providing wide wireless coverage.
- Each antenna is connected to a WAC in the NS50.

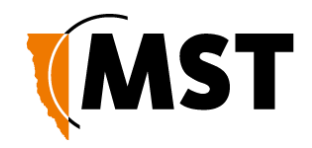

- The network switch is cable tied to the rock mesh, connected to the composite cable that provides power and network connectivity.
- The network switch is also a link for power and network connectivity to devices in the next location.

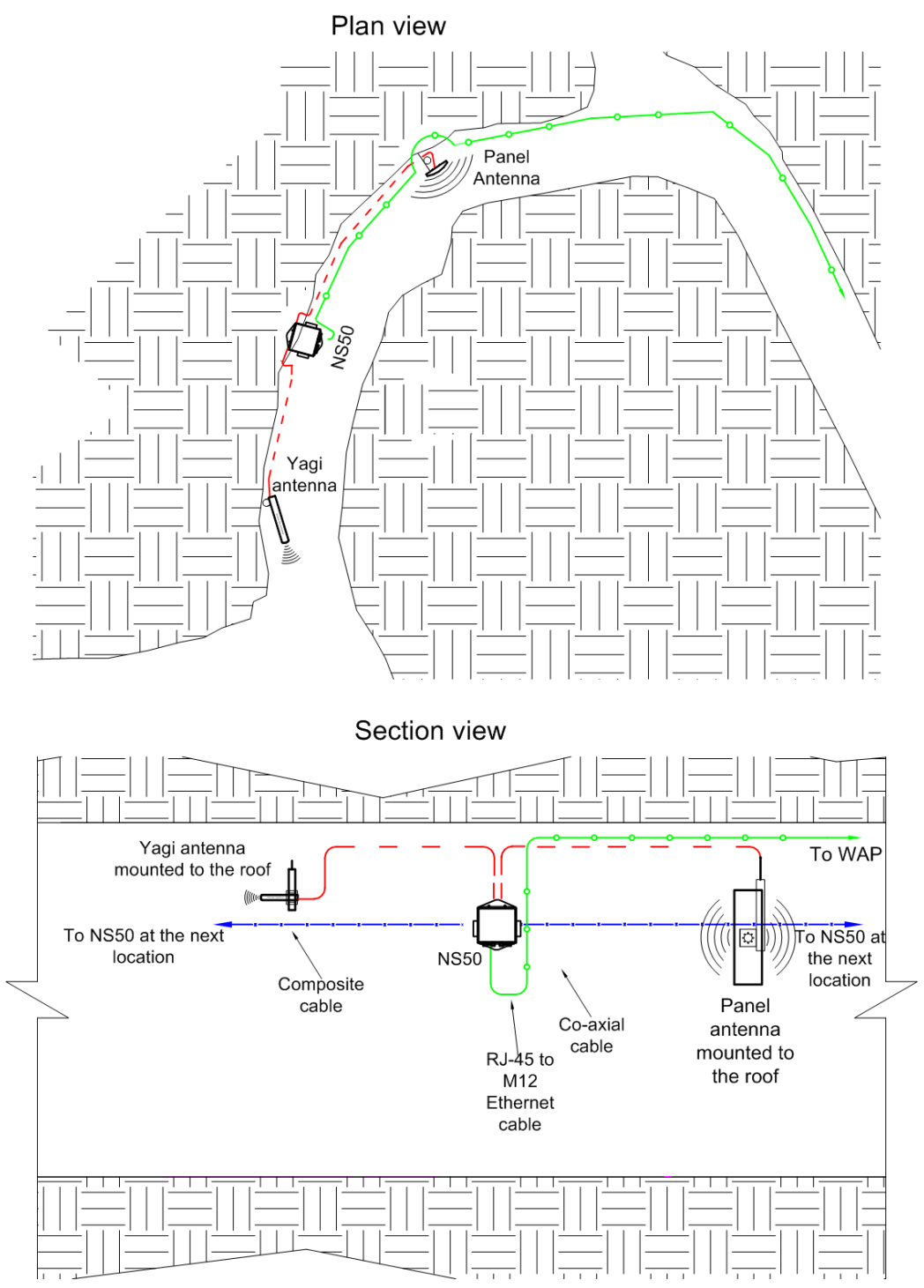

Figure 10: Installation scheme in a curved decline / incline

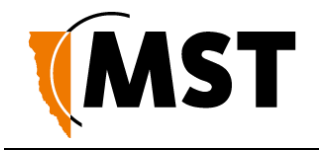

### 3.3.3 Installation in a Stope

An installation scheme for a stope is shown in *Figure 11: Installation scheme in a stope*.

- A panel antenna is clamped to a mounting pole, and is chemically adhered into the mine roof.
- The panel antenna is angled down into the stope to provide wide wireless coverage.
- A Yagi antenna is installed in the roof providing directional coverage down a straight drive.
- Each antenna is connected to a WAC in the NS50. The network switch on a mounting plate is attached to a rock bolt.
- The composite cable supplies power and network connectivity to the switch.

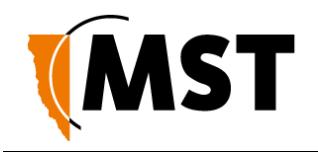

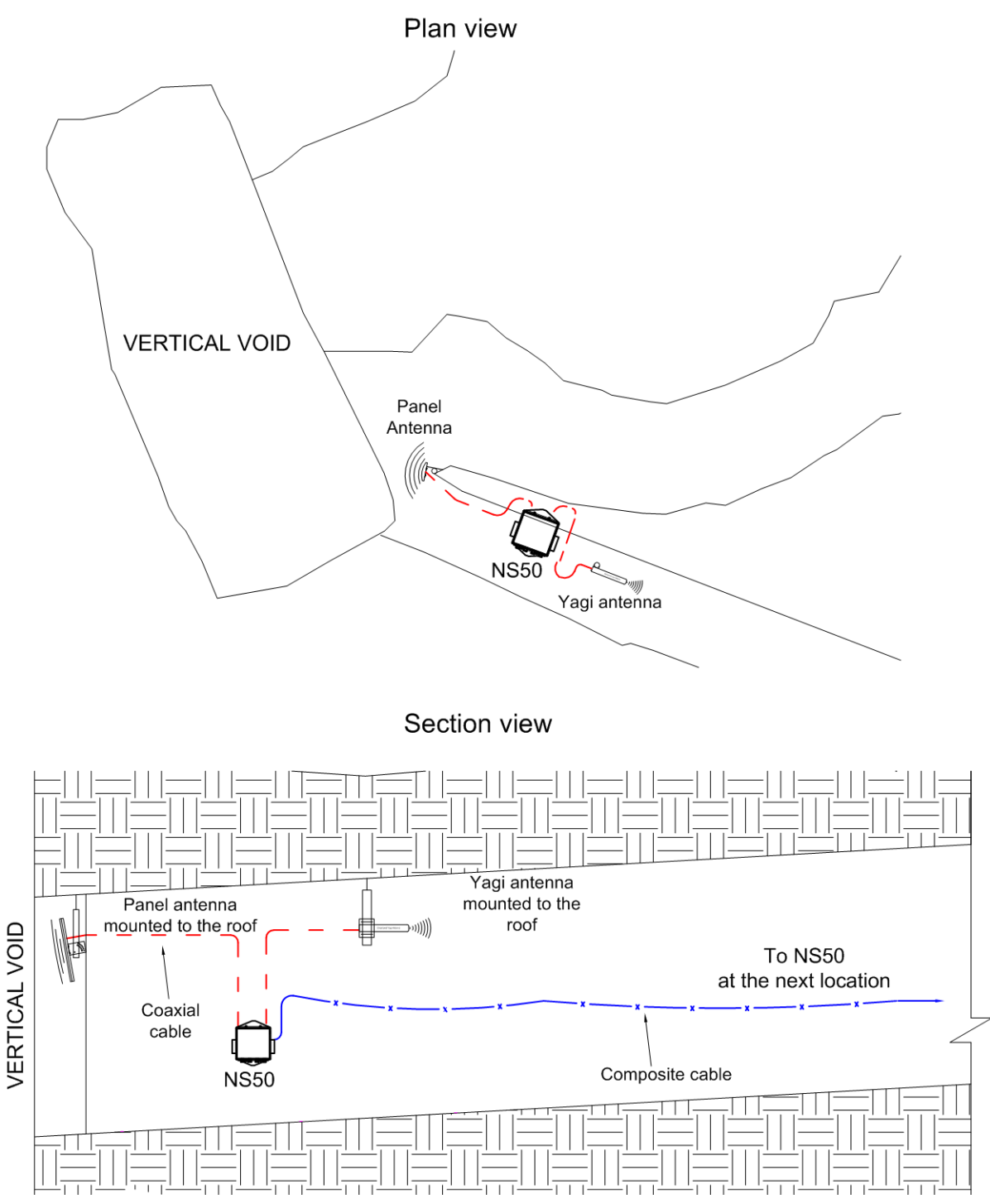

Figure 11: Installation scheme in a stope

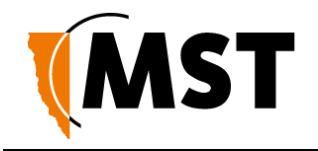

## 3.3.4 Installation at an Intersection

An example installation scheme for an intersection is shown in *Figure 12: Installation Scheme at an intersection.* 

- A panel antenna is clamped to a mounting pole, and is chemically adhered into the mine roof.
- The panel antenna is angled to provide wide wireless coverage at an intersection.
- A Yagi antenna is installed in the roof providing directional coverage down a straight drive. Each antenna is connected to a WAC in the NS50.
- The network switch is cable tied to the rock mesh, connected to the composite cable that provides power and network connectivity.
- The network switch also acts as a link for power and network connectivity to devices in the next location.

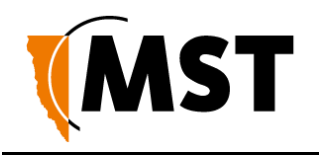

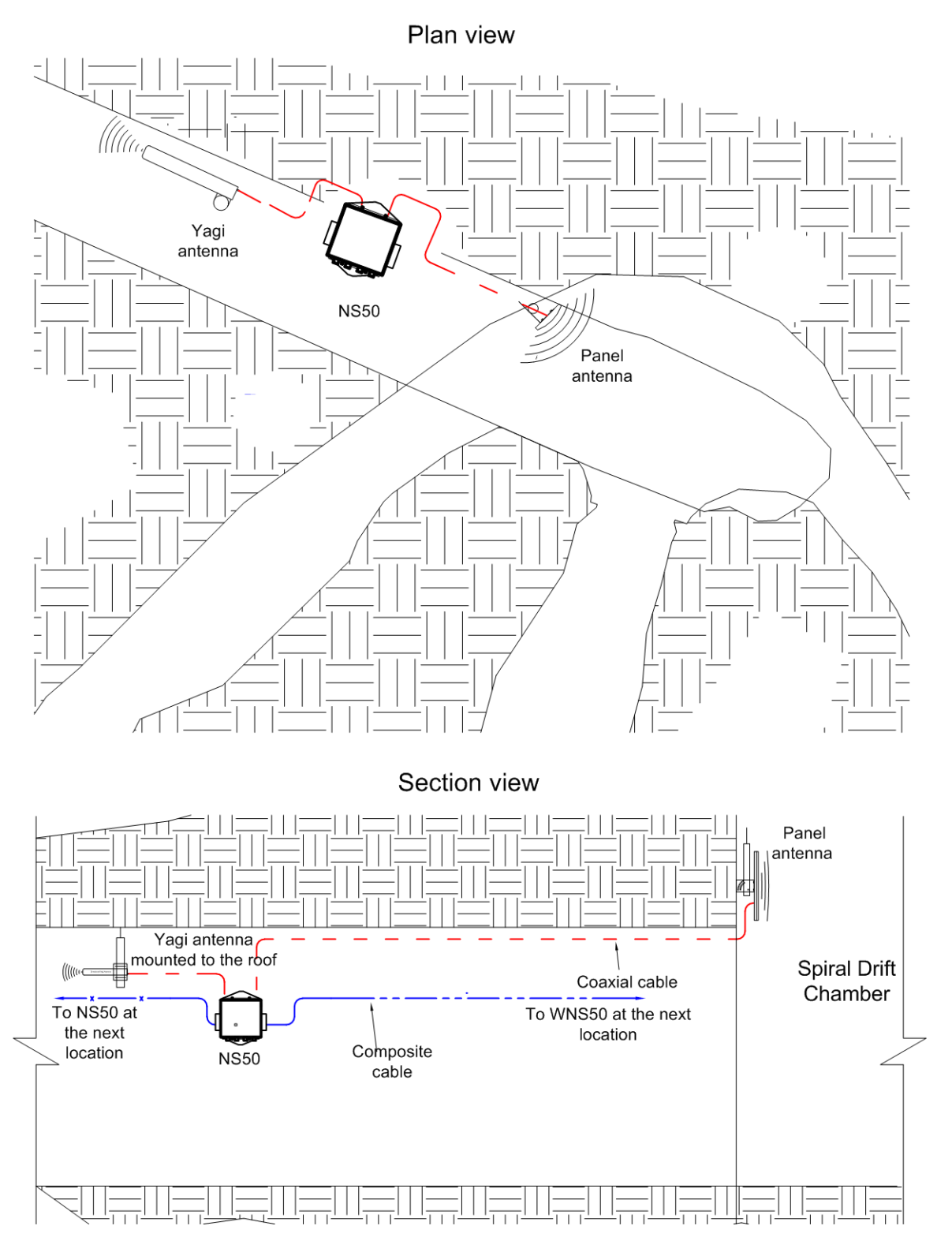

Figure 12: Installation Scheme at an intersection

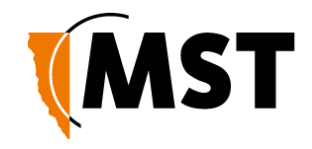

# 3.4 Connecting Power to the NS50

A pre-deployment power-up test of NS50 units is recommended. To conduct a power-up test:

- 1. Connect the composite fibre/power cable to a DC power source with correct termination. Note that the DC supply must be between 10 and 50VDC. Refer to the power supply requirements <u>Section 2.2.</u>
- 2. Turn on the DC power supply and verify that the green power light is on. If there is no green light, refer to <u>Troubleshooting Guide</u> on page 104.

Power can be applied to cabling whilst additional NS50 units are being installed. Power usage levels should be evaluated prior to adding more units downstream to ensure that the voltage rail does not drop too low. A minimum of 15VDC is required for a NS50 to supply PoE to other devices. If the voltage drops below 15V, additional power is required.

# 3.5 Handling Composite Cable During Installation

The composite cable is ruggedly built for the mining environment. However the following precautionary measures should be noted during installation:

- Never pull or create tension on the cable. Unreel the cable from the cable reel, or allow the weight of the cable to unreel as the vehicle is moving as shown in Figure 13: Handling composite cable.
- Do not bend the cable at sharp angles; excessive bending can fracture or break the fibre optic cable.
- Do not step on the cable.

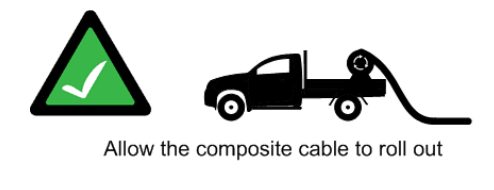

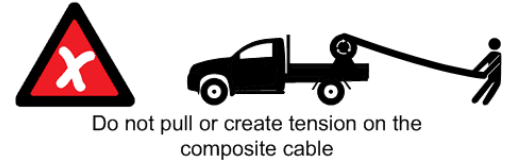

Figure 13: Handling composite cable

# 3.6 Connecting Composite Cable to the NS50

A composite cable is connected to the fibre port of an NS50. Once connected, it will auto detect devices and their settings.

The following procedure illustrates composite cable connection when there is power being supplied downstream in the network.

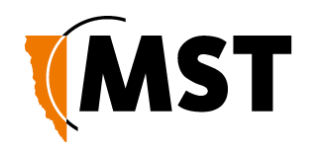

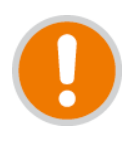

**IMPORTANT:** Protect all connectors and sockets from dust and grit, with minimal exposure during installation. Any unused sockets must be covered by the supplied dust caps at all times during installation. Any unused sockets must be covered by the supplied dust caps at all times.

| Step | Procedure                                                            | Illustration |
|------|----------------------------------------------------------------------|--------------|
| 1    | Loosen the thumbscrew on the retention arm.                          |              |
| 2    | Slide out the retention arm from the NS50.                           |              |
| 3    | Push down on the locking catch for the port<br>and remove the cover. |              |

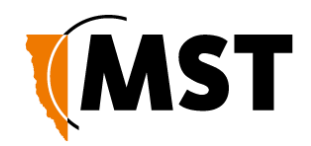

| Step | Procedure                                                                                                    | Illustration |
|------|----------------------------------------------------------------------------------------------------|--------------|
| 4    | Align the pins on the connector to the composite fibre port.                                                                                                    |              |
| 5    | Insert the cable into the composite fibre port,<br>and push the locking catch to the connector.<br>The power LED will turn on, and<br>corresponding fibre port link LED will light up<br>green. The port activity LED will flash with<br>network activity.            |              |
| 6    | Slide the retention arm back into the unit and screw the locking nut tight.                                                                                                    |              |
| 7    | Repeat steps 3 to 5 for connecting<br>downstream cables from this unit.<br><b>NOTE:</b> If a NS50 is installed at<br>the other end of the downstream<br>cable, the fibre link LED will light<br>up green. The fibre activity LED<br>will flash with network activity. |              |

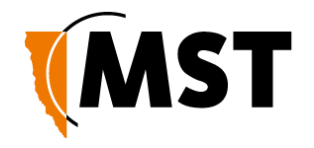

Connecting a NS50 to a branch NS50 requires simply connecting composite cables to the additional fibre ports. The connected fibre ports will cause the corresponding fibre port LEDs to become active. If you are adding NS50 units to an existing system, please consult your MST System Engineer to ensure power requirements are being met.

# 3.7 Standard Composite and Fibre Cable Lengths

While custom cable runs can be made where necessary, it is faster and cheaper to use the following standard cable lengths supplied by MST:

#### Table 1: Composite Cable

| Part Number    | Composite Cable Length |
|----------------|------------------------|
| W-CFC-006-T80  | 80m                    |
| W-CFC-006-T125 | 125m                   |
| W-CFC-006-T175 | 175m                   |
| W-CFC-006-T250 | 250m                   |
| W-CFC-006-T325 | 325m                   |

#### Table 2: Fibre-Only Cable Cable

| Part Number    | Composite Cable Length |
|----------------|------------------------|
| W-CFC-007-T100 | 100m                   |
| W-CFC-007-T175 | 175m                   |
| W-CFC-007-T325 | 325m                   |
| W-CFC-007-T650 | 650m                   |

# 3.8 Connecting Ethernet Cable to the NS50

The external Ethernet ports are located on the underside of the NS50, and are used to connect to Ethernet devices (such as computers, Ethernet controlled PLCs, hard-wired Ethernet Phones and IP video devices). An Ethernet cable with a RJ45 connector is used to connect PoE devices. Ethernet cables are required to meet specifications for use in a mining environment in Ethernet Cable Specifications on page 108.

The following procedure demonstrates how to connect an Ethernet cable to the NS50.
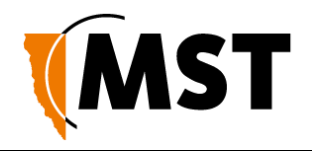

| Step | Procedure                                                                                                    | Illustration |
|------|----------------------------------------------------------------------------------------------------|--------------|
| 1    | Unscrew the protective cover on the Ethernet port.                                                                                                    |              |
| 2    | Insert the Ethernet cable (with a bayonet back-<br>shell) into the Ethernet port.                                                                                                    |              |
| 3    | Align the protective cover on the cable to the<br>notch in the mating jack on the NS50, and twist<br>to lock the connector.<br>IMPORTANT:<br>Check that all unused Ethernet ports<br>remain protected with the supplied<br>covers. |              |

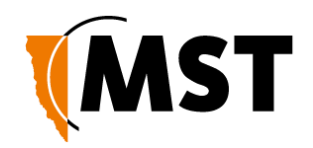

| Step | Procedure                                                | Illustration |
|------|----------------------------------------------------------|--------------|
| 4    | Securely fasten the cable lead against the wall/ceiling. |              |

# 3.9 Connecting F-LINK Terminated Composite Cable to the NS50

Connecting NS50 units to networks with existing WNS units requires a JB14 Junction Box, supplied by MST, to act as an adaptor between the existing F-LINK terminated cable and the revised MST Composite connector. The JB14 has four 10mm mounting holes and can be bolted to a flat surface or cable-tied to the mesh in a tunnel.

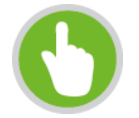

**NOTE:** The composite cable must be connected and locked into place before the JB14 is attached to a surface.

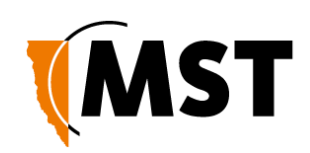

| Step | Procedure                                                                              | Illustration |
|------|----------------------------------------------------------------------------------------|--------------|
| 1    | Release the catch on the composite fibre/power cable port and remove the cover.        |              |
| 2    | Align the pins on the connector to the composite port.                                 |              |
| 3    | Insert the cable into the composite port, and push the locking catch to the connector. |              |

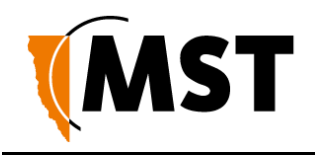

| Step | Procedure                                                                                    | Illustration |
|------|----------------------------------------------------------------------------------------------|--------------|
| 4    | Remove the protective cover from the F-LINK cable port.                                      |              |
| 5    | Align the F-LINK connector with the port.                                                    |              |
| 6    | Insert the connector and spin the connector cover clockwise to secure the cable to the port. |              |
| 7    | Attach the JB14 to a flat surface or tunnel mesh<br>using the mounting holes.                |              |

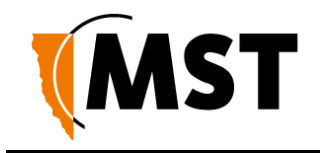

# 3.10 Connecting Antennas to the NS50

Antennas can be connected directly to the coaxial (RP-TNC) jacks on the unit or mounted remotely by using coaxial cables. Coaxial cable length should be kept as short as possible (ideally less than 10m) to minimise signal loss.

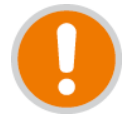

**IMPORTANT:** All cable and antenna connections must be electrically insulated using selfamalgamating rubber tape.

The following procedure describes how to connect a coaxial cable to the NS50 and electrically insulate the connection.

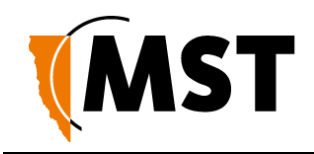

| Step | Procedure                                                                                                    | Illustration                                                                                                    |
|------|----------------------------------------------------------------------------------------------------|----------------------------------------------------------------------------------------------------|
| 1    | Remove the dust cap from the antenna port.                                                                                                    |                                                                                                    |
| 2    | Connect the coaxial cable plug to the RP-TNC jack on the NS50 and tighten the outer sleeve.                                                       | E Contraction of the second second se |
| 3    | Insulate the connection using self-<br>amalgamating rubber tape. Start at the base of<br>the connection and pull back the rubber tape<br>backing. | THE SAME                                                                                                    |
| 4    | Pull the tape tightly, and tape around the connector at an angle until it is 25mm past the end of the connection.                                 | The second second secon |

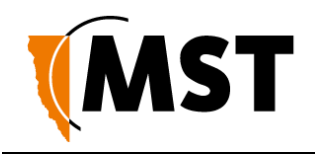

| Step | Procedure                                                                                                    | Illustration |
|------|----------------------------------------------------------------------------------------------------|--------------|
| 5    | Wind the rubber tape at an angle back down<br>towards the base of the connection and cut the<br>tape.                                                                                                    |              |
| 6    | Cable tie and mount the coaxial cable(s) so it is free from obstructions. IMPORTANT: Check that all unused antenna ports remain covered with the supplied dust caps. Check there are no obstructions near the antennas that could hinder the radiation pattern. |              |

# 3.11 Manual Reset and Reboot

The NS50 can be manually power cycled or reset to factory default settings as described below.

| Step | Description                                                                               | Picture                                                                                                    |
|------|-------------------------------------------------------------------------------------------|----------------------------------------------------------------------------------------------------|
| 1    | Locate and identify the Reset button and the Factory Default buttons for CPU 1 and CPU 2. | Ner Of Strategy of Strategy of |

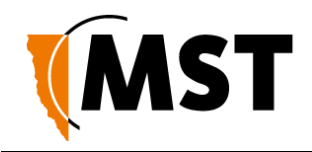

| Step | Description                                                                                                    | Picture       |
|------|----------------------------------------------------------------------------------------------------|---------------|
| 2    | To reset the NS50 (i.e. power cycle), press<br>and release the Reset button whilst the unit<br>is powered up.                                                                                                    | Rear OF STATE |
| 3    | To reset to factory default settings whilst<br>the unit is powered up, press and hold both<br>the Reset and CPU Default button.<br>Release the Reset button while continuing<br>to hold the CPU Default button for another<br>5 seconds.<br><b>NOTE:</b> This procedure must be<br>performed on each CPU to reset<br>it to factory default settings. |               |
|      |                                                                                                    |               |

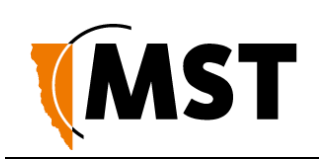

# Chapter 4: Understanding VLANs

Topics:

- Understanding Trunk and Access Ports
- VLANs and Wireless Networks
- Native VLAN

This chapter explains the principles behind a Virtual Local Area Network (VLAN). It is important to understand VLANs to properly configure the wireless network switch.

A VLAN is a collection of nodes grouped according to their function or application, rather than their physical location. They are grouped in order to separate and prioritise data within a network, as shown in *Figure 14: VLANs.* VLANs are created when multiple applications, such as voice, telemetry, data and video, are required in a mining network.

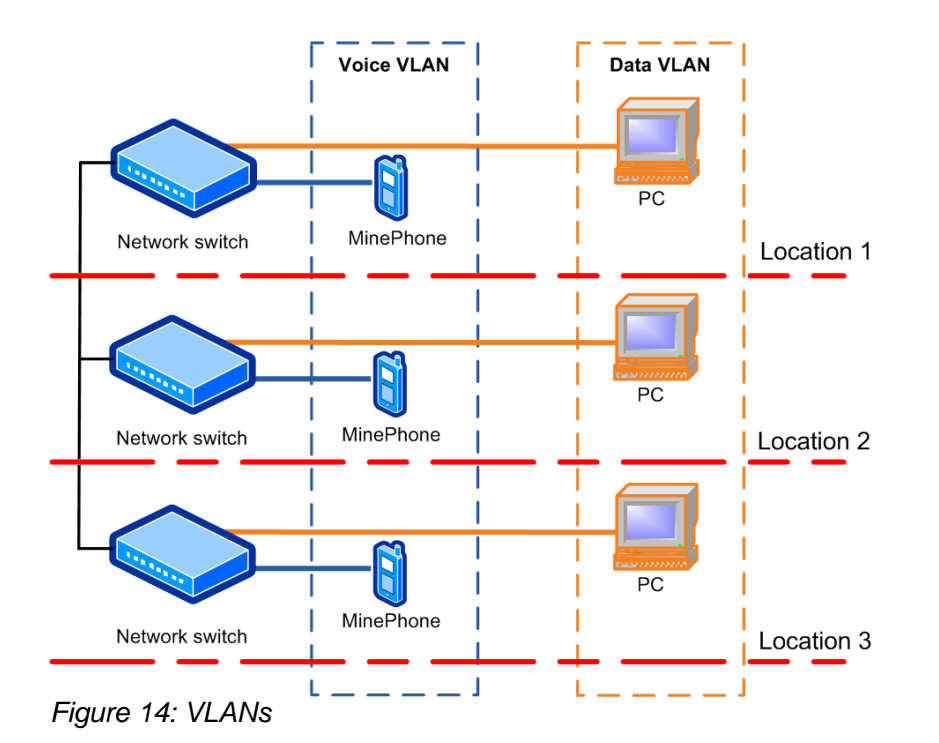

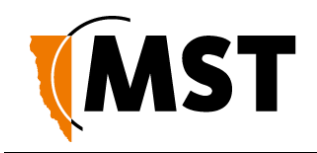

# 4.1 Understanding Trunk and Access Ports

VLANs can be assigned to trunk ports and access ports on a network. These two types of allocation determine how data is transmitted and relayed.

### 4.1.1 Trunk Ports

Trunk ports typically provide a connection between network switches, and can carry data for multiple VLANs. They will only transmit frames (packets of data) that belong to the port's assigned VLANs. To identify the VLAN of each frame, a network switch adds a tag to the frame (known as 802.1Q trunking). The tag contains the following information:

- **VLAN ID** allows the network switch receiving a frame to identify the VLAN it belongs to.
- **Priority ID** allows the network switch to prioritise distribution when multiple frames are being transmitted. Priority ID ranges from 0-7, where 7 is the highest priority.

When a network switch receives a tagged frame, the tag is read to determine the VLAN it belongs to. The tag is removed and distributed to devices connected on the same VLAN.

When the network switch receives multiple frames, it will prioritise the distribution of frames based on the Priority ID in the VLAN ID tag. For more information on configuring VLANs, see <u>Defining VLANs</u> on page 77.

#### 4.1.2 Access Ports

Access ports connect client devices such as PCs and laptops to the network switch, and can only be assigned to a single VLAN. Access ports can only send and receive untagged frames, with those frames allocated to the relevant VLAN inside the switch. Any tagged frames sent to an access port will be dropped.

An example of VLAN traffic flow through trunk and access ports is shown in *Figure 15: VLAN traffic flow* and described below.

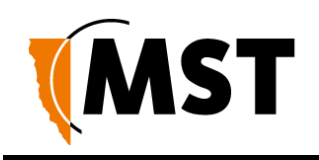

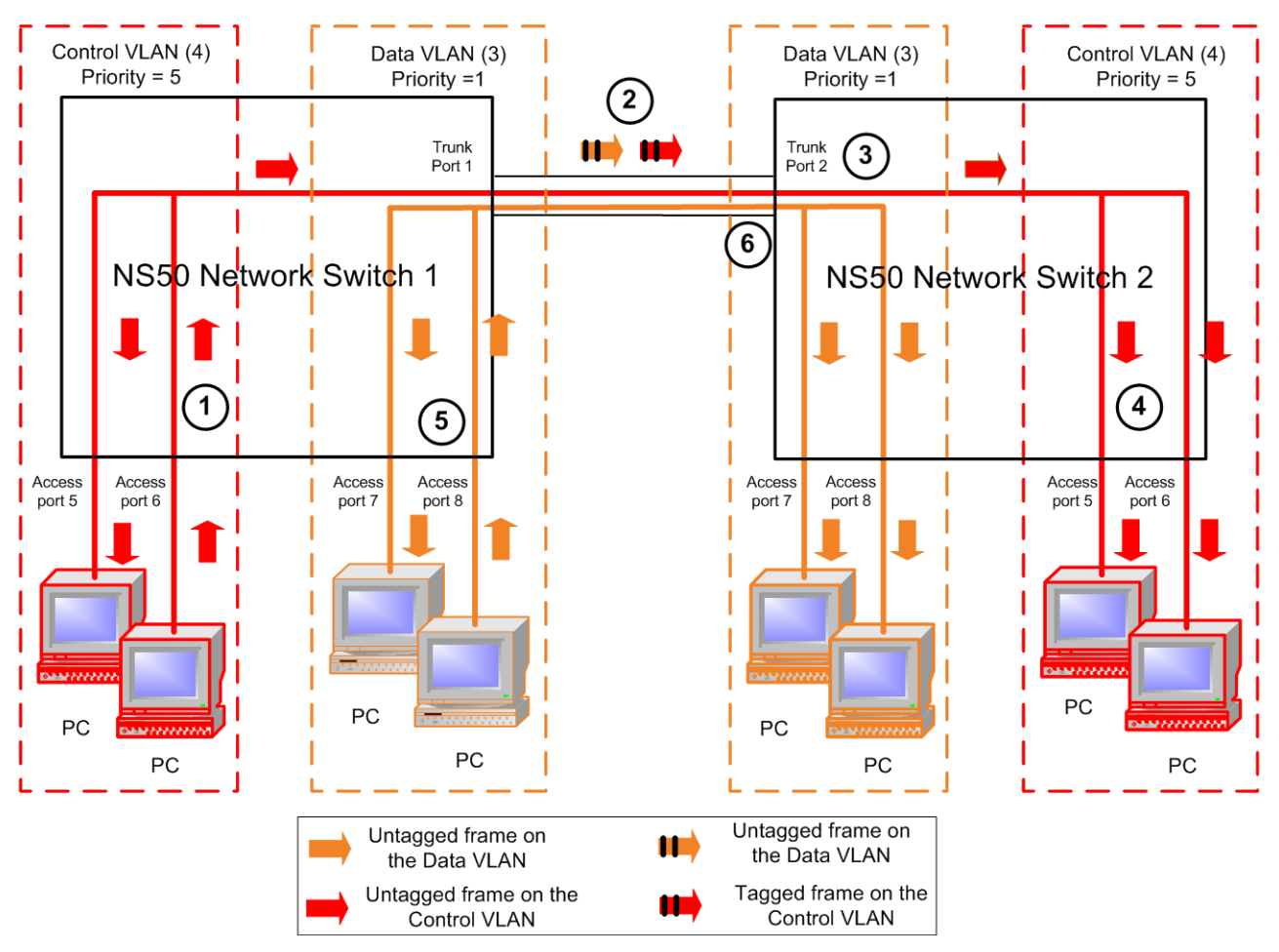

Figure 15: VLAN traffic flow

- 1. A PC sends an untagged frame into access port 6 (Control VLAN) on wireless network switch 1. The frame is sent to other access ports on the Control VLAN (access port 5).
- 2. Wireless network switch 1 tags the frame with VLAN ID = 4 and Priority = 5 and sends it through the trunk ports to Wireless network switch 2.
- 3. Wireless network switch 2 receives the tagged frame, and identifies the frame belonging to the Control VLAN.
- 4. Wireless network switch 2 removes the tag and sends the frame to all ports on the Control VLAN (access ports 5 and 7).
- 5. If Wireless network switch 1 receives multiple frames, they are tagged and sent via trunk ports to Wireless network switch 2.
- 6. Wireless network switch 2 receives the frames and prioritises distribution.

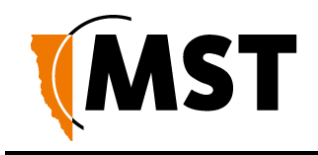

## 4.1.3 Port Allocation

Physical ports on the NS50 can be configured to be either a trunk port or access port using the web browser interface or editing site configuration files when Trivial File Transfer Protocol (TFTP) is used. The NS50 default configuration has ports 1-8 allocated as trunk ports . Ports 1-4 are usually connected to other NS50 units, and ports 5-8 are connected to WAPs or other PoE devices. For more information on configuring ports and VLAN membership, see Configuring the <u>VLAN Port Map</u> on page 79.

# 4.2 VLANs and Wireless Networks

The wireless network switch can have up to four wireless Service Set Identifiers (SSIDs) per WAC. Each SSID is associated with a single VLAN and functions as an access port on that VLAN. An example of a wireless network is shown in *Figure 16: An example of VLAN and wireless networks and described below.* 

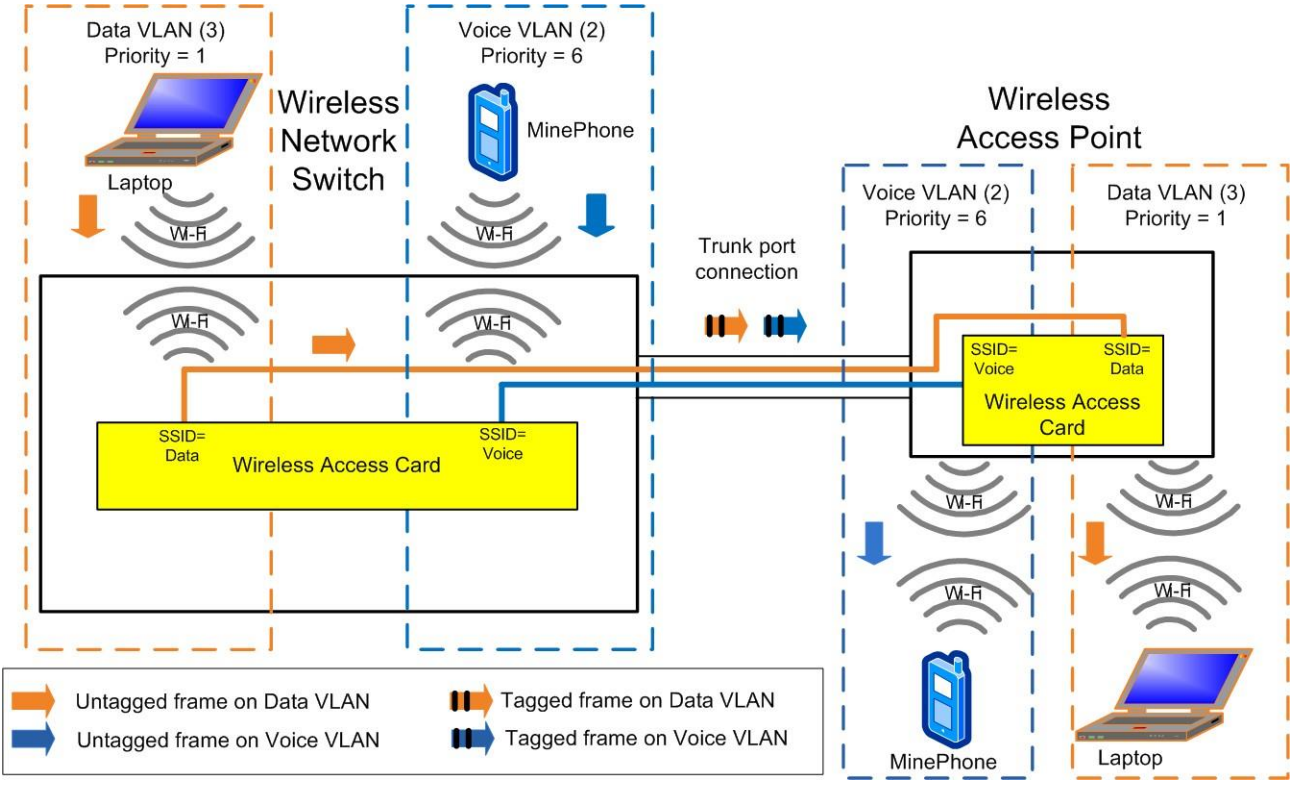

Figure 16: An example of VLAN and wireless networks

- 1. An untagged frame is sent from a Laptop 1 through a wireless network (SSID = Data) on the network switch.
- 2. The frame is tagged by the network switch and is sent through the trunk port to the WAP.
- 3. The WAP identifies the tagged frame as belonging to the Data VLAN and removes the tag.
- 4. The untagged frame is sent via the wireless network (SSID = Data) to Laptop 2.

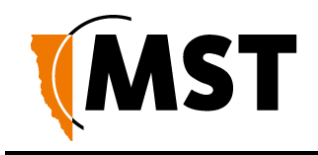

# 4.3 Native VLAN

Trunk ports on the wireless network switch also support a Native VLAN. The Native VLAN is where untagged frames will be allocated. On the network switch, the native VLAN is always the Infrastructure VLAN. This allows client devices such as PCs or laptops to access and manage the network switch when they are connected via a trunk port.

The Infrastructure VLAN is mandatory in the network switch and cannot be deleted.

An example of native VLAN functionality is illustrated *in Figure 17: An example of native VLAN* and described below.

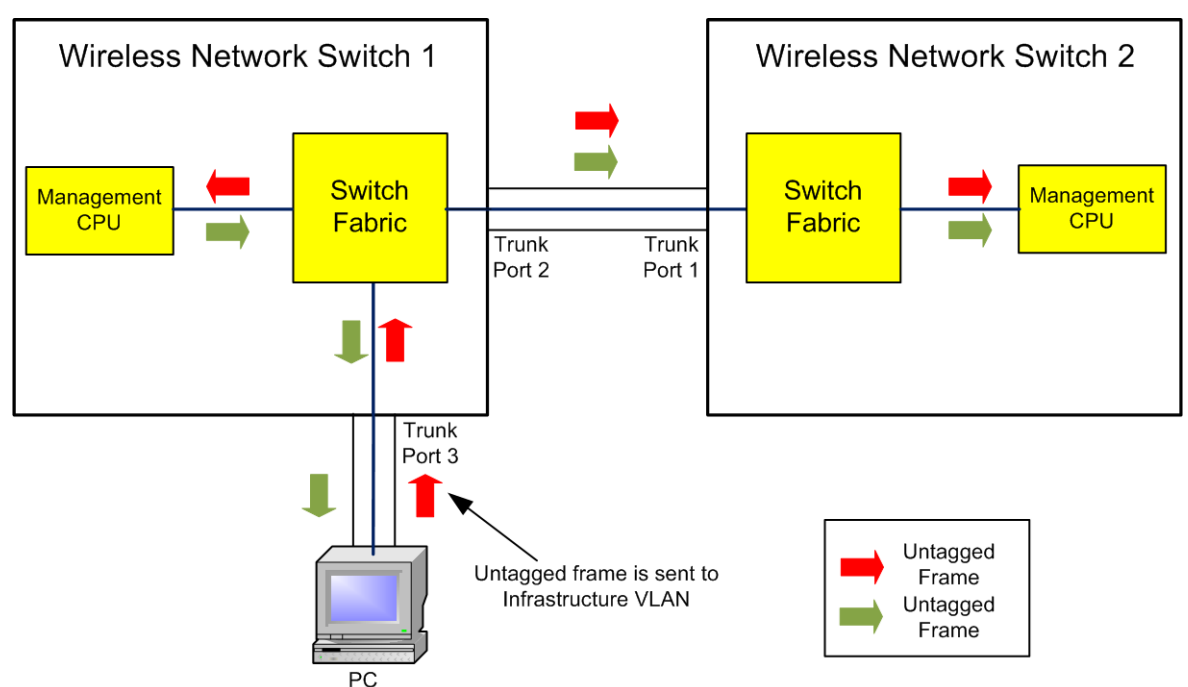

Figure 17: An example of native VLAN

- 1. The PC sends an untagged frame to Trunk port 3 on wireless network switch 1.
- 2. The frame is allocated to the Infrastructure VLAN.
- 3. The management CPU of wireless network switch 1 is always an Access port on the Infrastructure VLAN and will receive the frame.
- 4. The untagged frame would also go to wireless network switch 2 via the Trunk ports between the network switch units.
- 5. Wireless network switch 2 allocates the untagged frame to the Infrastructure VLAN.
- 6. The management CPU of wireless network switch 2 is always an Access port on the Infrastructure VLAN and will receive the frame.
- 7. Any frame leaving the Management CPU is placed on the Infrastructure VLAN.
- 8. All frames on the Infrastructure VLAN are sent out untagged on Trunk ports.

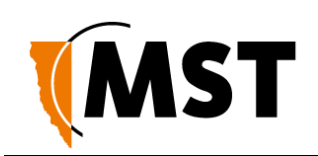

# Chapter 5: Configuration Using the Web Interface

Topics:

- Logging onto the Web Browser Interface
- Configuration screen
- Status Tab
- Tools Tab
- Settings Tab

This chapter describes how to configure an IMPACT network device using a web browser. Please note that screenshots may vary slightly from those shown, depending on your current firmware version.

The IMPACT NS50 and WAP have a built-in web-server that is accessible by a PC to configure settings. A PC can access the web browser interface by making a TCP/IP connection to the device. For more information, see Connecting a PC to an <u>IMPACT Network Device</u> on page 114.

The IP address of the network device can be located and configured using the MST Device Scanner tool. For more information on how to use the Device Scanner, see <u>Device Discovery</u> on page 108.

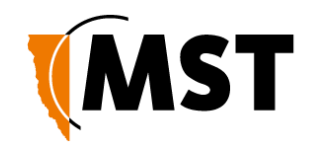

# 5.1 Logging onto the Web Browser Interface

The web browser interface has a login front screen with access at two levels:

- ADMIN Allows settings to be viewed and modified. The default password is 'admin'.
- **USER** Allows settings to be viewed but not modified. By default there is no password.

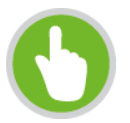

#### NOTE:

- Login and configuration needs to be carried out for each WAC fitted to the wireless network device. Each WAC has a unique MAC address and should be configured with a unique IP address.
- By default, the NS50 is configured to use DHCP. To find the IP address of a newly connected device, use the <u>MST Device Scanner</u>.
- Devices running firmware 2.24.0 or earlier may default to 192.168.1.90.

To log in to the web browser interface:

- 1. Launch your web browser and enter http://<WAC IP address> in the address field.
- 2. The login screen is displayed.

|                             |             | NS50 -    | Radio 1 |  |
|-----------------------------|-------------|-----------|---------|--|
| LOGIN                       |             |           |         |  |
| Log in to the Access Point: | User Name : | : Admin 💌 |         |  |

Copyright © 2006-2012 Mine Site Technologies

- 3. In the **LOGIN** dialog box, select **Admin** from the **User Name** drop-down box, and type the password in the **Password** field. The factory default password is **admin**.
- 4. Click Log In. The Wireless Radio Settings screen will be displayed.

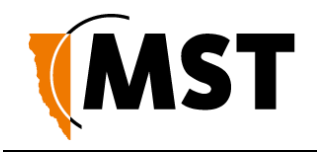

## 5.2 Configuration Screen

After logging on, the SETTINGS > WIRELESS RADIO screen is displayed by default as shown in

Figure 18: Default configuration screen This screen will be covered later in the chapter.

| MINE SITE<br>TECHNOLOGIES | IMPACT<br>NS50 - Radio 1                                                                                                    |
|---------------------------|----------------------------------------------------------------------------------------------------|
|                           | Status Tools Settings                                                                                                    |
| CONFIG MANAGEMENT         | WIRELESS RADIO                                                                                                    |
| LAN<br>WIRELESS           | Wireless Radio Settings                                                                                                    |
| - RADIO<br>- NETWORKS     | Use this section to configure the wireless radio for your Mine Site Access Point.           Save Settings         Don't Save Settings                                                     |
| - EAP<br>- WDS SETTINGS   | ENABLE                                                                                                    |
| SWITCH                    | Enable Wireless Radio : 🛛 🕅                                                                                                    |
| MAC ADDRESS FILTER        | RADIO SETTINGS                                                                                                    |
| VLAN PORT MAP             | Region :       USA         Transmission Rate :       Best (automatic) (Mbit/s)         802.11 Mode :       802.11g only         Super AG <sup>™</sup> Mode :       Super AG without Turbo |

Figure 18: Default configuration screen

The configuration screens are divided into three section tabs across the top:

- **STATUS** Displays device information, wireless clients, system logs, network traffic statistics and the most AeroScout Engine data and tag reads.
- **TOOLS** Web screens to configure password access, time settings, restoring factory defaults, and firmware upgrades.
- **SETTINGS** Screens to manage device configuration, SNMP, networking and tracking settings.

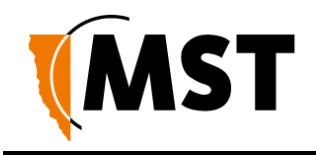

## 5.3 Status Tab

## 5.3.1 Obtaining Device Information

The **Device Info** status screen as shown in *Figure 19: Device Info Status screen* displays system time, firmware version, LAN and wireless LAN summary information.

| TECHNOLOGIES   |                                                                                                    |                                                                                          |
|----------------|----------------------------------------------------------------------------------------------------|------------------------------------------------------------------------------------------|
|                | NS                                                                                                    | S50 - Radio 1 🛛 🚟                                                                        |
|                | Status Tools                                                                                                    | Settings                                                                                 |
| DEVICE INFO    | DEVICE INFO                                                                                                    |                                                                                          |
| WIRELESS       |                                                                                                    |                                                                                          |
| STATISTICS     | Device Information                                                                                                    |                                                                                          |
| SWITCH         | The network connection details are o                                                                                  | isplayed on this page. The firmware version is also displayed here.                      |
| SWITCH TRAFFIC |                                                                                                    |                                                                                          |
| TAGS           | GENERAL                                                                                                    |                                                                                          |
|                | Time :<br>Firmware Version :                                                                                          | Wed Sep 12 2012 19:03:05 GMT+1000 (AUS Eastern Standard Time)<br>2.24.1 , Pre Release    |
|                | HARDWARE INFORMATIO                                                                                                   | N                                                                                        |
|                | Main Board Revision :<br>Wireless Card Revision :<br>Wireless Card Build Date :<br>Unit Serial Number :               | IAP3_D<br>02_A<br>12/15/2011<br>M120326035                                               |
|                | LAN                                                                                                    |                                                                                          |
|                | MAC Address :<br>IP Address :<br>Subnet Mask :<br>Default Gateway :<br>Primary DNS Server :<br>Secondary DNS Server : | 68:CC:9C:C2:01:BD<br>172:16:3.31<br>255:255.252.0<br>172:16:1.1<br>172:16:1.1<br>0.0.0.0 |
|                | RADIO                                                                                                    |                                                                                          |
|                | Wireless Radio :<br>Channel :                                                                                         | On<br>1                                                                                  |
|                | WLAN                                                                                                    |                                                                                          |
|                | MAC Address (BSSID) :<br>Network Name (SSID) :<br>Security Type :                                                     | 68:CC:9C:C2:01:8D<br>t6<br>WPA-Personal                                                  |
|                | WLAN                                                                                                    |                                                                                          |
|                | MAC Address (BSSID) :<br>Network Name (SSID) :<br>Security Type :                                                     | 68:CC:9C:C2:01:BD<br>t1<br>WPA-Personal                                                  |

Figure 19: Device Info Status screen

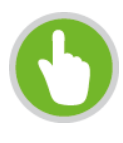

#### NOTE:

Changes in status display are dependent on the web browser. Some web browsers may report an error when obtaining WLAN status, or require to refresh the web browser screen.

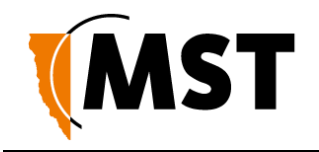

## 5.3.2 Wireless Client Information

The **Wireless** status screen displays current information about wireless clients connected to the access point.

| MINE SITE<br>TECHNOLOGIES |                                                              | IMF                                          | PAC                |                         |   |
|---------------------------|--------------------------------------------------------------|----------------------------------------------|--------------------|-------------------------|---|
|                           |                                                              | NS50 -                                       | Radio              | 01                      | 2 |
|                           | Status Tools                                                 | Settings                                     |                    |                         |   |
| EVICE INFO                |                                                              |                                              |                    |                         |   |
| IRELESS                   | WIRELESS                                                     |                                              |                    |                         |   |
| NGS<br>TATISTICS<br>WITCH | Associated Wireless Clien<br>Use this option to view the die | <b>It List</b><br>ents that are connected to | each wireless netv | vork on your device.    |   |
| VITCH TRAFFIC             |                                                              |                                              |                    |                         |   |
| RACKING                   | WLAN: T6                                                     |                                              |                    |                         |   |
| AGS                       | MAC Address<br>5C:DA:D4:B9:4C:E5                             | Mode<br>11g                                  | Rate<br>54         | <b>Signal(%)</b><br>100 |   |
|                           | WLAN : T1                                                    |                                              |                    |                         |   |
|                           | MAC Address                                                  | Mode                                         | Rate               | Signal(%)               |   |
|                           | 00:0B:6B:DE:1B:21                                            | 11g                                          | 54                 | 100                     |   |
|                           | WLAN : WDS                                                   |                                              |                    |                         |   |
|                           | MAC Address                                                  | Mode                                         | Rate               | Signal(%)               |   |
|                           | MAC Address                                                  | Mode                                         | Rate               | Signal(%)               |   |

Figure 20: Wireless status screen

- MAC Address: The address of the client device.
- Mode: Indicates if the client device is in 802.11b or 802.11g mode.
- Rate: The data rate for the connection in Mbps.
- Signal: The percentage signal strength of the client device, as received by the access point.

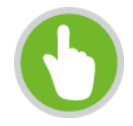

#### NOTE:

The Wireless Client Device List groups the devices by the wireless SSID with which they are associated.

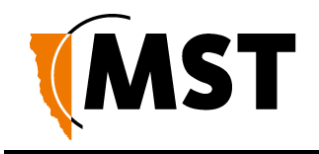

## 5.3.3 Viewing System Logs

The **Logs** screen displays the device logs. It is possible to filter by the type of logged events and the event level.

| MINE SITE<br>TECHNOLOGIES              |                                                                                                    |
|----------------------------------------|----------------------------------------------------------------------------------------------------|
|                                        | NS50 - Radio 1                                                                                                    |
|                                        | Status Tools Settings                                                                                                    |
| DEVICE INFO<br>WIRELESS                | LOGS                                                                                                    |
| LOGS                                   | System Logs                                                                                                    |
| STATISTICS<br>SWITCH<br>SWITCH TRAFFIC | Use this option to view the device logs. You can define what types of events you want to view and the event levels to view.                                                                                                    |
| TACKING                                | LOG OPTIONS                                                                                                    |
|                                        | What to View : V       System       Auto Config         View Levels : V       Critical       Warning       Informational         Apply Log Settings Now                                                                                                    |
|                                        | LOG DETAILS                                                                                                    |
|                                        | Refresh         Clear         Save Log           [INFO] Wed Sep 12 19:12:13 2012 Log viewed by IP address 172.16.1.104           [INFO] Wed Sep 12 19:12:12 2012 Stored configuration to non-volatile memory           [INFO] Wed Sep 12 19:04:11 2012 Log viewed by IP address 172.16.1.104           [INFO] Wed Sep 12 19:04:11 2012 Wireless system with MAC address SCDAD-4894CE5 associated           [INFO] Wed Sep 12 18:54:72 2012 Allowed configuration authentication by IP address 172.16.1.104           [INFO] Wed Sep 12 18:54:72 2012 Allowed configuration authentication by IP address 172.16.1.104           [INFO] Wed Sep 12 18:54:72 2012 Allowed configuration authentication by IP address 172.16.1.104           [INFO] Wed Sep 12 18:54:72 2012 Allowed configuration authentication by IP address 172.16.1.104           [INFO] Wed Sep 13 10:30:14 2004 Time server au.pool.nb/org is at IP address 202.4.163.240           [INFO] Sat Jan 31 10:30:14 2004 LAN Ethernet Carrier Detected           [INFO] Sat Jan 31 10:30:14 2004 LAN Ethernet Carrier Detected           [INFO] Sat Jan 31 10:30:14 2004 Vireless Link is up |

Figure 21: Logs status screen

To define LOG OPTIONS:

- 1. In the What to View fields, select the System check box.
- 2. In the View Levels field, select the check boxes on the reporting levels required.
- 3. Click Apply Log Settings Now.

To view LOG DETAILS:

- 1. Click **Refresh** to update the list.
- 2. Click **Clear** to clear the list. A confirmation message box is displayed.
- 3. Click **OK** to continue.
- 4. Click **Save Log** to save the log as a text file. A log of the clear action is recorded. Any changes made to the log characteristics are also recorded in the log.

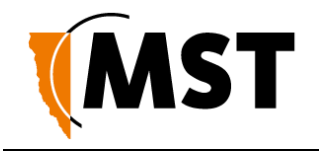

## 5.3.4 Viewing Network Traffic Statistics

The **Statistics** status screen provides network traffic statistics for the WAC's LAN interface and each of the wireless SSIDs.

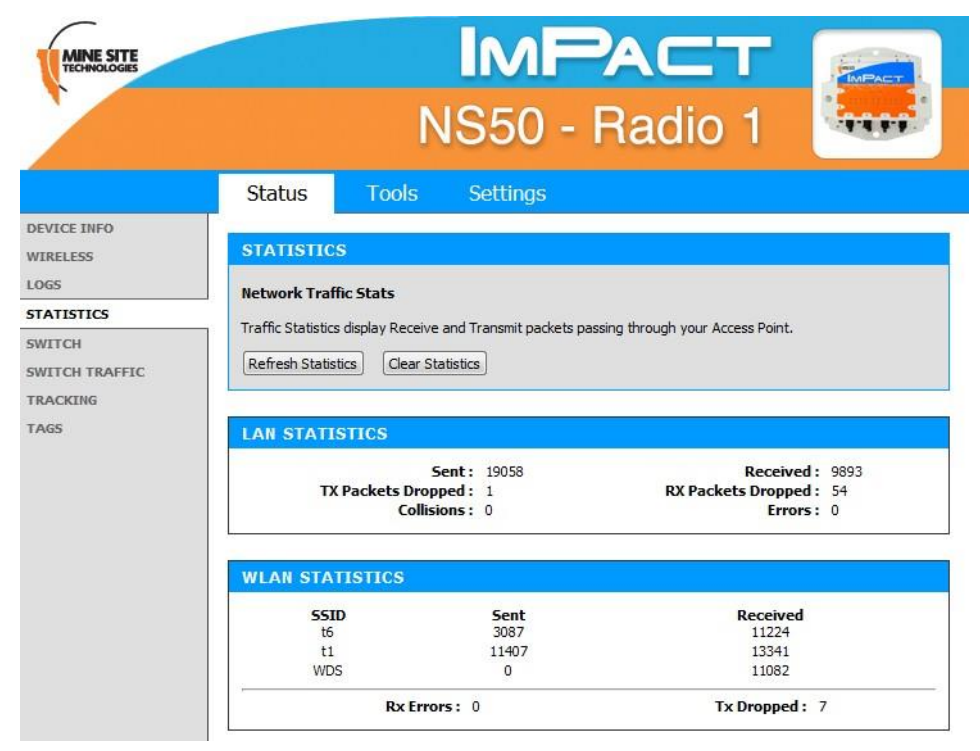

Figure 22: Statistics status screen

To view statistics:

- 1. Click **Refresh Statistics** to update the statistics.
- 2. Click **Clear Statistics** to clear displayed statistics. A reset confirmation dialog box is displayed.
- 3. Click OK.

The following parameters are displayed:

LAN STATISTICS

• **Sent:** The number of frames sent out from NS50 via all physical network interfaces (Ethernet and Fibre).

- Received: The number of frames received by the NS50 via all physical network interfaces.
- **TX Packets Dropped:** The number of frames dropped while being sent to the switch processor, due to errors, collisions, or network switch resource limitation.
- **RX Packets Dropped:** The number of frames dropped while being received from the switch processor, due to errors, collisions, or network switch resource limitation.
- Collisions: The number of frames dropped due to Ethernet collisions.
- **Errors:** The number of transmission failures that caused the loss of a packet.

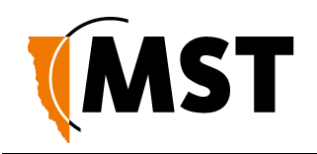

- WLAN STATISTICS
  - **SSID:** The ID of the wireless network.
  - Sent: The number of frames sent out from the SSID.
  - Received: The number of frames received by the SSID.
  - **Rx Errors:** The number of frames dropped while being received.
  - Tx Dropped: The number of frames dropped while being sent.

## 5.3.5 Viewing Ethernet Switch Information

The **Switch** status screen displays general switch information as shown in *Figure 23: Switch status screen.* Switch information can only be accessed for the WAC in slot 1 of the Network Switch. It displays the following parameters:

- The temperature inside the switch processor
- The voltage of the supply rail
- The voltage of the PoE rail (This will read as 0 (volts DC) if PoE is disabled)
- The vendor and part number for each of the SFP modules
- The link, speed, duplex and PoE power status for each switch port.

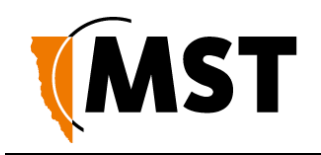

| MINE SITE<br>TECHNOLOGIES |                 |                     | IM<br>NS50                                | <b>Pa</b><br>) - Rad        | dio 1                       |  |
|---------------------------|-----------------|---------------------|-------------------------------------------|-----------------------------|-----------------------------|--|
|                           | Status          | Tools               | s Setting                                 | S                           |                             |  |
| DEVICE INFO               | SWITCH          |                     |                                           |                             |                             |  |
| LOGS                      | Ethornot Su     | itch Statuc         |                                           |                             |                             |  |
| STATISTICS                | Disclose the st | inchi Status        | harrist an the                            |                             |                             |  |
| SWITCH                    | Displays the s  | tatus of the Et     | hernet switch.                            |                             |                             |  |
| SWITCH TRAFFIC            | Refresh Stat    | istics              |                                           |                             |                             |  |
| TRACKING                  |                 |                     |                                           |                             |                             |  |
| TAGS                      |                 |                     |                                           |                             |                             |  |
|                           | GENERAL         |                     |                                           |                             |                             |  |
|                           |                 | Device<br>Component | Type: NS50 Wird<br>Temp: 32 (deg C        | eless Network Switch I<br>) | Management Processor        |  |
|                           | POWER M         | EASUREM             | ENTS                                      |                             |                             |  |
|                           |                 | Mai<br>Po           | in Rail: 20.3 (volt<br>E Rail: 48.9 (volt | is DC)<br>is DC)            |                             |  |
|                           | FIBRE MO        | DULES               |                                           |                             |                             |  |
|                           | Port            | Ven                 | dor                                       | Part                        |                             |  |
|                           | 1               | APA                 | C Opto                                    | LS38-0                      | 3S-TI-N                     |  |
|                           | 2               | APA                 | C Opto                                    | LS38-0                      | C3S-TI-N                    |  |
|                           | 4               |                     |                                           |                             |                             |  |
|                           | L               |                     |                                           |                             |                             |  |
|                           | SWITCH P        | ORTS                |                                           |                             |                             |  |
|                           | Port            | Link                | Speed                                     | Duplex                      | POE Status                  |  |
|                           | 1               |                     | •                                         |                             |                             |  |
|                           | 3               | 1                   |                                           |                             |                             |  |
|                           | 4               |                     |                                           |                             |                             |  |
|                           | 5               | Up                  | 100                                       | Full                        | Searching                   |  |
|                           | 5               | Up                  | 100                                       | Full                        | Power Delivery<br>Searching |  |
|                           | 8               |                     |                                           |                             | Searching                   |  |

Figure 23: Switch status screen

## 5.3.6 Viewing Switch Traffic

The Switch Traffic screen shows current traffic statistics for each network port.

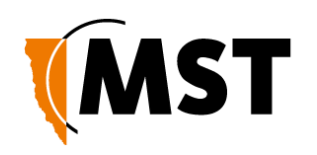

|                                                                                                    |                                                                                                    | M                                                                                                    | P                                                                                                 |                                                                                                 | гſ                                                                                                    |                                                                                             |
|----------------------------------------------------------------------------------------------------|----------------------------------------------------------------------------------------------------|----------------------------------------------------------------------------------------------------|---------------------------------------------------------------------------------------------------|-------------------------------------------------------------------------------------------------|----------------------------------------------------------------------------------------------------|---------------------------------------------------------------------------------------------|
|                                                                                                    |                                                                                                    |                                                                                                    |                                                                                                   |                                                                                                 |                                                                                                    | IMPACT                                                                                      |
|                                                                                                    | Ν                                                                                                    | <b>IS</b> 50                                                                                                    | - R                                                                                               | adio                                                                                            | 1                                                                                                    | .4.4 4.4                                                                                    |
| Status                                                                                                    | Tools                                                                                                    | Settings                                                                                                    |                                                                                                   |                                                                                                 |                                                                                                    |                                                                                             |
|                                                                                                    |                                                                                                    |                                                                                                    |                                                                                                   |                                                                                                 |                                                                                                    |                                                                                             |
|                                                                                                    |                                                                                                    |                                                                                                    |                                                                                                   |                                                                                                 |                                                                                                    |                                                                                             |
| PORT - ST                                                                                                    | ATUS                                                                                                    |                                                                                                    |                                                                                                   |                                                                                                 |                                                                                                    |                                                                                             |
|                                                                                                    | 1                                                                                                    |                                                                                                    |                                                                                                   |                                                                                                 |                                                                                                    |                                                                                             |
| Frames - In                                                                                                    | / Out                                                                                                    |                                                                                                    |                                                                                                   |                                                                                                 |                                                                                                    |                                                                                             |
| Port                                                                                                    | Uni<br>To                                                                                                    | Cast                                                                                                    | Bro                                                                                               | adcast<br>Out                                                                                   | Mult                                                                                                    | ticast<br>Out                                                                               |
| 1                                                                                                    | 0                                                                                                    | 0                                                                                                    | 0                                                                                                 | 0                                                                                               | 0                                                                                                    | 0                                                                                           |
| 2                                                                                                    | ō                                                                                                    | 0                                                                                                    | 0                                                                                                 | ō                                                                                               | 0                                                                                                    | 0                                                                                           |
| 3                                                                                                    | 0                                                                                                    | 0                                                                                                    | 0                                                                                                 | 0                                                                                               | 0                                                                                                    | 0                                                                                           |
| 4                                                                                                    | 0                                                                                                    | 0                                                                                                    | 0                                                                                                 | 0                                                                                               | 0                                                                                                    | 0                                                                                           |
| 5                                                                                                    | 0                                                                                                    | 0                                                                                                    | 0                                                                                                 | 0                                                                                               | 0                                                                                                    | 0                                                                                           |
| 7                                                                                                    | 0                                                                                                    | 0                                                                                                    | 0                                                                                                 | 0                                                                                               | 0                                                                                                    | 0                                                                                           |
| 8                                                                                                    | 0                                                                                                    | ő                                                                                                    | 0                                                                                                 | 0                                                                                               | 0                                                                                                    | 0                                                                                           |
| 9                                                                                                    | 13520                                                                                                    | 50919                                                                                                    | 12791                                                                                             | 225                                                                                             | 6077                                                                                                    | ō                                                                                           |
| 10                                                                                                    | 0                                                                                                    | 0                                                                                                    | 0                                                                                                 | 0                                                                                               | 0                                                                                                    | 0                                                                                           |
|                                                                                                    | -                                                                                                    |                                                                                                    |                                                                                                   |                                                                                                 |                                                                                                    |                                                                                             |
| 11<br>12<br>Octets - In                                                                                                    | 0<br>0<br>/ Out                                                                                                    | 0<br>0                                                                                                    | 0<br>0                                                                                            | 0<br>0                                                                                          | 0<br>0                                                                                                    | 0<br>0                                                                                      |
| 11<br>12<br>Octets - In                                                                                                    | 0<br>0<br>/ Out                                                                                                    | 0<br>0<br>Good Octets                                                                                                    | 0<br>0<br>In                                                                                      | 0<br>0<br>Bad Octets                                                                            | 0                                                                                                    | 0<br>0<br>Out                                                                               |
| 11<br>12<br>Octets - In<br>                                                                                                    | 0<br>0<br>/ Out                                                                                                    | 0<br>0<br>Good Octets<br>0                                                                                                    | 0<br>0<br>In                                                                                      | 0<br>0<br>Bad Octets<br>0                                                                       | 0                                                                                                    | 0<br>0<br>0<br>0<br>0<br>0<br>0                                                             |
| 11<br>12<br>Octets - In<br>                                                                                                    | 0<br>0<br>/ Out                                                                                                    | 0<br>0<br>Good Octets<br>0<br>0                                                                                                    | 0<br>0<br>In                                                                                      | 0<br>0<br>Bad Octets<br>0<br>0                                                                  | 0                                                                                                    | 0<br>0<br>0<br>0<br>0<br>0<br>0                                                             |
| 11<br>12<br>Octets - In<br>                                                                                                    | 0<br>0<br>/ Out                                                                                                    | 0<br>0<br>Good Octets<br>0<br>0<br>0                                                                                                    | 0<br>0<br>In                                                                                      | 0<br>0<br>Bad Octets<br>0<br>0<br>0                                                             | 0                                                                                                    | 0<br>0<br>0<br>0<br>0<br>0<br>0                                                             |
| 11<br>12<br>Octets - In<br>                                                                                                    | 0<br>0<br>/ Out                                                                                                    | 0<br>0<br><b>Good Octets</b><br>0<br>0<br>0<br>0                                                                                                    | 0<br>0<br>In                                                                                      | 0<br>0<br>Bad Octets<br>0<br>0<br>0<br>0                                                        | 0<br>0                                                                                                    | 0<br>0<br>0<br>0<br>0<br>0<br>0<br>0                                                        |
| 11<br>12<br>Octets - In<br>                                                                                                    | 0<br>0<br>/ Out<br>/ Cout<br>/ Cout | 0<br>0<br><b>Good Octets</b><br>0<br>0<br>0<br>0<br>0<br>0                                                                                                    | 0<br>0<br>In                                                                                      | 0<br>0<br>Bad Octets<br>0<br>0<br>0<br>0<br>0<br>0<br>0<br>0                                    | 0                                                                                                    | 0<br>0<br>0<br>0<br>0<br>0<br>0<br>0<br>0<br>0<br>0<br>0<br>0<br>0<br>0                     |
| 11<br>12<br>Octets - In<br>Pe                                                                                                    | 0<br>0<br>0<br>0<br>0<br>0<br>0<br>0<br>0<br>0<br>0<br>0<br>0<br>0<br>0<br>0<br>0<br>0<br>0                                                                                                    | 0<br>0<br>0<br>0<br>0<br>0<br>0<br>0<br>0<br>0<br>0<br>0<br>0<br>0<br>0<br>0<br>0                                                                                                    | 0<br>0<br>In                                                                                      | 0<br>0<br>Bad Octets<br>0<br>0<br>0<br>0<br>0<br>0<br>0<br>0<br>0<br>0<br>0                     | 0                                                                                                    | 0<br>0<br>0<br>0<br>0<br>0<br>0<br>0<br>0<br>0<br>0<br>0<br>0<br>0<br>0<br>0                |
| 11<br>12<br>Octets - In<br>Pec                                                                                                    | 0<br>0<br>0<br>0<br>0<br>0<br>0<br>0<br>0<br>0<br>0<br>0<br>0<br>0<br>0<br>0<br>0<br>0<br>0                                                                                                    | 0<br>0<br>0<br>0<br>0<br>0<br>0<br>0<br>0<br>0<br>0<br>0<br>0<br>0<br>0<br>0<br>0<br>0<br>0                                                                                                    | 0<br>0<br>In                                                                                      | 0<br>0<br>8ad Octets<br>0<br>0<br>0<br>0<br>0<br>0<br>0<br>0<br>0<br>0<br>0<br>0<br>0<br>0<br>0 | 0                                                                                                    | 0<br>0<br>0<br>0<br>0<br>0<br>0<br>0<br>0<br>0<br>0<br>0<br>0<br>0<br>0<br>0<br>0<br>0<br>0 |
| 11<br>12<br>Octets - In<br>Pec                                                                                                    | 0<br>0<br>0<br>0<br>0<br>0<br>0<br>0<br>0<br>0<br>0<br>0                                                                                                    | 0<br>0<br>0<br>0<br>0<br>0<br>0<br>0<br>0<br>0<br>0<br>0<br>0<br>0<br>0<br>0<br>0<br>0<br>0                                                                                                    | 0<br>0<br>In                                                                                      | 0<br>0<br>0<br>0<br>0<br>0<br>0<br>0<br>0<br>0<br>0<br>0<br>0<br>0<br>0<br>0<br>0<br>0<br>0     | 0<br>0<br>(                                                                                                    | 0<br>0<br>0<br>0<br>0<br>0<br>0<br>0<br>0<br>0<br>0<br>0<br>0<br>0<br>0<br>0<br>0<br>0<br>0 |
| 11<br>12<br>Octets - In<br>Pro                                                                                                    | 0<br>0<br>0<br>0<br>0<br>0<br>0<br>0<br>0<br>0                                                                                                    | 0<br>0<br>0<br>0<br>0<br>0<br>0<br>0<br>0<br>0<br>0<br>0<br>0<br>0<br>0<br>0<br>0<br>0<br>0                                                                                                    | 0<br>0<br>In                                                                                      | 0<br>0<br>0<br>0<br>0<br>0<br>0<br>0<br>0<br>0<br>0<br>0<br>0<br>0<br>0<br>0<br>0<br>0<br>0     | 0<br>0<br>                                                                                                    | 0<br>0<br>0<br>0<br>0<br>0<br>0<br>0<br>0<br>0<br>0<br>0<br>0<br>0<br>0<br>0<br>0<br>0<br>0 |
| 11<br>12<br>Octets - In<br>Pec                                                                                                    | 0<br>0<br>0<br>0<br>0<br>0<br>0<br>1<br>2<br>2<br>3<br>3<br>4<br>5<br>5<br>7<br>7<br>3<br>9<br>0<br>0<br>1<br>2                                                                                                    | 0<br>0<br>0<br>0<br>0<br>0<br>0<br>0<br>0<br>0<br>0<br>0<br>0<br>0<br>0<br>0<br>0<br>0<br>0                                                                                                    | 0<br>0<br>In                                                                                      | 0<br>0<br>0<br>0<br>0<br>0<br>0<br>0<br>0<br>0<br>0<br>0<br>0<br>0<br>0<br>0<br>0<br>0<br>0     | 0<br>0<br>(                                                                                                    | 0<br>0<br>0<br>0<br>0<br>0<br>0<br>0<br>0<br>0<br>0<br>0<br>0<br>0<br>0<br>0<br>0<br>0<br>0 |
| 11<br>12<br>Octets - In<br>Pe                                                                                                    | 0<br>0<br>0<br>0<br>0<br>0<br>0<br>1<br>2<br>2<br>3<br>4<br>5<br>5<br>7<br>3<br>9<br>0<br>1<br>2<br>2<br>5<br>5<br>7<br>3<br>9<br>0<br>1<br>2                                                                                                    | 0<br>0<br>0<br>0<br>0<br>0<br>0<br>0<br>0<br>0<br>0<br>3912614<br>0<br>0<br>0<br>0<br>3912614<br>0<br>0<br>0                                                                                                    | 0<br>0<br>In                                                                                      | 0<br>0<br>0<br>0<br>0<br>0<br>0<br>0<br>0<br>0<br>0<br>0<br>0<br>0<br>0<br>0<br>0<br>0<br>0     | 0<br>0<br>                                                                                                    | 0<br>0<br>0<br>0<br>0<br>0<br>0<br>0<br>0<br>0<br>0<br>0<br>0<br>0<br>0<br>0<br>0<br>0<br>0 |
| 11<br>12<br>Octets - In<br>Pec<br>1<br>1<br>2<br>2<br>4<br>4<br>2<br>2<br>4<br>4<br>2<br>2<br>4<br>4<br>1<br>1<br>1<br>1<br>1<br>1                                                                                 | 0<br>0<br>0<br>0<br>0<br>0<br>0<br>1<br>2<br>2<br>3<br>3<br>0<br>0<br>1<br>2<br>2<br>5<br>5<br>7<br>3<br>9<br>0<br>0<br>1<br>2<br>2<br>2<br>3<br>1<br>2<br>2<br>3<br>1<br>1<br>2<br>2<br>3<br>1<br>1<br>1<br>2<br>3<br>1<br>1<br>1<br>1                                                                                                    | 0<br>0<br>0<br>0<br>0<br>0<br>0<br>0<br>0<br>0<br>0<br>3912614<br>0<br>0<br>0<br>3912614<br>0<br>0<br>0<br>5<br>7<br>7<br>7<br>8<br>7<br>7<br>7<br>7<br>7<br>7<br>7<br>7<br>7<br>7<br>7<br>7<br>7<br>7<br>7                                       | 0<br>0<br>In<br>Oversize                                                                          | 0<br>0<br>0<br>0<br>0<br>0<br>0<br>0<br>0<br>0<br>0<br>0<br>0<br>0<br>0<br>0<br>0<br>0<br>0     | 0<br>0<br>(<br>8<br>8<br>8                                                                                                    | 0<br>0<br>0<br>0<br>0<br>0<br>0<br>0<br>0<br>0<br>0<br>0<br>0<br>0<br>0<br>0<br>0<br>0<br>0 |
| 11<br>12<br>Octets - In<br>Pec<br>1<br>2<br>4<br>4<br>5<br>6<br>7<br>8<br>6<br>7<br>8<br>9<br>6<br>7<br>8<br>9<br>6<br>7<br>8<br>9<br>6<br>7<br>8<br>9<br>9<br>9<br>9<br>9<br>9<br>9<br>9<br>9<br>9<br>9<br>9<br>9 | 0<br>0<br>0<br>0<br>0<br>0<br>0<br>1<br>2<br>2<br>3<br>3<br>4<br>5<br>5<br>7<br>3<br>0<br>0<br>1<br>2<br>2<br>5<br>5<br>7<br>3<br>0<br>0<br>1<br>2<br>2<br>3<br>1<br>2<br>2<br>3<br>1<br>1<br>2<br>2<br>3<br>1<br>1<br>1<br>1<br>1<br>1<br>1                                                                                                    | 0<br>0<br>0<br>0<br>0<br>0<br>0<br>0<br>0<br>0<br>0<br>0<br>0<br>0<br>0<br>0<br>0<br>0<br>0                                                                                                    | 0<br>0<br>In<br>0<br>0<br>0<br>0                                                                  | 0<br>0<br>0<br>0<br>0<br>0<br>0<br>0<br>0<br>0<br>0<br>0<br>0<br>0<br>0<br>0<br>0<br>0<br>0     | 0<br>0<br>(<br>8<br>8<br>8<br>8                                                                                               | 0<br>0<br>0<br>0<br>0<br>0<br>0<br>0<br>0<br>0<br>0<br>0<br>0<br>0<br>0<br>0<br>0<br>0<br>0 |
| 11<br>12<br>Octets - In<br>Pec<br>1<br>2<br>3<br>4<br>4<br>5<br>5<br>6<br>7<br>7<br>7<br>7                                                                                                    | 0<br>0<br>0<br>0<br>0<br>0<br>0<br>1<br>2<br>2<br>3<br>3<br>4<br>5<br>5<br>7<br>3<br>9<br>0<br>0<br>1<br>2<br>2<br>5<br>5<br>7<br>7<br>3<br>9<br>0<br>0<br>1<br>2<br>2<br>5<br>5<br>7<br>7<br>3<br>9<br>0<br>0<br>1<br>2<br>2<br>5<br>7<br>7<br>9<br>0<br>0<br>0                                                                                                    | 0<br>0<br>0<br>0<br>0<br>0<br>0<br>0<br>0<br>0<br>0<br>0<br>0<br>0<br>0<br>0<br>0<br>0<br>0                                                                                                    | 0<br>0<br>In<br>0<br>0<br>0<br>0                                                                  | 0<br>0<br>0<br>0<br>0<br>0<br>0<br>0<br>0<br>0<br>0<br>0<br>0<br>0<br>0<br>0<br>0<br>0<br>0     | 0<br>0<br>8<br><b>Rx Error</b><br>0<br>0                                                                                      | 0<br>0<br>0<br>0<br>0<br>0<br>0<br>0<br>0<br>0<br>0<br>0<br>0<br>0<br>0<br>0<br>0<br>0<br>0 |
| 11<br>12<br>Octets - In<br>Pec<br>1<br>2<br>3<br>4<br>4<br>5<br>6<br>6<br>7<br>7<br>8<br>8<br>9<br>7<br>7<br>8<br>8<br>9<br>7<br>7<br>8<br>9<br>7<br>7<br>8<br>9<br>7<br>7<br>8<br>9<br>7<br>7<br>7<br>7           | 0<br>0<br>0<br>0<br>0<br>0<br>0<br>0<br>0<br>0<br>0<br>0<br>0<br>0<br>0<br>0<br>0<br>0<br>0                                                                                                    | 0<br>0<br>0<br>0<br>0<br>0<br>0<br>0<br>0<br>0<br>0<br>0<br>0<br>0<br>0<br>0<br>0<br>0<br>3912614<br>0<br>0<br>0<br>5<br>7<br>7<br>8<br>9<br>12614<br>0<br>0<br>0<br>0<br>0<br>0<br>0<br>0<br>0<br>0<br>0<br>0<br>0<br>0<br>0<br>0<br>0<br>0<br>0 | 0<br>0<br>In<br>0<br>0<br>0<br>0<br>0<br>0<br>0                                                   | 0<br>0<br>0<br>0<br>0<br>0<br>0<br>0<br>0<br>0<br>0<br>0<br>0<br>0<br>0<br>0<br>0<br>0<br>0     | 0<br>0<br>8<br>8<br>8<br>8                                                                                                    | 0<br>0<br>0<br>0<br>0<br>0<br>0<br>0<br>0<br>0<br>0<br>0<br>0<br>0<br>0<br>0<br>0<br>0<br>0 |
| 11<br>12<br>Octets - In<br>Pe                                                                                                    | 0<br>0<br>0<br>0<br>0<br>0<br>0<br>0<br>1<br>2<br>2<br>3<br>4<br>5<br>5<br>5<br>7<br>3<br>9<br>0<br>0<br>1<br>2<br>2<br>5<br>5<br>7<br>3<br>9<br>0<br>0<br>1<br>2<br>2<br>5<br>5<br>7<br>7<br>3<br>9<br>0<br>0<br>0<br>0<br>0<br>0<br>0<br>0<br>0<br>0<br>0<br>0<br>0<br>0<br>0<br>0<br>0<br>0                                                                                                    | 0<br>0<br>0<br>0<br>0<br>0<br>0<br>0<br>0<br>0<br>0<br>0<br>0<br>0<br>0<br>0<br>0<br>3912614<br>0<br>0<br>0<br>0<br>0<br>0<br>0<br>0<br>0<br>0<br>0<br>0<br>0<br>0<br>0<br>0<br>0<br>0<br>0                                                       | 0<br>0<br>In<br>0<br>0<br>0<br>0<br>0<br>0<br>0<br>0<br>0<br>0                                    | 0<br>0<br>0<br>0<br>0<br>0<br>0<br>0<br>0<br>0<br>0<br>0<br>0<br>0<br>0<br>0<br>0<br>0<br>0     | 0<br>0<br>8<br>8<br>8<br>8<br>9<br>0<br>0<br>0<br>0<br>0                                                                      | 0<br>0<br>0<br>0<br>0<br>0<br>0<br>0<br>0<br>0<br>0<br>0<br>0<br>0<br>0<br>0<br>0<br>0<br>0 |
| 11<br>12<br>Octets - In<br>Period<br>2<br>4<br>5<br>6<br>1<br>1<br>1<br>1<br>1<br>1<br>1<br>1<br>1<br>1<br>1<br>1<br>1                                                                                             | 0<br>0<br>0<br>0<br>0<br>0<br>0<br>1<br>2<br>2<br>3<br>3<br>5<br>5<br>5<br>5<br>5<br>5<br>5<br>5<br>5<br>5<br>5<br>5<br>5<br>5<br>5<br>5                                                                                                    | 0<br>0<br>0<br>0<br>0<br>0<br>0<br>0<br>0<br>0<br>0<br>0<br>0<br>0<br>0<br>3912614<br>0<br>0<br>0<br>0<br>0<br>0<br>0<br>0<br>0<br>0<br>0<br>0<br>0<br>0<br>0<br>0<br>0<br>0<br>0                                                                 | 0<br>0<br><b>In</b><br>0<br>0<br>0<br>0<br>0<br>0<br>0<br>0<br>0<br>0<br>0                        | 0<br>0<br>0<br>0<br>0<br>0<br>0<br>0<br>0<br>0<br>0<br>0<br>0<br>0<br>0<br>0<br>0<br>0<br>0     | 0<br>0<br>8<br>8<br>8<br>8<br>9<br>0<br>0<br>0<br>0<br>0<br>0<br>0<br>0<br>0                                                  | 0<br>0<br>0<br>0<br>0<br>0<br>0<br>0<br>0<br>0<br>0<br>0<br>0<br>0<br>0<br>0<br>0<br>0<br>0 |
| 11<br>12<br>Octets - In<br>Pec<br>1<br>2<br>4<br>4<br>5<br>6<br>7                                                                                                    | 0<br>0<br>0<br>0<br>0<br>0<br>0<br>0<br>1<br>2<br>2<br>3<br>3<br>5<br>5<br>7<br>3<br>0<br>0<br>1<br>2<br>2<br>3<br>5<br>5<br>7<br>3<br>0<br>0<br>1<br>2<br>2<br>3<br>0<br>0<br>0<br>1<br>2<br>2<br>3<br>0<br>0<br>0<br>0<br>1<br>1<br>2<br>0<br>0<br>0<br>0<br>0<br>0<br>0<br>0<br>0<br>0<br>0<br>0<br>0                                                                                                    | 0<br>0<br>0<br>0<br>0<br>0<br>0<br>0<br>0<br>0<br>0<br>0<br>0<br>0<br>0<br>0<br>0<br>0<br>0                                                                                                    | 0<br>0<br>In<br>0<br>0<br>0<br>0<br>0<br>0<br>0<br>0<br>0<br>0<br>0<br>0<br>0<br>0<br>0<br>0<br>0 | 0<br>0<br>0<br>0<br>0<br>0<br>0<br>0<br>0<br>0<br>0<br>0<br>0<br>0<br>0<br>0<br>0<br>0<br>0     | 0<br>0<br>8<br>8<br>8<br>9<br>9<br>0<br>0<br>0<br>0<br>0<br>0<br>0<br>0<br>0<br>0<br>0<br>0<br>0                              | 0<br>0<br>0<br>0<br>0<br>0<br>0<br>0<br>0<br>0<br>0<br>0<br>0<br>0<br>0<br>0<br>0<br>0<br>0 |
| 11<br>12<br>Octets - In<br>Pec<br>2<br>3<br>4<br>5<br>6<br>7<br>8                                                                                                    | 0<br>0<br>0<br>0<br>0<br>0<br>0<br>0<br>1<br>2<br>2<br>5<br>5<br>7<br>8<br>9<br>0<br>0<br>1<br>2<br>2<br>5<br>5<br>7<br>8<br>9<br>0<br>0<br>1<br>2<br>2<br>5<br>5<br>7<br>7<br>8<br>9<br>0<br>0<br>1<br>2<br>2<br>5<br>5<br>7<br>7<br>8<br>9<br>0<br>0<br>0<br>1<br>2<br>2<br>5<br>5<br>7<br>7<br>9<br>0<br>0<br>0<br>1<br>1<br>2<br>1<br>2<br>1<br>2<br>1<br>2<br>1<br>2<br>1<br>2<br>1<br>2<br>1<br>2                                                                                                    | 0<br>0<br>0<br>0<br>0<br>0<br>0<br>0<br>0<br>0<br>0<br>0<br>0<br>0<br>0<br>0<br>0<br>0<br>0                                                                                                    | 0<br>0<br>In<br>0<br>0<br>0<br>0<br>0<br>0<br>0<br>0<br>0<br>0<br>0<br>0<br>0<br>0<br>0<br>0<br>0 | 0<br>0<br>0<br>0<br>0<br>0<br>0<br>0<br>0<br>0<br>0<br>0<br>0<br>0<br>0<br>0<br>0<br>0<br>0     | 0<br>0<br>8<br><b>Rx Error</b><br>0<br>0<br>0<br>0<br>0<br>0<br>0<br>0<br>0<br>0<br>0<br>0<br>0<br>0<br>0<br>0<br>0<br>0<br>0 | 0<br>0<br>0<br>0<br>0<br>0<br>0<br>0<br>0<br>0<br>0<br>0<br>0<br>0<br>0<br>0<br>0<br>0<br>0 |
| 11<br>12<br>Octets - In<br>Pec<br>1<br>2<br>4<br>4<br>5<br>6<br>7<br>8<br>9<br>9<br>1<br>1<br>1<br>1<br>1<br>1<br>1<br>1<br>1<br>1<br>1<br>1<br>1                                                                  | 0<br>0<br>0<br>0<br>0<br>0<br>0<br>0<br>1<br>2<br>2<br>5<br>5<br>7<br>3<br>3<br>5<br>5<br>7<br>3<br>5<br>5<br>7<br>3<br>5<br>5<br>7<br>3<br>5<br>5<br>7<br>7<br>3<br>5<br>5<br>7<br>7<br>3<br>5<br>5<br>7<br>7<br>3<br>5<br>5<br>7<br>7<br>3<br>5<br>5<br>7<br>7<br>9<br>0<br>0<br>1<br>1<br>2<br>2<br>3<br>5<br>5<br>7<br>7<br>9<br>0<br>0<br>1<br>1<br>2<br>2<br>3<br>5<br>5<br>5<br>7<br>7<br>9<br>0<br>0<br>1<br>2<br>2<br>5<br>5<br>5<br>7<br>7<br>7<br>7<br>7<br>7<br>7<br>7<br>7<br>7<br>7<br>7<br>7<br>7<br>7                                                                                                    | 0<br>0<br>0<br>0<br>0<br>0<br>0<br>0<br>0<br>0<br>0<br>0<br>0<br>0<br>0<br>0<br>0<br>0<br>0                                                                                                    | 0<br>0<br>1n<br>0<br>0<br>0<br>0<br>0<br>0<br>0<br>0<br>0<br>0<br>0<br>0<br>0<br>0<br>0<br>0<br>0 | 0<br>0<br>0<br>0<br>0<br>0<br>0<br>0<br>0<br>0<br>0<br>0<br>0<br>0<br>0<br>0<br>0<br>0<br>0     | 0<br>0<br>8<br><b>Rx Error</b><br>0<br>0<br>0<br>0<br>0<br>0<br>0<br>0<br>0<br>0                                              | 0<br>0<br>0<br>0<br>0<br>0<br>0<br>0<br>0<br>0<br>0<br>0<br>0<br>0<br>0<br>0<br>0<br>0<br>0 |
| 11<br>12<br>Octets - In<br>Pro<br>1<br>2<br>3<br>4<br>5<br>6<br>7<br>7<br>8<br>9<br>9<br>10                                                                                                    | 0<br>0<br>0<br>0<br>0<br>0<br>0<br>0<br>0<br>0<br>0<br>0<br>0<br>0<br>0<br>0<br>0<br>0<br>0                                                                                                    | 0<br>0<br>0<br>0<br>0<br>0<br>0<br>0<br>0<br>0<br>0<br>0<br>0<br>0<br>0<br>0<br>0<br>0<br>0                                                                                                    | 0<br>0<br>1n<br>0<br>0<br>0<br>0<br>0<br>0<br>0<br>0<br>0<br>0<br>0<br>0<br>0<br>0<br>0<br>0<br>0 | 0<br>0<br>0<br>0<br>0<br>0<br>0<br>0<br>0<br>0<br>0<br>0<br>0<br>0<br>0<br>0<br>0<br>0<br>0     | 0<br>0<br>0<br>8<br>8<br>8<br>8<br>9<br>0<br>0<br>0<br>0<br>0<br>0<br>0<br>0<br>0<br>0<br>0<br>0                              | 0<br>0<br>0<br>0<br>0<br>0<br>0<br>0<br>0<br>0<br>0<br>0<br>0<br>0<br>0<br>0<br>0<br>0<br>0 |

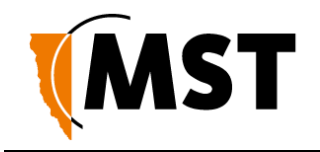

## 5.3.7 Viewing Tracking Information

The **Tracking** status screen displays the status of the tracking servers that are registered to the network device.

| MINE SITE<br>TECHNOLOGIES                      |                                                                                                    |   |
|------------------------------------------------|----------------------------------------------------------------------------------------------------|---|
|                                                | NS50 - Radio 1 🔤                                                                                                    |   |
|                                                | Status Tools Settings                                                                                                    |   |
| DEVICE INFO<br>WIRELESS                        | TRACKING                                                                                                    |   |
| LOGS<br>STATISTICS<br>SWITCH<br>SWITCH TRAFFIC | Tracking Server Status<br>Displays the status of the tracking servers that are being notified of Wi-Fi tracking events from this device. |   |
| TRACKING                                       | AEROSCOUT ENGINE                                                                                                    |   |
| TAGS                                           | IP Address: 172.16.1.236<br>UDP Port: 12092<br>Last Message from Engine: 0 seconds ago                                                   |   |
|                                                | Aeroscout Tags                                                                                                    |   |
|                                                | Enabled: Active<br>Sent: 11341<br>Dropped: 0<br>Adjacent Channels: 0                                                                     |   |
|                                                | MST Wi-Fi Taqs                                                                                                    |   |
|                                                | Enabled: Active<br>Sent: 0                                                                                                    | _ |
|                                                | Mobile Units                                                                                                    |   |
|                                                | Enabled : Active<br>Sent : 29978                                                                                                    |   |

Figure 24: Tracking status screen

## 5.3.8 Viewing Recent Tag Reports

The **Tags** status screen displays the last ten AeroScout tag reads when asset tracking and location services are enabled.

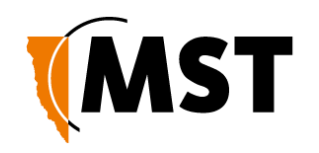

| TECHNOLOGIS    | N                                                                                                    | S50 - Ra                                                                   | dio 1                                                              |  |
|----------------|----------------------------------------------------------------------------------------------------|----------------------------------------------------------------------------|--------------------------------------------------------------------|--|
|                | Status Tools                                                                                                    | Settings                                                                   |                                                                    |  |
| DEVICE INFO    |                                                                                                    |                                                                            |                                                                    |  |
| WIRFLESS       | TAG READ                                                                                                    |                                                                            |                                                                    |  |
| 1065           |                                                                                                    |                                                                            |                                                                    |  |
| ETATIETICE     | Recent Tag Reports                                                                                                    |                                                                            |                                                                    |  |
| STATISTICS     | Displays the tag reports recently de                                                                                                    | tected by the device.                                                      |                                                                    |  |
| SWITCH         |                                                                                                    |                                                                            |                                                                    |  |
| SWITCH TRAFFIC | Refresh Statistics                                                                                                    |                                                                            |                                                                    |  |
| TRACKING       |                                                                                                    |                                                                            |                                                                    |  |
|                |                                                                                                    |                                                                            |                                                                    |  |
| TAGS           | LAST 10 TAG READS                                                                                                    |                                                                            |                                                                    |  |
| TAGS           | LAST 10 TAG READS                                                                                                    | R55I                                                                       | Sequence                                                           |  |
| TAGS           | LAST 10 TAG READS<br>MAC Address<br>00:0C:CC:50:A4:29                                                                                                    | <b>RSSI</b><br>-48                                                         | Sequence<br>68                                                     |  |
| TAGS           | LAST 10 TAG READS<br>MAC Address<br>00:0C:CC:50:A4:29<br>00:0C:CC:75:69:8E                                                                                                    | <b>R55I</b><br>48<br>-60                                                   | Sequence<br>68<br>160                                              |  |
| TAGS           | LAST 10 TAG READS<br>MAC Address<br>00:0C:CC:50:A4:29<br>00:0C:CC:75:69:8E<br>00:0C:CC:75:73:FE                                                                                                    | <b>RSSI</b><br>-48<br>-60<br>-63                                           | <b>Sequence</b><br>68<br>160<br>67                                 |  |
| TAGS           | LAST 10 TAG READS<br>MAC Address<br>00:0C:CC:50:A4:29<br>00:0C:CC:75:69:8E<br>00:0C:CC:75:73:FE<br>00:0C:CC:50:A4:1A                                                                                     | <b>R55I</b><br>-48<br>-60<br>-63<br>-49                                    | <b>Sequence</b><br>68<br>160<br>67<br>48                           |  |
| TAGS           | LAST 10 TAG READS<br>MAC Address<br>00:0C:CC:50:A4:29<br>00:0C:CC:75:69:8E<br>00:0C:CC:75:73:FE<br>00:0C:CC:50:A4:1A<br>00:0C:CC:76:38:C7                                                                | <b>R55I</b><br>-48<br>-60<br>-63<br>-49<br>-65                             | <b>Sequence</b><br>68<br>160<br>67<br>48<br>144                    |  |
| TAGS           | LAST 10 TAG READS<br>MAC Address<br>00:0C:CC:50:A4:29<br>00:0C:CC:75:69:8E<br>00:0C:CC:50:73:FE<br>00:0C:CC:50:A4:1A<br>00:0C:CC:76:38:C7<br>00:0C:CC:50:A4:29                                           | <b>RS51</b><br>-48<br>-60<br>-63<br>-49<br>-65<br>-48                      | <b>Sequence</b><br>68<br>160<br>67<br>48<br>144<br>67              |  |
| TAGS           | LAST 10 TAG READS<br>MAC Address<br>00:0C:CC:50:A4:29<br>00:0C:CC:75:69:8E<br>00:0C:CC:50:A4:18<br>00:0C:CC:50:A4:1A<br>00:0C:CC:76:38:C7<br>00:0C:CC:50:A4:29<br>00:0C:CC:76:61:09                      | <b>RSSI</b><br>-48<br>-60<br>-63<br>-49<br>-65<br>-48<br>-65               | <b>Sequence</b><br>68<br>160<br>67<br>48<br>144<br>67<br>132       |  |
| TAGS           | LAST 10 TAG READS<br>MAC Address<br>00:0C:CC:50:A4:29<br>00:0C:CC:75:69:8E<br>00:0C:CC:75:73:FE<br>00:0C:CC:75:73:FE<br>00:0C:CC:75:38:C7<br>00:0C:CC:50:A4:29<br>00:0C:CC:75:61:09<br>00:0C:CC:75:69:8E | <b>R55I</b><br>-48<br>-60<br>-63<br>-49<br>-65<br>-48<br>-65<br>-65<br>-62 | Sequence<br>68<br>160<br>67<br>48<br>144<br>67<br>132<br>159       |  |
| TAGS           | LAST 10 TAG READS<br>MAC Address<br>00:0C:CC:50:A4:29<br>00:0C:CC:75:69:8E<br>00:0C:CC:75:73:FE<br>00:0C:CC:76:3B:C7<br>00:0C:CC:50:A4:29<br>00:0C:CC:75:61:09<br>00:0C:CC:75:69:8E<br>00:0C:CC:75:73:FE | <b>R55I</b><br>48<br>60<br>63<br>49<br>65<br>48<br>65<br>62<br>66          | Sequence<br>68<br>160<br>67<br>48<br>144<br>67<br>132<br>159<br>66 |  |

Figure 25: Tags status screen

The following information is displayed:

- MAC Address: MAC address of the tag being read.
- **RSSI:** Received Signal Strength Indicator (RSSI) is a measurement of the quality of the received radio signal.
- Sequence: The sequence number of the tag transmission. This screen assists to verify the following:
- The device is detecting AeroScout tags.
- Tag reports are generated for a particular tag by viewing sequence number.
- Received RF signal strength.

## 5.4 Tools Tab

#### 5.4.1 Configuring Administrator and User Settings

The administrator and user login can be configured on the **Admin** configuration screen. The device configuration can also be saved to or restored from a configuration file.

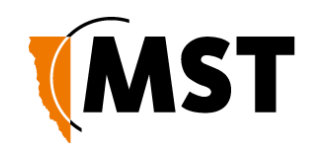

| TECHNOLOGIES       |                                                                 | N                                                 | IMPACT<br>IS50 - Radio 1                                                  |  |
|--------------------|-----------------------------------------------------------------|---------------------------------------------------|---------------------------------------------------------------------------|--|
|                    | Status                                                          | Tools                                             | Settings                                                                  |  |
| ADMIN              | ADMIN                                                           |                                                   |                                                                           |  |
| SYSTEM<br>FIRMWARE | Administrator<br>The Admin option<br>Save Settings              | • Settings<br>n is used to set a<br>Don't Save Se | password for access to the Web-based management.<br>ettings               |  |
|                    | ADMIN PAS<br>Please enter t                                     | SWORD<br>the same passv<br>Pas<br>Verify Pas      | word into both boxes, for confirmation.<br>sword : •••••<br>sword : ••••• |  |
|                    | USER PASS                                                       | WORD                                              |                                                                           |  |
|                    | Please enter t                                                  | he same passv<br>Password<br>/erify Password      | vord into both boxes, for confirmation.         d:         d:         d:  |  |
|                    | SAVE AND I<br>Choose File 1<br>Restore Config<br>Save Configura | RESTORE CO<br>No file chosen<br>uration from File | INFIGURATION                                                              |  |

Figure 26: Admin configuration screen

#### Passwords

The administrator and user password are used to restrict access to the web browser management tool. It is recommended to create new password for both administrator and user.

- 1. Under ADMIN PASSWORD, enter the administrator password in the **Password** and the **Verify Password** fields. Administrators have full access to the web browser interface.
- 2. Under USER PASSWORD, enter the user password in the Password and the Verify Password fields. Users have read-only access to the web browser interface.
- 3. Click Save Settings.

#### Saving and Restoring Configuration Settings

The **Admin** configuration screen allows network switch settings to be saved as a .gws file. Saved configuration files can be used to restore settings to the device.

To save network switch settings as a configuration file:

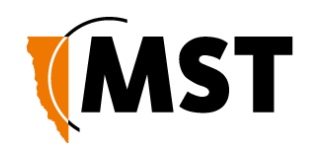

| SAVE AND RESTORE CONFIGURATION  |
|---------------------------------|
| Choose File No file chosen      |
| Restore Configuration from File |
| Save Configuration Cancel       |

1. Click Save Configuration. A File Download dialog box is displayed.

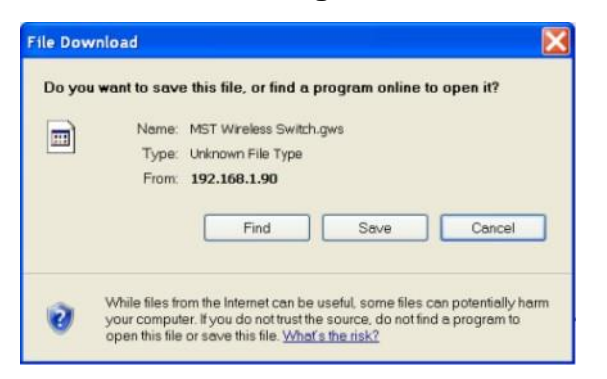

2. Click on **Save**. Select a folder to save the configuration file and click **Save**.

| ve As                  |               |                     |                                | ?      |
|------------------------|---------------|---------------------|--------------------------------|--------|
| Save in:               | Configuration | files               | <ul> <li>O Ø P III-</li> </ul> |        |
| My Recent<br>Documents |               |                     |                                |        |
| Desktop                |               |                     |                                |        |
| My Documents           |               |                     |                                |        |
| My Computer            |               |                     |                                |        |
| 67                     | File name:    | MST Wireless Switch | ~                              | Save   |
|                        | Save as type: | .gws Document       | ~                              | Cancel |

To restore the configuration of a device:

1. Click **Choose File** and locate the previously saved .gws configuration file. The **Choose File to Upload** window will open.

| SAVE AND RESTORE CONFIGURATION  |
|---------------------------------|
| Choose File No file chosen      |
| Restore Configuration from File |
| Save Configuration Cancel       |

1. Select the file and click **Open**.

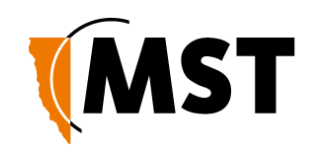

| Choose File to L                                               | Ipload         |                 |   |      | ? 🔀    |
|----------------------------------------------------------------|----------------|-----------------|---|------|--------|
| Look in:                                                       | Configuration  | files           | • | 0000 |        |
| My Recent<br>Desktop<br>Desktop<br>My Documents<br>My Computer | MST Wireless   | Switch.gws      |   |      |        |
|                                                                | File name:     | 1               |   | •    | Open   |
| My Network                                                     | Files of type: | All Files (*.*) |   | •    | Cancel |

3. Click **Restore Configuration from File**. The device will upload the configuration file. The **SUCCESS** screen is displayed.

| SUCCESS                                                  |                                                                                                    |
|----------------------------------------------------------|----------------------------------------------------------------------------------------------------|
| The new settings have bee                                | en saved.                                                                                                    |
| The Access Point must be r<br>using the button below, or | ebooted before the new settings will take effect. You can reboot the Access Point now<br>make other changes and then use the reboot button on the Tools/System page. |
| Reboot the Device                                        | The page at 172.16.3.31 says:                                                                                                    |
| Continue                                                 | Are you sure you want to reboot the device?<br>Rebooting will disconnect any currently active sessions.                                                              |
|                                                          | OK Cancel                                                                                                    |

1. Click **Reboot the Device** and then **OK** to reboot or click **Continue** to return to the previous configuration screen. Rebooting the device will end the current configuration session.

#### 5.4.2 Setting the Time

The **Time** configuration screen shown in *Figure 27: Time configuration screen* is used to define regional time settings on the device.

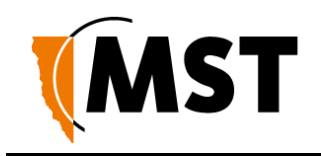

| MINE SITE | NS50 - Radio 1                                                                                                    |
|-----------|----------------------------------------------------------------------------------------------------|
|           | Status Tools Settings                                                                                                    |
| N         | ТІМЕ                                                                                                    |
| WARE      | The Time Configuration option allows you to configure, update, and maintain the correct time on the internal system clock. From this section you can set the time zone that you are in and set the NTP (Network Time Protocol) Server. Daylight Saving can also be configured to automatically adjust the time when needed.           Save Settings         Don't Save Settings |
|           | TIME CONFIGURATION                                                                                                    |
|           | Time Zone : (GMT-08:00) Pacific Time (US/Canada), Tijuana 💌                                                                                                    |
|           | Daylight Saving Settings:     Enable Daylight Saving       Daylight Saving Offset     +1:00 -                                                                                                    |
|           | Month     Week     Day of Week     Time       DST Start     Apr     Ist     Sun     2 am       DST End     Oct     5th     Sun     2 am                                                                                                    |
|           | AUTOMATIC TIME CONFIGURATION         Enable NTP server :       Image: Construction of the server is autopool.ntp.org         NTP Server Used :       autopool.ntp.org                                                                                                    |
|           | SET THE DATE AND TIME MANUALLY Current Gateway Time: Wed Sep 12 2012 20:50:13 GMT+1000 (AUS Eastern Standard Time) Year 2012 Month Sep Day 12 V                                                                                                    |

Figure 27: Time configuration screen

To set the time configuration settings:

- 1. Select the appropriate time zone from the **Time Zone** drop-down box.
- 2. Click **Enable Daylight Saving** check box if the selected region has daylight saving. Daylight saving options will be displayed.
- 3. Select the **Daylight Saving Offset** in the drop-down box.
- 4. Select the region's DST Start date and DST End date.
- 5. Click Save Settings.

To enable **Automatic Time Configuration**, tick the **Enable NTP server** checkbox, and enter an NTP server address or select one from the dropdown menu.

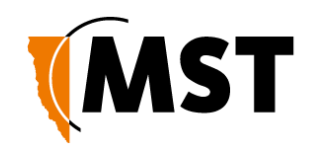

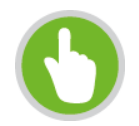

**NOTE**: If an NTP server is enabled, any manual changes to the time will be overridden the next time the device synchronises with the server. To keep a manually set time, **Enable NTP Server** should be unchecked.

To **Set the Date and Time Manually**, select the appropriate date and time settings from the dropdown boxes, or click **Copy Your Computer's Time Settings**.

## 5.4.3 Rebooting or Restoring the Network Device

The **System** configuration screen enables the device to be rebooted or restored to the factory default settings as shown in *Figure 28: System configuration screen*.

| MINE SITE<br>TECHNOLOGIES | IMPACT<br>NS50 - Radio 1                                                                                                    |  |  |  |
|---------------------------|----------------------------------------------------------------------------------------------------|--|--|--|
|                           | Status Tools Settings                                                                                                    |  |  |  |
| ADMIN<br>TIME             | SYSTEM                                                                                                    |  |  |  |
| SYSTEM                    | System Settings                                                                                                    |  |  |  |
| FIRMWARE                  | The System Settings section allows you to reboot the device, or restore the Access Point to the factory default<br>settings. Restoring the unit to the factory default settings will erase all settings, including any rules that you<br>have created. |  |  |  |
|                           | SYSTEM COMMANDS                                                                                                    |  |  |  |
|                           | Reboot the Device                                                                                                    |  |  |  |
|                           | Restore all Settings to the Factory Defaults                                                                                                    |  |  |  |
|                           | Copyright © 2006-2012 Mine Site Technologies                                                                                                    |  |  |  |

Figure 28: System configuration screen

Click **Reboot the Device** to reboot the device. Any unsaved settings on the device will be lost and the connection will terminate.

Click **Restore all Settings to the Factory Defaults** to restore the device to default settings. All current settings will be erased.

## 5.4.4 Upgrading Firmware

Device Firmware can be upgraded from the **Firmware** upgrade screen as shown below. The firmware is a binary (.bin) file format.

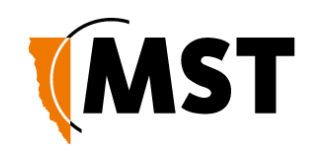

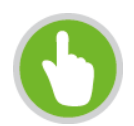

#### NOTE:

- WAC 1 must be upgraded before WAC 2. Complete steps 1-4 for for every WAC on the network
- that you are upgrading, then move onto step 5.
- Firmware upgrades may reset the network device to default factory settings (please refer to the firmware release notes to determine if this will occur).
- It is STRONGLY recommended to install ICA 1.4.1 (or greater) at the site and use the central configuration management capability to re-apply device settings. See <u>Device Management Overview</u> on page 83 for more detailed instructions.
- For devices that are not managed by the ICA, configuration settings can be saved before updating firmware and restored after the update from the TOOLS > ADMIN screen. For more information, see <u>Saving and Restoring Configuration Settings</u> on page 52.

| MINE SITE<br>TECHNOLOGIES | NS50 - Radio 1                                                                                                    |  |  |  |
|---------------------------|----------------------------------------------------------------------------------------------------|--|--|--|
|                           | Status Tools Settings                                                                                                    |  |  |  |
| ADMIN<br>TIME             | FIRMWARE                                                                                                    |  |  |  |
| SYSTEM                    | Firmware Upgrade     The Firmware Upgrade section can be used to update to the latest firmware code to improve functionality performance.     Save Settings     Don't Save Settings                                                                                                    |  |  |  |
|                           | FIRMWARE INFORMATION<br>Current Firmware Version: 2.24.2<br>Current Firmware Date:                                                                                                    |  |  |  |
|                           | FIRMWARE UPGRADE           Note: Some firmware upgrades reset the configuration options to the factory defaults. Before performing an upgrade, be sure to save the current configuration from the Tools -> Admin screen.           To upgrade the firmware, your PC must have a wired connection to the Access Point. Enter the name of the firmware upgrade file, and click on the Upload button. |  |  |  |
|                           | Upload : Choose File No file chosen                                                                                                    |  |  |  |

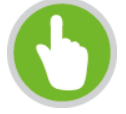

**NOTE:** Before starting this procedure, note the following

- The device's MAC address (visible in **STATUS** > **DEVICE INFO**)
- Settings on the device that differ from the Site Defaults

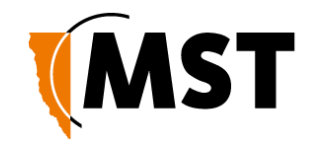

#### **Centralised configuration checklist**

- Confirm all required template settings in the **Configuration** > **AP Config Templates** editor.
- In Devices > Access Points, select the device, tick the Manage Configuration checkbox and select the correct template.
- If required, click Edit Overridden Parameters and edit any required parameters for the specific device.
- Save the new settings.
- settings.
- Wait for the device's Managed status to change from PENDING to CURRENT.

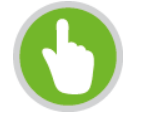

**NOTE:** As a template can be applied to multiple devices, it is fixed to DHCP for networking to avoid address conflicts. If static IP addresses are required, these must be set in the individual devices' overridden parameters.

It is recommended that a client device (PC or laptop) has a wired connection to the network device to upgrade the firmware. Please contact your MST System Engineer for firmware files.

To upgrade the firmware:

1. Click Choose File. A dialog box will open.

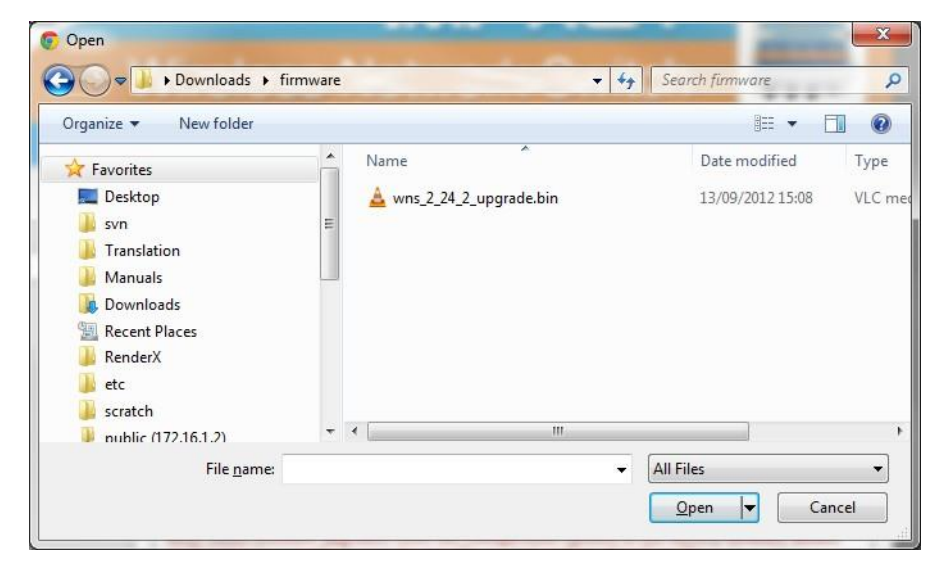

2. Select the binary (.bin) firmware file and click **Open**.

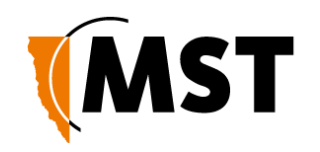

| Note: Some firmwai<br>performing an upgr<br>screen. | e upgrades reset the configuration options to the factory defaults. Before<br>ade, be sure to save the current configuration from the Tools -> Admin |
|-----------------------------------------------------|----------------------------------------------------------------------------------------------------|
| To upgrade the firm                                 | ware, your PC must have a wired connection to the Access Point. Enter the                                                                            |
|                                                     | Inload · Choose File was 2 24 2 upgrade bin                                                                                                    |
|                                                     |                                                                                                    |
|                                                     |                                                                                                    |
|                                                     | W The page at 172.10.5.51 says:                                                                                                    |
|                                                     | Note: Some firmware upgrades reset the Access Point's                                                                                                |
|                                                     | Before performing an upgrade, be sure to save the current                                                                                            |
|                                                     | configuration from the Tools-Admin screen.                                                                                                    |
|                                                     | bo you sin want to upgrade:                                                                                                    |
|                                                     |                                                                                                    |
|                                                     | UK Cancel                                                                                                    |

- 3. Click **Upload**, then **OK** on subsequent dialogue boxes to confirm. The firmware will upload to the device.
- 1. When the firmware has been successfully uploaded, the **UPLOAD SUCCEEDED** screen will appear. The network switch will reboot after 60 seconds.

#### UPLOAD SUCCEEDED

The device will now be reprogrammed using the uploaded firmware file. Please wait 58 seconds for this process to complete, after which you may access these web pages again. Pressing reload or back on your browser may cause this operation to fail.

- Check the device's IP address in the Device Scanner to ensure that it has been correctly updated. (See <u>Device Discovery</u> on page 108). This address must match the IP address entered in the AeroScout System Manager for tracking to work.
- 2. Log back on to the device's web interface, and check the **STATUS** > **LOGS** screen for any errors that may need to be addressed.

## 5.5 Setting Tab

## 5.5.1 Managing Automatic TFTP Configuration

The **Config Management** screen is used to configure how the device retrieves its configuration from a TFTP server on the network. For more information on TFTP, see <u>Centralised Configuration Management</u> on page 82.

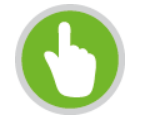

**NOTE:** These settings only affect TFTP configuration from a ICA v1.3.1 or earlier, and 3rd party TFTP servers. If using AP Config Templates from ICA 1.4.0 or later, leave **Self check** disabled

(See <u>Device Management Overview</u> on page 83).

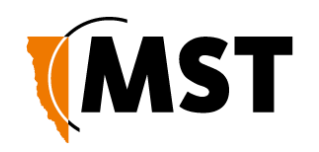

| MINE SITE<br>TECHNOLOGES                              | NS50 - Radio 1                                                                                                    |  |  |  |
|-------------------------------------------------------|----------------------------------------------------------------------------------------------------|--|--|--|
|                                                       | Status Tools Settings                                                                                                    |  |  |  |
| CONFIG MANAGEMENT                                     |                                                                                                    |  |  |  |
| SNMP                                                  | CONFIG MANAGEMENT                                                                                                    |  |  |  |
| WIRELESS<br>- RADIO<br>- NETWORKS<br>- EAP            | Configuration Management Settings This page is used to configure how the device retrieves its configuration via a TFTP server on the network. Save Settings Don't Save Settings |  |  |  |
| - WDS SETTINGS                                        | SELF CHECK SETTINGS                                                                                                    |  |  |  |
| TRACKING<br>SWITCH<br>MAC ADDRESS FILTER<br>VLAN LIST | Self check enabled :                                                                                                    |  |  |  |
| VLAN PORT MAP                                         |                                                                                                    |  |  |  |
|                                                       | CHANGE NUMBERS                                                                                                    |  |  |  |
|                                                       | Site Change Number:         20120716175125           Device Change Number:         20120913125323                                                                               |  |  |  |

#### Self Check Settings

To enable automatic configuration from a TFTP server, tick the **Self check enabled** checkbox, enter the desired **Self check interval** and **TFTP Server Address**, then click the **Save Settings** button.

#### Change Numbers

The two change numbers shown here are timestamps (formatted as YYYYMMDDhhmmss) showing the last time the device's settings were updated via TFTP. The **Site Change Number** refers to general site settings applied to all devices, whereas the **Device Change Number** refers to specific settings applied to this device.

#### 5.5.2 Configuring SNMP Settings

The **SNMP** screen contains Simple Network Management Protocol settings. SNMP is a protocol used by the ICA and 3rd party SNMP browsers to monitor the status of compatible devices on the network. At

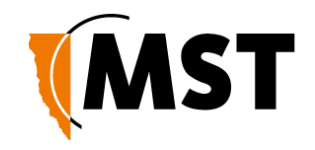

present, the ICA only uses this protocol to monitor for Port Up/Port Down errors on the NS50, and is not affected by the settings below.

| MINE SITE<br>TECHNOLOGIES                                              | IMPACT<br>NS50 - Radio 1                                                                              |  |  |
|------------------------------------------------------------------------|----------------------------------------------------------------------------------------------------|--|--|
|                                                                        | Status Tools Settings                                                                                 |  |  |
| CONFIG MANAGEMENT                                                      |                                                                                                    |  |  |
| SNMP                                                                   | SNMP                                                                                                  |  |  |
| WIRELESS<br>- RADIO<br>- NETWORKS<br>- EAP<br>- WDS SETTINGS           | SNMP Settings The update the SNMP settings. Save Settings Don't Save Settings SNMP DEVICE DETAILS     |  |  |
| TRACKING<br>SWITCH<br>MAC ADDRESS FILTER<br>VLAN LIST<br>VLAN PORT MAP | Name:     ST-31       Contact:     R       Location:     TEST AREA       Community String:     public |  |  |
|                                                                        | Copyright © 2006-2012 Mine Site Technologies                                                          |  |  |

The following settings are available, which may affect 3rd party SNMP tools:

- Name: The name or ID of the device
- Contact: The name of the person to be notified of any alarms
- **Location:** The location of the device
- **Community String:** The group to which the device belongs. Unless otherwise necessary, this is usually left as public.

#### 5.5.3 Setting Up the LAN

The LAN configuration screen is shown in Figure 29: LAN configuration screen.

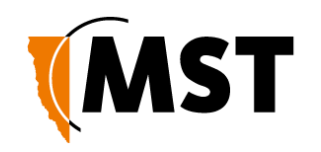

| MINE SITE<br>TECHNOLOGIES | IMPACT<br>NS50 - Radio 1                                                                                             |                                                                                                    |  |
|---------------------------|----------------------------------------------------------------------------------------------------|----------------------------------------------------------------------------------------------------|--|
|                           | Status Tools                                                                                                    | Settings                                                                                                    |  |
| CONFIG MANAGEMENT         | LAN                                                                                                    |                                                                                                    |  |
| LAN                       | Network Settings                                                                                                    |                                                                                                    |  |
| - RADIO<br>- NETWORKS     | Use this section to configure the inter<br>is the IP Address that you use to acc<br>Save Settings Don't Save Setting | rnal network settings of your device. The IP Address that is configured here<br>tess the Web-based management interface. |  |
| - WDS SETTINGS            | LAN SETTINGS                                                                                                    |                                                                                                    |  |
| SWITCH                    | Get LAN IP from :                                                                                                    | Static IP (Manual)                                                                                                    |  |
| MAC ADDRESS FILTER        | IP Address :                                                                                                    | 172.16.3.31                                                                                                    |  |
| VLAN LIST                 | Subnet Mask :                                                                                                    | 255.255.252.0                                                                                                    |  |
| VLAN PORT MAP             | Gateway :                                                                                                    | 172.16.1.1                                                                                                    |  |
|                           | Primary DNS :                                                                                                    | 172.16.1.1                                                                                                    |  |
|                           | Secondary DNS :                                                                                                    | 0.0.0.0                                                                                                    |  |
|                           | Local Domain Name :                                                                                                  |                                                                                                    |  |

Figure 29: LAN configuration screen

To edit LAN settings, click in the selected field in the dialog box. LAN settings are described in the table below.

| Field             | Description                                                       | Recommended Settings                                                               |
|-------------------|-------------------------------------------------------------------|------------------------------------------------------------------------------------|
| Get LAN IP from   | DHCP (Dynamic) or Static IP (Manual)                              | Default is DHCP. If Static IP is selected, the following fields must be filled in. |
| IP Address        | The IP address of the WAC.                                        | A different IP address is required for each WAC in a network.                      |
| Subnet Mask       | Identifies the subnet the IP address belongs to for the WAC.      | The default subnet mask is 255.255.255.0.                                          |
| Gateway           | The IP address of the default gateway to be used by the WAC.      | Settings are dependent on the site's network design.                               |
| Primary DNS       | The DNS server used by the WAC when looking up host names.        | Settings are dependent on the site's DNS design.                                   |
| Secondary DNS     | The backup DNS server used by the WAC when looking up host names. | Settings are dependent on the site's DNS design.                                   |
| Local Domain Name | Local domain name for the network.                                | Leave the field blank if you do not wish to add a domain name.                     |

If the device is left on DHCP, only the following fields are shown. These values will function as above, only if they are not defined by the DHCP server.
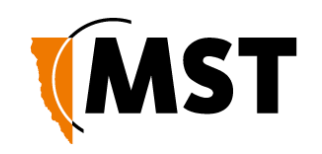

| LAN DHCP FALLBACK SET                    | TINGS             |                                                |
|------------------------------------------|-------------------|------------------------------------------------|
| The following values will be used offer. | d if the DHCP sei | rver does not supply these options in the DHCP |
| Primary DNS :                            | 0.0.0             |                                                |
| Secondary DNS :                          | 0.0.0             |                                                |
| Local Domain Name :                      |                   |                                                |

# 5.5.4 Configuring Wireless Radio

The **Wireless Radio** configuration screen configures wireless radio settings as shown in *Figure 30: Wireless radio configuration screen.* 

| MINE SITE<br>TECHNOLOGIES                    | IMPACT<br>NS50 - Radio 1                                                                                                    |
|----------------------------------------------|----------------------------------------------------------------------------------------------------|
|                                              | Status Tools Settings                                                                                                    |
| CONFIG MANAGEMENT<br>SNMP<br>LAN<br>WIRELESS | WIRELESS RADIO           Wireless Radio Settings           Use this section to configure the wireless radio for your Mine Site Access Point.           Save Settings           Don't Save Settings                                                                                                    |
| - RADIO                                      | ENABLE                                                                                                    |
| - EAP                                        | Enable Wireless Radio : 🛛 📝                                                                                                    |
| - WDS SETTINGS                               | RADIO SETTINGS                                                                                                    |
| SWITCH                                       | Region: USA                                                                                                    |
| MAC ADDRESS FILTER                           | 802 11 Mode: 802 110 only                                                                                                    |
|                                              | Super AG™ Mode : Super AG without Turbo                                                                                                    |
|                                              | Transmit Power: Low                                                                                                    |
|                                              | Transmit Antenna : Main 💌                                                                                                    |
|                                              | Receive Antenna : Main 💌                                                                                                    |
|                                              | CHANNELS  Selection a single channel means the AP will lock on that channel                                                                                                    |
|                                              | <ul> <li>Selecting a single channel means the AP will scan for the dearest channel at startup</li> </ul>                                                                                                    |
|                                              | Selecting multiple channels means the AP will be of the clearest channel at startup  Enabled Number Number Name Name Name Name Name Name Name Name                                                                                                    |
|                                              | Selecting multiple channels means the AP will occorright channel at startup     Enabled     Number     1     2.412 GHz - CH 1     2                                                                                                    |
|                                              | Selecting multiple channels means the AP will be of vide channel at startup     Selecting multiple channels means the AP will scan for the clearest channel at startup     Enabled     Number     A 1     2.412 GHz - CH 1     3     2.422 GHz - CH 3                                                                                                    |
|                                              | Selecting multiple channels means the AP will be of rule channel at startup     Selecting multiple channels means the AP will scan for the clearest channel at startup     In 2.412 GHz - CH 1         2 2.417 GHz - CH 2         3 2.422 GHz - CH 3         4 2.427 GHz - CH 4                                                                                                    |
|                                              | Enclosing starge channels means the AP will scan for the clearest channel at startup           Enabled         Number         Name           I         2.412 GHz - CH 1           I         2.412 GHz - CH 1           I         3         2.422 GHz - CH 2           I         3         2.422 GHz - CH 3           I         4         2.422 GHz - CH 4           I         5         2.432 GHz - CH 5                                                                                                    |
|                                              | Enclosing starge channels means the AP will scan for the clearest channel at startup           Enabled         Number         Name           I         2.412 GHz - CH 1           2         2.417 GHz - CH 2           3         2.422 GHz - CH 3           4         2.427 GHz - CH 4           5         2.432 GHz - CH 5           I         6         2.437 GHz - CH 6                                                                                                    |
|                                              | Enclosing starge channels means the AP will scan for the clearest channel at startup           Enabled         Number         Name           V         1         2.412 GHz - CH 1           2         2.417 GHz - CH 2           3         2.422 GHz - CH 3           4         2.422 GHz - CH 4           5         2.432 GHz - CH 5           V         6         2.437 GHz - CH 6           7         2.442 GHz - CH 7                                                                                                    |
|                                              | • Selecting multiple channels means the AP will scan for the clearest channel at startup           Enabled         Number         Name           I         2.412 GHz - CH 1           2         2.417 GHz - CH 2           3         2.422 GHz - CH 3           4         2.422 GHz - CH 3           5         2.432 GHz - CH 5           I         6           7         2.442 GHz - CH 7           8         2.447 GHz - CH 9                                                                                                    |
|                                              | • Selecting multiple channels means the AP will scan for the clearest channel at startup           Enabled         Number         Name           I         2.412 GHz - CH 1           2         2.417 GHz - CH 2           3         2.422 GHz - CH 3           4         2.422 GHz - CH 3           5         2.432 GHz - CH 5           I         6           7         2.442 GHz - CH 7           8         2.447 GHz - CH 8           9         2.452 GHz - CH 10                                                                                                    |
|                                              | Selecting multiple channels means the AP will scan for the clearest channel at startup     Fnabled     Number     1     2.412 GHz - CH 1     2     2.417 GHz - CH 2     3     2.422 GHz - CH 2     3     2.422 GHz - CH 3     4     2.422 GHz - CH 4     5     2.432 GHz - CH 4     5     2.437 GHz - CH 6     7     2.442 GHz - CH 6     9     2.452 GHz - CH 8     9     2.452 GHz - CH 9     10     2.452 GHz - CH 10     1                                                                                                    |
|                                              | ■ Selecting multiple channels means the AP will scan for the clearest channel at startup           Fnabled         Number         Name           ✓         1         2.412 GHz - CH 1           ✓         2         2.417 GHz - CH 2           ✓         3         2.422 GHz - CH 3           ✓         4         2.427 GHz - CH 4           ✓         5         2.432 GHz - CH 5           ✓         6         2.437 GHz - CH 6           ✓         7         2.442 GHz - CH 7           Ø         6         2.437 GHz - CH 6           ✓         7         2.442 GHz - CH 7           Ø         6         2.437 GHz - CH 6           ✓         7         2.442 GHz - CH 7           Ø         8         2.447 GHz - CH 8           Ø         9         2.452 GHz - CH 10           ✓         10         2.457 GHz - CH 10           ✓         11         2.462 GHz - CH 11                                                                                                    |
|                                              | Selecting multiple channels means the AP will scan for the clearest channel at startup     Selecting multiple channels means the AP will scan for the clearest channel at startup     Trabled         Number             1             2                                                                                                    |
|                                              | Selecting multiple channels means the AP will scan for the clearest channel at startup     Selecting multiple channels means the AP will scan for the clearest channel at startup     Trabled         Number             2.412 GHz - CH 1             2.417 GHz - CH 2             3.2.422 GHz - CH 3             4.2427 GHz - CH 4             5.2.432 GHz - CH 4             5.2.432 GHz - CH 4             5.2.432 GHz - CH 6             7.2.442 GHz - CH 7             6.2.437 GHz - CH 7             8.2.447 GHz - CH 7             8.2.447 GHz - CH 8             9.2.452 GHz - CH 9             10.2.457 GHz - CH 9             11.2.462 GHz - CH 10             7.2.442 GHz - CH 10             7.2.442 GHz - CH 11             7.2.442 GHz - CH 11             7.2.442 GHz - CH 11             7.2.442 GHz - CH 11 |
|                                              | ■ Selecting multiple channels means the AP will scan for the clearest channel at startup           Enabled         Number         Name           □         1         2.412 GHz - CH 1           □         2         2.417 GHz - CH 2           □         3         2.422 GHz - CH 3           □         4         2.422 GHz - CH 3           □         4         2.422 GHz - CH 4           □         5         2.432 GHz - CH 5           □         6         2.437 GHz - CH 6           □         7         2.442 GHz - CH 7           □         8         2.447 GHz - CH 8           □         9         2.452 GHz - CH 10           □         10         2.457 GHz - CH 10           □         11         2.462 GHz - CH 11                                                                                                    |
|                                              | ■ Selecting multiple channels means the AP will scan for the clearest channel at startup           Enabled         Number         Name           □         1         2.412 GHz - CH 1           □         2         2.417 GHz - CH 2           □         3         2.422 GHz - CH 3           □         4         2.422 GHz - CH 3           □         4         2.422 GHz - CH 4           □         5         2.432 GHz - CH 6           □         7         2.442 GHz - CH 6           □         7         2.442 GHz - CH 7           □         6         2.437 GHz - CH 6           □         7         2.442 GHz - CH 7           □         8         2.447 GHz - CH 8           □         9         2.452 GHz - CH 10           □         10         2.457 GHz - CH 10           ☑         11         2.462 GHz - CH 11             ADVANCED WIRELESS SETTINGS           Fragmentation Threshold:         2346         (25665535)           RTS Threshold:         2346         (165535)           Beacon Period:         100         □           DTIM Interval:         1         (1255)                                                                                                    |
|                                              | ■ Selecting multiple channels means the AP will scan for the clearest channel at startup           Fnabled         Number         Name           2         1         2.412 GHz - CH 1           3         2.422 GHz - CH 2           3         2.422 GHz - CH 3           4         2.422 GHz - CH 4           5         2.437 GHz - CH 6           7         2.442 GHz - CH 6           8         2.447 GHz - CH 6           9         2.452 GHz - CH 6           1         2.452 GHz - CH 6           2         2.452 GHz - CH 7           8         2.447 GHz - CH 7           8         2.447 GHz - CH 9           10         2.452 GHz - CH 10           Y         1           2.452 GHz - CH 10           Y         11           2.452 GHz - CH 10           Y         11           2.452 GHz - CH 10           Y         11           2.452 GHz - CH 11           ADVANCED WIRELESS SETTINGS           Fragmentation Threshold :         2345           I65535)           Beacon Period :         100           DTIM Interval :         1           I255           Burst Time :                                                                                                    |

Figure 30: Wireless radio configuration screen

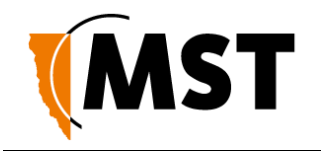

To configure the wireless radio:

- 1. Select the Enable Wireless Radio check box to enable wireless.
- 2. To change wireless radio settings, edit the required fields. A description and recommended settings are shown below.
- 3. Click Save Settings.

| Field                    | Description                                                                                                    | Recommended Settings                                                                                                    |
|--------------------------|----------------------------------------------------------------------------------------------------|----------------------------------------------------------------------------------------------------|
| Enable Wireless<br>Radio | Used to enable or disable the WAC's radio.                                                                                                    |                                                                                                    |
| Region                   | Limits available channels to those allowed by local regulations                                                                                                    | Select the correct region for the site location.                                                                                                    |
| Transmission Rate        | Settings to configure how fast data is transmitted.                                                                                                    | Leave the default setting as Best<br>(automatic) for data transmission at<br>the best possible speed.                                                                             |
| 802.11 Mode              | A drop-down box to select the 802.11 mode from mixed 802.11g and 802.11b to 802.11g.                                                                                                    | If there are 802.11b wireless client<br>devices, leave the setting at Mixed.<br>Select 802.11g for improved<br>performance if all wireless client<br>devices are 802.11g capable. |
| Super AG Mode            | See section below.                                                                                                    | See section below.                                                                                                    |
| Transmit Power           | Used to control the power delivered via the wireless transmitter.                                                                                                    | High - Only drop to Medium or Low if<br>the signal is interfering with other<br>devices.                                                                                          |
| Transmit Antenna         | Defines the antenna to be used for<br>transmission of wireless frames. The options<br>are:<br>Main: The MAIN antenna will always be used<br>for transmission.<br>Aux: The AUX antenna will always be used<br>for transmission.<br>Diversity: The radio will determine the best<br>antenna to use for transmission based on<br>the signal strength of recently received<br>frames from both antennas. | Main                                                                                                    |

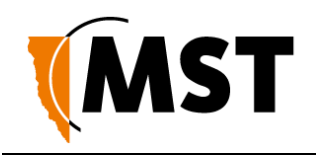

| Field           | Description                                                                                                    | Recommended Settings                                                                                       |
|-----------------|----------------------------------------------------------------------------------------------------|----------------------------------------------------------------------------------------------------|
| Receive Antenna | Defines the antenna to be used for the<br>reception of wireless frames. The options<br>are:<br>Main: The MAIN antenna will always be used<br>for reception.<br>Aux: The AUX antenna will always be used<br>for reception.<br>Diversity: Both antennas will always be used<br>for reception and the received frame with the<br>best signal strength will be used. | Main: if a single antenna is fitted.<br>Diversity: if antennas are fitted to<br>both of the radio's ports. |

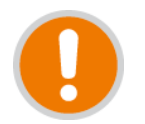

**IMPORTANT:** Ensure that the physical connection of antennas is consistent with the transmit and receive antenna settings. Failure to do so will give poor Wi-Fi performance and reduced tracking accuracy.

### Super AG Mode

Super AG is Atheros' proprietary frame-bursting, compression, and channel bonding technology to improve Wi-Fi wireless LAN performance. This can dramatically improve the throughput of wireless traffic.

- Disabled Standard 802.11g support, no enhanced capabilities.
- **Super AG without Turbo** Default Capable of Packet Bursting, FastFrames, Compression, and no Turbo mode.
- Super AG with Dynamic Turbo Channel 6 ONLY Capable of Packet Bursting, FastFrames, Compression, and Dynamic Turbo. This setting is backwards compatible with non-Turbo (legacy) devices. Dynamic Turbo mode is only enabled when all devices on the wireless network are Super AG with Dynamic Turbo enabled. In Turbo mode, the access point doubles the channel bandwidth to increase the throughput.
- Super AG with Static Turbo Channel 6 ONLY Capable of Packet Bursting, FastFrames, Compression, and Static Turbo. This setting is not backwards compatible with non-Turbo (legacy) devices. Static turbo mode is always on and is only enabled when all devices on the wireless network are Super AG with Static Turbo enabled.

#### Channels

It is recommended that WACs in proximity of each other have different wireless channels (for example, channels 1, 6 and 11). This minimises signal overlap and the possibility of interference.

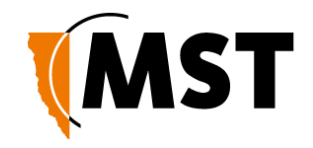

# **Advanced Wireless Settings**

| Field                      | Description                                                                                                    | Recommended Settings                                                                              |
|----------------------------|----------------------------------------------------------------------------------------------------|---------------------------------------------------------------------------------------------------|
| Fragmentation<br>Threshold | Maximum frame size that can be sent without fragmentation.                                                                                                    | Default setting is at the<br>maximum size of 2346 and is<br>recommended for most<br>environments. |
| RTS threshold              | Determines what size data packet the low level RF protocol issues to an RTS packet.                                                                                                    | Default setting is 2346.                                                                          |
| Beacon Period              | The amount of time between beacon transmissions.                                                                                                    | Default setting is 100ms.                                                                         |
| DTIM interval              | A DTIM is a countdown informing clients of the<br>next window for listening to broadcast and<br>multicast messages. Wireless clients detect the<br>beacons and awaken on the DTIM interval to<br>receive the broadcast and multicast messages.<br>Valid settings are between 1 and 255. | The recommended DTIM interval is 1.                                                               |
| Burst Time                 | The time in microseconds which will be used to<br>send data without stopping. Note that other<br>wireless cards in that network will not be able to<br>transmit data for this period.                                                                                                   | Default 3000µs (0.3s)                                                                             |
| 802.11d enable             | Wireless specification where configuration occurs at a MAC layer level to comply with country or district rules.                                                                                                    | 802.11d is not enabled by default.                                                                |

# 5.5.5 Configuring Wireless Networks

A WAC can have up to four wireless SSIDs with different performance and security settings. Each can be mapped to different VLANs. The configuration screen is shown in *Figure 31: Wireless Networks configuration screen*.

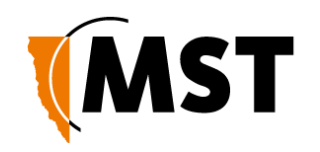

| TECHNOLOGIES                 | IMPAC                                                                                                    | Т                                                                      |
|------------------------------|----------------------------------------------------------------------------------------------------|------------------------------------------------------------------------|
| ,                            | NS50 - Radio                                                                                                    | 1                                                                      |
|                              | Status Tools Settings                                                                                                    |                                                                        |
| CONFIG MANAGEMENT<br>SNMP    | WIRELESS NETWORK                                                                                                    |                                                                        |
| WIRELESS<br>- RADIO          | Wireless Network Settings Use this section to configure the wireless networks for your Mine Site Access P To protect your privacy you can configure wireless security features. This dev construction indicates with URD NUBA December 1000.                                                                                                    | Point.<br>ice supports three wireless                                  |
| - EAP<br>- WDS SETTINGS      | security mouoding: WEP, WPA Persona, and WPA Enterprise. WEP is the<br>standard. WPA provides a higher level of security. WPA-Personal does not rec<br>WPA-Enterprise option requires an external RADIUS server.                                                                                                    | le original wireless encryption<br>juire an authentication server. The |
| SWITCH<br>MAC ADDRESS FILTER | WLAN                                                                                                    |                                                                        |
| VLAN LIST<br>VLAN PORT MAP   | Wireless Network Name : t6                                                                                                    |                                                                        |
|                              | Visibility Status : <ul> <li>Visible</li> <li>Invisible</li> </ul> Retransmit Multicast : <ul> <li>Enabled</li> <li>Disabled</li> </ul> Multicast Tx Rate :              1 <ul> <li>(Mbit/s)</li> <li>Station Idle Timeout :</li> <li>300             (secs)</li> </ul> Security Mode :              None <ul> <li>WPA Mode :</li> <li>WPA2 Only ▼</li> </ul> Cipher Type :         AES           Group Key Update Interval :         3600             (seconds)           Pre-Shared Key :              •••••••• | al 🔘 WPA-Enterprise                                                    |
|                              | WLAN<br>Enable :                                                                                                    |                                                                        |
|                              | WLAN Enable :                                                                                                    |                                                                        |
|                              | WLAN Enable :                                                                                                    |                                                                        |

Figure 31: Wireless Networks configuration screen

A description of the wireless network parameters are described in the table below.

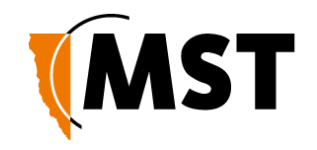

| Field                    | Description                                                                                                    | Recommended Settings                                                                                                  |
|--------------------------|----------------------------------------------------------------------------------------------------|----------------------------------------------------------------------------------------------------|
| Enable                   | Enables or disables the wireless network.                                                                                                    | Click on the Enable check box to enable the wireless network.                                                         |
| Visibility Status        | Enables or disables visibility of the wireless network to client devices within range.                                                                                                    | Click on the Visible option button to enable wireless network visibility.                                             |
| Retransmit<br>Multicast  | Enabled - The access point will retransmit any multicast received from a wireless client back out to all wireless clients.                                                                                                    | Keep Enabled unless multicast<br>traffic is adversely affecting<br>network performance.                               |
|                          | Disabled - The access point will only forward<br>wirelessly received multicast packets out the wired<br>interface. This can significantly improve the<br>throughput in networks with a high volume of<br>multicast traffic that does not need to be sent to<br>clients sharing this access point (e.g.                                                                                                    |                                                                                                    |
|                          | Profinet/Minegem), but it will prevent<br>Minephones from making Push–To–Talk calls to<br>other Minephones currently on the same access<br>point                                                                                                    |                                                                                                    |
| Multicast Tx Rate        | The rate at which to transmit multicast traffic out<br>over the wireless link in Mbits/s (turbo rate).<br>Higher data rates will increase transmission<br>speed but decrease the range at which the<br>transmissions can be received.                                                                                                    | <b>1 Mbit/s</b> - Only raise this if there are issues with multicast traffic throughput.                              |
| Station Idle<br>Timeout  | The number of seconds before a wireless device<br>(e.g. a MinePhone or Data Logger) will time out<br>from the Access Point.                                                                                                    | Default <b>300s</b> . Lower times may improve roaming performance, but will generate more network traffic.            |
| Wireless Network<br>Name | The SSID of the wireless network that is used by client devices.                                                                                                    | Enter a network name that relates closely to its function. For example, "MST-VOICE".                                  |
| Security Mode            | <ul> <li>Four security modes exist:</li> <li>None: No wireless authentication is required and traffic is not encrypted.</li> <li>WEP: is the original wireless encryption standard. This is rarely used.</li> <li>WPA Personal: provides a higher level of security and does not use a centralised authentication server.</li> <li>WPA Enterprise: as per WPA Personal but a RADIUS authentication server is used.</li> </ul> | <b>WPA-Personal</b> is recommended.<br>Selecting the wireless security<br>mode will display configuration<br>options. |

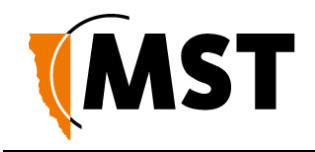

**Note:** After a unit is reset to factory defaults, it will have a single wireless network on channel 6 with the name "AP-----" (the last six digits of the unit's MAC address), WPA2-AES security enabled and the password "minesite".

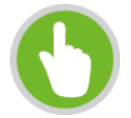

**NOTE:** After a unit is reset to factory defaults, it will have a single wireless network on channel 6 with the name "AP------" (the last six digits of the unit's MAC address), WPA2-AES security enable and the password "minesite".

# **Configuring WPA Settings**

WPA provides a higher level of security. WPA-Personal and WPA-Enterprise are variants of Wi-Fi Protected Access (WPA). WPA-Enterprise requires an external RADIUS server.

To configure WPA settings:

- 1. Select the **WPA mode** from the drop-down box.
- 2. Select the **Cipher Type** from the drop-down box. By default it is set at **AES**.
- 3. Enter **Group Key Update Interval** in the supplied field. By default it is 3600 seconds. This is the amount of time before the group key (used for broadcast and multicast data encryption) is changed.
- 4. Enter the **Pre-Shared Key** in the supplied field (applicable to WPA Personal security mode). The key must be at least 8 alphanumeric characters in length.
- 5. Click Save Settings

### **Configuring WEP Security Settings**

| WLAN                    |                                                       |
|-------------------------|-------------------------------------------------------|
| Enable :                |                                                       |
| Wireless Network Name : | voice                                                 |
| Visibility Status :     | Visible Invisible                                     |
| Retransmit Multicast :  | Enabled                                               |
| Multicast Tx Rate :     | 1 (Mbit/s)                                            |
| Station Idle Timeout :  | 300 (secs)                                            |
| Security Mode :         | 🔘 None 🖲 WEP 🔘 WPA-Personal 🔘 WPA-Enterprise          |
| WEP Key Length :        | 64 bit (10 hex digits) 🗨 (length applies to all keys) |
| WEP Key 1:              | 6D696E6531000000000000000                             |
| WEP Key 2 :             | 6D696E6532000000000000000                             |
| WEP Key 3 :             | 6D696E6533000000000000000                             |
| WEP Key 4 :             | 6D696E653400000000000000                              |
| Default WEP Key :       | WEP Key 1 💌                                           |
| Authentication :        | Open 💌                                                |

To configure WEP security settings:

- 1. Click on the **WEP** option button.
- 2. In the **WEP Key Length** drop-down box, select **64bit** or **128bit**. 128bit is a more secure encryption type.
- 3. Enter the password for the **WEP Key** number that will be used.

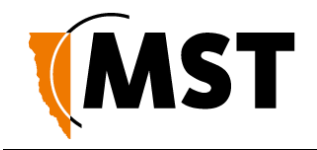

- 4. Select the **Default WEP Key** from the drop-down box.
- 5. Select **Authentication** from the drop-down box. By default it is set to **Open**, which is more secure than **Shared**.
- 5.5.6 Configuring EAP (Extensible Authentication Protocol)

The **Wireless EAP** configuration screen is used to configure wireless authentication by a RADIUS server (as used by WPA Enterprise). The configuration screen is shown in *Figure 32: Wireless EAP configuration* 

|                                                                 |                                                                                                    | <b>IMP</b>                                                               |                                                  |
|-----------------------------------------------------------------|----------------------------------------------------------------------------------------------------|--------------------------------------------------------------------------|--------------------------------------------------|
|                                                                 | NS                                                                                                    | S50 - R                                                                  | adio 1 😽                                         |
|                                                                 | Status Tools                                                                                                    | Settings                                                                 |                                                  |
| NFIG MANAGEMENT                                                 | WIRELESS EAP                                                                                                    |                                                                          |                                                  |
| N<br>RELESS<br>ADIO<br>IETWORKS                                 | Wireless EAP Settings<br>Use this section to configure the IEE<br>wireless networks that have WPA En                                                                                                    | E 802. 1X authentication se<br>terprise enabled                          | ttings. Note that these settings are used by all |
| EAP                                                             | Save Settings Don't Save Setti                                                                                                    | ngs                                                                      |                                                  |
|                                                                 |                                                                                                    |                                                                          |                                                  |
| ACKING<br>/ITCH<br>AC ADDRESS FILTER                            | EAP (802.1X)<br>When WPA enterprise is enable<br>a remote RADIUS server.                                                                                                    | d, the access point use                                                  | es EAP (802.1x) to authenticate clients vi       |
| ACKING<br>ITCH<br>IC ADDRESS FILTER<br>AN LIST                  | EAP (802.1X)<br>When WPA enterprise is enable<br>a remote RADIUS server.<br>Authentication Timeout :                                                                                                    | d, the access point use                                                  | es EAP (802.1x) to authenticate clients vi       |
| ACKING<br>ITCH<br>C ADDRESS FILTER<br>AN LIST<br>AN PORT MAP    | EAP (802.1X)<br>When WPA enterprise is enable<br>a remote RADIUS server.<br>Authentication Timeout :<br>RADIUS server IP Address :                                                                                                    | d, the access point use           60         (minutes)           0.0.0.0 | es EAP (802.1x) to authenticate clients vi       |
| ACKING<br>ITCH<br>IC ADDRESS FILTER<br>AN LIST<br>AN PORT MAP   | EAP (802.1X)<br>When WPA enterprise is enable<br>a remote RADIUS server.<br>Authentication Timeout :<br>RADIUS server IP Address :<br>RADIUS server Port :                                                                                                    | d, the access point use<br>60 (minutes<br>0.0.0.0<br>1812                | es EAP (802.1x) to authenticate clients vi       |
| ACKING<br>/ITCH<br>/C ADDRESS FILTER<br>AN LIST<br>AN PORT MAP  | EAP (802.1X)<br>When WPA enterprise is enable<br>a remote RADIUS server.<br>Authentication Timeout :<br>RADIUS server IP Address :<br>RADIUS server Port :<br>RADIUS server Shared<br>Server 1                                                                                                    | d, the access point use<br>60 (minutes<br>0.0.0.0<br>1812                | es EAP (802.1x) to authenticate clients vi       |
| ACKING<br>/ITCH<br>/C ADDRESS FILTER<br>AN LIST<br>AN PORT MAP  | EAP (802.1x)<br>When WPA enterprise is enable<br>a remote RADIUS server.<br>Authentication Timeout :<br>RADIUS server IP Address :<br>RADIUS server Port :<br>RADIUS server Port :<br>RADIUS server Shared<br>Secret :<br>MAC Address Authentication :<br><< Advanced                                                                                                    | d, the access point use<br>60 (minutes)<br>0.0.0.0<br>1812<br>           | es EAP (802.1x) to authenticate clients vi       |
| ACKING<br>ITTCH<br>AC ADDRESS FILTER<br>AN LIST<br>AN PORT MAP  | EAP (802.1x)<br>When WPA enterprise is enable<br>a remote RADIUS server.<br>Authentication Timeout :<br>RADIUS server IP Address :<br>RADIUS server Port :<br>RADIUS server Shared<br>Secret :<br>MAC Address Authentication :<br><< Advanced<br>Optional backup RADIUS server                                                                                                    | d, the access point use<br>60 (minutes)<br>0.0.0.0<br>1812<br>           | es EAP (802.1x) to authenticate clients vi       |
| ACKING<br>ITCH<br>AC ADDRESS FILTER<br>AN LIST<br>AN PORT MAP   | EAP (802.1X)<br>When WPA enterprise is enable<br>a remote RADIUS server.<br>Authentication Timeout :<br>RADIUS server IP Address :<br>RADIUS server Port :<br>RADIUS server Port :<br>RADIUS server Port :<br>RADIUS server Port :<br>CADIUS server IP Address Authentication :<br><<< Advanced<br>Second RADIUS server IP<br>Address :                                                                                                    | d, the access point use<br>60 (minutes)<br>0.0.0.0<br>1812<br>           | es EAP (802.1x) to authenticate clients vi       |
| ACKING<br>ITCH<br>IC ADDRESS FILTER<br>AN LIST<br>AN PORT MAP   | EAP (802.1X)<br>When WPA enterprise is enable<br>a remote RADIUS server.<br>Authentication Timeout :<br>RADIUS server IP Address :<br>RADIUS server Port :<br>RADIUS server Port :<br>RADIUS server Shared<br>Secret :<br>MAC Address Authentication :<br><<< Advanced<br>Optional backup RADIUS server IP<br>Address :<br>Second RADIUS server Port :                                                                                                    | d, the access point use<br>60 (minutes)<br>1812<br>                      | es EAP (802.1x) to authenticate clients vi       |
| LACKING<br>VITCH<br>AC ADDRESS FILTER<br>AN LIST<br>AN PORT MAP | EAP (802.1X)<br>When WPA enterprise is enable<br>a remote RADIUS server.<br>Authentication Timeout :<br>RADIUS server IP Address :<br>RADIUS server Port :<br>RADIUS server Port :<br>RADIUS server Secret :<br>MAC Address Authentication :<br><<< Advanced<br>Optional backup RADIUS server<br>Second RADIUS server Port :<br>Second RADIUS server Port :<br>Second RADIUS server Port :<br>Second RADIUS server +<br>Second RADIUS server +<br>Second RADIU | d, the access point use<br>60 (minutes)<br>0.0.0.0<br>1812<br>           | es EAP (802.1x) to authenticate clients vi       |

Figure 32: Wireless EAP configuration

To configure wireless EAP, click on the drop-down boxes in the supplied fields. Click **Save Settings** to save settings. A description of the fields and settings are described in the table below.

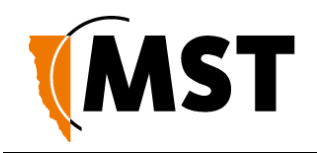

| Field                       | Description                                                                      | Recommended Settings                                                                                 |
|-----------------------------|----------------------------------------------------------------------------------|----------------------------------------------------------------------------------------------------|
| Authentication Timeout      | Amount of time in minutes before a client device is required to re-authenticate. | Setting is at 120 minutes by default.                                                                |
| RADIUS server IP Address    | IP address of the authentication server.                                         | This is specific to each site.                                                                       |
| RADIUS server Port          | Port number used by the access point to connect to the authentication server.    | By default the port number is 1812.                                                                  |
| RADIUS server Shared Secret | Password used by the access point to access the RADIUS server.                   | Password that matches with the authentication server.                                                |
| MAC Address Authentication  | Access to the RADIUS server by confirmation of the client device's MAC address.  | If selected, the user must always<br>use the same device when<br>connecting to the wireless network. |

A second RADIUS server can be configured if the primary server is not available or not responding. This can be configured by clicking on the **Advanced** button.

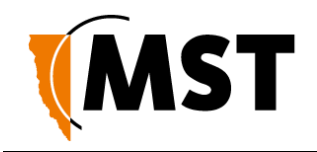

# 5.5.7 WDS (Wireless Distribution System) settings

The Wireless Distribution System (WDS) feature allows IMPACT network devices to connect wirelessly where a fibre or ethernet connection is not practical. Up to six devices can be configured.

| MINE SITE<br>TECHNOLOGIES |                  | N                    | IMF<br>S50           | PAC<br>- Rac | dio 1                  |  |
|---------------------------|------------------|----------------------|----------------------|--------------|------------------------|--|
|                           | Status           | Tools                | Settings             |              |                        |  |
| CONFIG MANAGEMENT         | WDS SETT         | INGS                 |                      |              |                        |  |
| LAN                       | Use this sectio  | n to configure a Win | eless Distribution S | vstem (WDS)  |                        |  |
| WIRELESS                  | Save Setting     | Don't Save Se        | ttinge               | ,512 (112.5) |                        |  |
| - RADIO                   | Jave Setting     |                      | tungs                |              |                        |  |
| - NETWORKS                |                  |                      |                      |              |                        |  |
| - EAP                     | WDS ENA          | SLE                  |                      |              |                        |  |
| - WDS SETTINGS            |                  | WDS Enable           |                      |              |                        |  |
| SWITCH                    |                  |                      |                      |              |                        |  |
| MAC ADDRESS FILTER        | WDS SECU         | IRITY                |                      |              |                        |  |
| VLAN LIST                 |                  |                      |                      |              |                        |  |
| VLAN PORT MAP             | Wirele           | ss Network Name      | e: WDS               |              |                        |  |
|                           |                  | Security Mode        | None None            | WEP 🔍 WPA-   | Personal               |  |
|                           |                  | Cipher Tupe          | AFC                  | <b>-</b>     |                        |  |
|                           | Lipner Type: AES |                      |                      |              |                        |  |
|                           |                  | Fre-Shared Key       |                      |              |                        |  |
|                           |                  |                      |                      |              |                        |  |
|                           | WDS POR          | ſS                   |                      |              |                        |  |
|                           | Number           | Name                 |                      | Enabled      | WDS Peer's MAC Address |  |
|                           | 1                | WDS Port 1           |                      |              | 00:00:00:00:00         |  |
|                           | 2                | WDS Port 2           |                      |              | 00:00:00:00:00         |  |
|                           | 3                | WDS Port 3           |                      |              | 00:00:00:00:00         |  |
|                           | 4                | WDS Port 4           |                      |              | 00:00:00:00:00         |  |
|                           | 5                | WDS Port 5           |                      |              | 00:00:00:00:00:00      |  |
|                           | 6                | WDS Port 6           |                      |              | 00:00:00:00:00:00      |  |
|                           |                  |                      |                      |              |                        |  |

To configure WDS settings:

- 1. Click in the **WDS Enable** check box.
- 2. Under WDS Security section, enter the wireless network name (SSID).
- 3. Select the **Security Mode** and enter the authentication details.
- 4. Under **WDS Ports**, enable the required number of ports and the MAC address of each network device that the device will use WDS to connect to the network.
- 5. Click Save Settings.

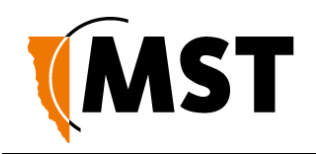

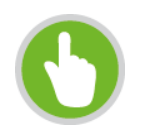

**NOTE:** WDS links always operate as trunk ports with all VLANs passing across the trunk.

# 5.5.8 Configuring Asset Tracking and Location Based Services

The **Tracking** configuration screen establishes where AeroScout tag reports are sent as shown in *Figure 33: Tracking configuration screen.* An IMPACT network device can communicate with an AeroScout Positioning Engine and / or a MST Tracker Engine. Configuration of the Access Point is not required when communicating with an AeroScout Positioning Engine as the device configuration is performed via AeroScout server tools.

If the Access Point is sending tag reports to an MST Tracker Engine, the Tracker Engine's IP address must be entered into each Access Point.

| MINE SITE<br>TECHNOLOGIES                               |                                                                                                    |
|---------------------------------------------------------|----------------------------------------------------------------------------------------------------|
|                                                         | NS50 - Radio 1                                                                                                    |
|                                                         | Status Tools Settings                                                                                                    |
| CONFIG MANAGEMENT<br>SNMP<br>LAN<br>WIRELESS<br>- RADIO | TRACKING<br>The ImPact wireless access point can be used for asset tracking and real time location services. The device is<br>always latering for communications from an AeroScout Positioning Engine. Additionally, it is possible to configure<br>Mine Site Technologies Tracker Engine's servers in the list below.<br>Note that the access point can simultaneously report tags to multiple Aeroscout Positioning Engines and multiple |
| - NETWORKS<br>- EAP<br>- WDS SETTINGS                   | MST Tracker Engines. Save Settings Don't Save Settings Enable                                                                                                    |
| SWITCH<br>MAC ADDRESS FILTER                            | Enable Wi-Fi Tracking : 📝                                                                                                    |
| VLAN LIST<br>VLAN PORT MAP                              | RSST LOWER THRESHOLDS<br>AeroScout Tag Threshold : 95<br>MST Wi-Fi Tag Threshold : 95<br>Mobile Unit Threshold : 95                                                                                                    |
|                                                         | TRACKER ENGINE LIST Tracker Engine #1                                                                                                    |
|                                                         | Enabled :<br>IP Address :<br>0.0.0<br>Port :<br>1142<br>Status Update Interval :<br>AeroScout Tags Enabled :<br>MST Wi-Fi Tags Enabled :                                                                                                    |
|                                                         | Mobile Units Enabled : 📝<br>Tracker Engine #2<br>Enabled : 📃                                                                                                    |
|                                                         | ADVANCED SETTINGS Only change these values if you know the implications Drop non-exciter tag reports :                                                                                                    |

Figure 33: Tracking configuration screen

There are four sections on the **Tracking** configuration screen:

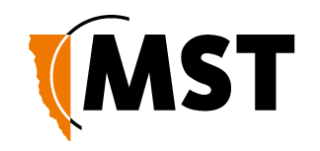

## Enable

Check Enable Wi-Fi Tracking to view other settings.

### **RSSI Lower Thresholds**

These settings are used to control what location reports are sent to the Positioning Engine. If a Wi-Fi tag or mobile unit report is received with an RSSI below the relevant threshold, it is not sent to the Positioning Engine (whether it is an AeroScout Positioning Engine or MST Tracker Engine). The default threshold is -95 dBm, but this can be raised or lowered according to specific site conditions and requirements.

#### Tracker Engine List

This section is used to configure the MST Tracker Engine(s) that the access point will send information to. The available settings are listed below. Note that data can be passed to up to 2 MST Tracker Engine instances.

| Field                                                                          | Description                                                                                                    | Recommended Settings                  |
|--------------------------------------------------------------------------------|----------------------------------------------------------------------------------------------------|---------------------------------------|
| Enable                                                                         | Indicates whether the Tracker Engine will be sent data.                                                                                                    | On or Off.                            |
| IP Address                                                                     | The IP address of the MST Tracker Engine.                                                                                                    | Specific to each site.                |
| Port                                                                           | The UDP port that the Tracker Engine listens for messages on.                                                                                                    | Default is 1142.                      |
| Status Update Interval                                                         | The period that status reports will be sent from the Access Point to the Tracker Engine. These status reports are used by the Tracker Engine to determine if the Access Point is up or down. | Default is 15 seconds.                |
| AeroScout Tags<br>Enabled<br>MST Wi-Fi Tags<br>Enabled<br>Mobile Units Enabled | Indicates which devices will be tracked by this<br>Access Point.                                                                                                    | These options are enabled by default. |
| <u> </u>                                                                       |                                                                                                    |                                       |

### **Advanced Settings**

**Drop non-exciter tag reports** - If enabled, the Access Point will only send tag reports when the tag is in an AeroScout Exciter field.

This setting applies to tag reports that are sent to AeroScout Positioning Engines and MST Tracker Engines.

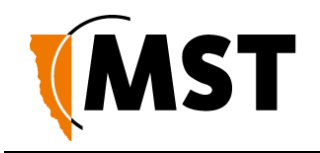

# 5.5.9 Configuring Ethernet Switch Ports

The WAC in slot 1 (located on the left side of the NS50) is used for configuration and management of the switch processors in the network switch. It enables the ports on the switch and the 48V rail for the Power over Ethernet (PoE) supply to be configured, as shown in *Figure 34: Switch configuration screen*.

| MINE SITE<br>TECHNOLOGIES |                 |                                                           | IM                                        | PAC                               | T 📻            |
|---------------------------|-----------------|-----------------------------------------------------------|-------------------------------------------|-----------------------------------|----------------|
|                           |                 | Ν                                                         | IS50                                      | - Rad                             | io 1 💮         |
|                           | Status          | Tools                                                     | Settings                                  |                                   |                |
| CONFIG MANAGEMENT         | SWITCH          |                                                           | _                                         |                                   |                |
| LAN                       | Ethernet Sw     | ritch Configuration                                       | on                                        |                                   |                |
| WIRELESS                  | Use this sectio | on to configure the                                       | settings for the Eth                      | nernet Switch.                    |                |
| - RADIO                   | Save Setting    | s Don't Save S                                            | ettings                                   |                                   |                |
| - EAP                     |                 |                                                           |                                           |                                   |                |
| - WDS SETTINGS            | SWITCH P        | ORTS                                                      |                                           |                                   |                |
| TRACKING                  | Number          | Name                                                      |                                           | Enabled                           | Speed & Duplex |
| SWITCH                    | 1               | Port 1                                                    |                                           |                                   |                |
| VLAN LIST                 | 2               | Port 2                                                    |                                           |                                   |                |
| VLAN PORT MAP             | 3               | Port 3                                                    |                                           |                                   |                |
|                           | 4               | Port 4                                                    |                                           |                                   |                |
|                           | 5               | Port 5                                                    |                                           | $\checkmark$                      | Auto 💌         |
|                           | 6               | Port 6                                                    |                                           |                                   | Auto 💌         |
|                           | 7               | Port 7                                                    |                                           |                                   | Auto 💌         |
|                           | 8               | Port 8                                                    |                                           |                                   | Auto 💌         |
|                           | Radio 1         | Radio Slot 1                                              |                                           |                                   |                |
|                           | Radio 2         | Radio Slot 2                                              |                                           |                                   |                |
|                           | 48V POWI<br>PoE | ER CONTROL<br>Power Rail Enab<br>Reset POE<br>TED SWITCHI | le: 🔽<br>ING ARCHITEC<br>2 Firmware versi | CTURE (DSA)<br>on is older than 2 | .22.10         |
|                           |                 | Enab                                                      | le : 🔽                                    |                                   |                |

Figure 34: Switch configuration screen

The Switch ports have the following configuration options:

| Field          | Description                                                                                                    | Recommended Settings                                                                                                    |
|----------------|----------------------------------------------------------------------------------------------------|----------------------------------------------------------------------------------------------------|
| Name           | Used to provide a convenient name for the port.<br>It is often used to name the device connected to<br>it. For example, "Level 68 camera". | Naming is specific to each device.                                                                                                    |
| Enabled        | Enables or disables the port.                                                                                                    | On or Off.                                                                                                    |
| Speed & Duplex | Ports 5 thru 8 allow the speed and duplex to be controlled.                                                                                | Auto is usually the best setting.<br>However some devices require<br>Speed & Duplex to be hard coded<br>due to poor Auto-negotiation<br>implementations. |

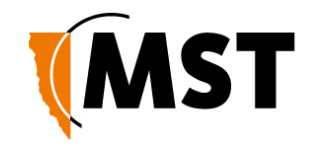

### Enabling 48v Power Over Ethernet

48VDC PoE supply for ports 5-8 can be enabled by selecting the **PoE Power Rail Enable** check box. If this setting has been changed but not saved, the **Reset PoE** button will change it back to its saved setting.

If the voltage to the NS50 is too low to enable PoE on startup, the following message will be displayed:

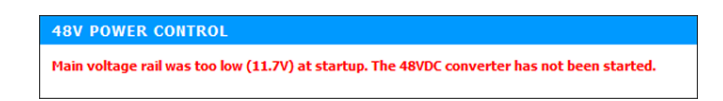

# 5.5.10 Enabling the MAC Address Filter

The **MAC Address Filter** configuration screen specifies MAC addresses to be allowed or denied access to the network as shown in *Figure 35: MAC address filter configuration screen.* 

| MINE SITE<br>TECHNOLOGIES  |                                      | N                                    | <b>IM</b><br>S50                     | PACT<br>- Radio 1                                                   |                         |
|----------------------------|--------------------------------------|--------------------------------------|--------------------------------------|---------------------------------------------------------------------|-------------------------|
| CONFIG MANAGEMENT          | Status                               | Tools                                | Settings                             |                                                                     |                         |
| SNMP                       |                                      | ESS FILTER                           | Address filter on                    | tion is used to control notwark ac                                  | core based on the MAC   |
| WIRELESS                   | Address of the r<br>adapter. This fe | ature can be config                  | MAC address is a<br>gured to ALLOW o | n unique ID assigned by the manu<br>r DENY network/Internet access. | facturer of the network |
| - NETWORKS                 | Save Settings                        | Don't Save Se                        | ttings                               |                                                                     |                         |
| - WDS SETTINGS             | ENABLE<br>Enable MA                  | C Address Filter                     | ·: 🕅                                 |                                                                     |                         |
| SWITCH                     | FILTER SET                           | TINGS                                |                                      |                                                                     |                         |
| VLAN LIST<br>VLAN PORT MAP |                                      | Mode                                 | e: only allow lis                    | ted machines 💌                                                      |                         |
|                            | Filter                               | Wireless Clients<br>er Wired Clients | : V                                  |                                                                     |                         |
|                            | ADD MAC A                            | DDRESS                               |                                      |                                                                     |                         |
|                            |                                      | Enable<br>MAC Address                | :                                    | << Select Machine                                                   | •                       |
|                            |                                      | Computer Name                        | Copy Your PC<br>Save Cle             | 's MAC Address                                                      |                         |
|                            | MAC ADDR                             | ESS LIST                             | machines in th                       | is list (subject to "Filter Set                                     | tings"):                |
|                            | Enable                               | MAC Address                          | - machines III u                     | Computer Name                                                       | ungs j.                 |
|                            |                                      | 5C:26:0A:22:71                       | :4C                                  | Test                                                                | ۵ 🖉                     |
|                            | L                                    |                                      |                                      |                                                                     |                         |

Figure 35: MAC address filter configuration screen

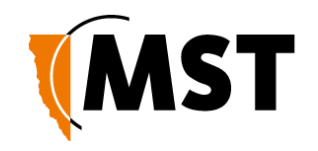

To enable MAC address filtering:

- 1. Click on the **Enable MAC Address Filter** check box to view settings.
- 2. Under Filter Settings, select the Mode from the drop-down box to only allow or only deny listed machines.
- 3. Click on check boxes to enable Filter Wireless Clients and/or Filter Wired Clients.
- 4. Under Add MAC Address, click on the Enable check box.
- 5. Enter the MAC address of client device in the **MAC Address** field. Click **Copy Your PC's MAC Address** to add your own computer to the list.
- 6. Enter **Computer Name** in the supplied field and click **Save**. The MAC address will appear in the MAC Address List.
- 7. To delete the device from the list, click on the 🤗 icon.
- 8. To edit a device in the list, click on the 🎤 icon.
- 9. Click Save Settings.

# 5.5.11 Defining VLANs

The **VLAN LIST** screen displays VLANs and the priority that will be assigned to traffic on each VLAN. For more information, see <u>Understanding VLANs</u> on page 35.

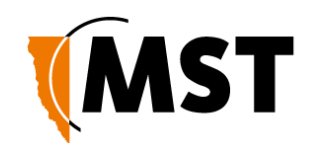

| MINE SITE<br>TECHNOLOGIES |                                              | N                                             | IMPA<br>S50 - Ra                                              | dio 1                                                                      |
|---------------------------|----------------------------------------------|-----------------------------------------------|---------------------------------------------------------------|----------------------------------------------------------------------------|
|                           | Status                                       | Tools                                         | Settings                                                      |                                                                            |
| CONFIG MANAGEMENT         | VLAN                                         |                                               |                                                               |                                                                            |
| LAN<br>WIRELESS           | Use this section traffic class.              | to configure VLAN                             | s - which are used to separate tra                            | ffic and provide prioritised delivery for each                             |
| - RADIO<br>- NETWORKS     | Save Settings                                | Don't Save Se                                 | ttings                                                        |                                                                            |
| - EAP<br>- WDS SETTINGS   | ENABLE                                       |                                               |                                                               |                                                                            |
| TRACKING                  |                                              | Enable VLANs                                  | : 🗸                                                           |                                                                            |
| SWITCH                    |                                              |                                               |                                                               |                                                                            |
| MAC ADDRESS FILTER        | VLAN LIST                                    |                                               |                                                               |                                                                            |
| VLAN LIST                 | The 'manage<br>VLAN. When s<br>highest prior | ment' VLAN cann<br>setting the priori<br>ity. | not be removed - the manage<br>ty of each VLAN, note that 0 i | ement CPU is always assigned to this<br>s the lowest priority and 7 is the |
|                           | Enable                                       | ID (14095)                                    | Name                                                          | Priority (07)                                                              |
|                           | 1                                            | 1                                             | infrastructure                                                | 2                                                                          |
|                           |                                              | 2                                             | voice                                                         | 6                                                                          |
|                           |                                              | 3                                             | data                                                          | 0                                                                          |
|                           |                                              | 4                                             | control                                                       | 5                                                                          |
|                           |                                              | 5                                             | video                                                         | 3                                                                          |
|                           |                                              |                                               |                                                               | 0                                                                          |
|                           |                                              |                                               |                                                               | 0                                                                          |
|                           |                                              |                                               |                                                               | 0                                                                          |

Figure 36: VLAN list configuration screen

Up to 8 VLANs can be defined with the following parameters:

- **Enable:** Check box to enable the VLAN.
- **ID:** VLAN ID number that is tagged in frames sent through trunk ports.
- **Name:** VLAN name. It should be named to simplify administration.
- **Priority:** Priority ranges from 0-7 (7 being the highest priority) that is assigned to frames on this VLAN.

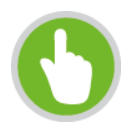

**NOTE:** The first VLAN (**Infrastructure**) cannot be disabled, because the management CPU is always on this VLAN.

By default, VLANs are pre-defined with recommended IDs and priorities. This is based on commonly used applications in mines. Once the VLANs are defined, they can be saved by clicking on the **Save Settings** button.

After the VLANs have been defined, they can be assigned to the wireless networks and switch ports (Network Switch only) on the **VLAN PORT MAP** screen.

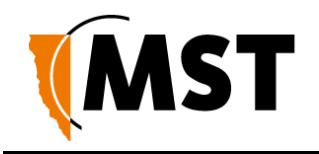

# 5.5.12 Configuring the VLAN Port Map

The VLAN Port Map screen assigns the VLAN(s) to each physical switch port, and each wireless network. The screen is shown in *Figure 37: VLAN Port Map screen.* 

Physical switch ports can be assigned as Trunk or Access ports. Wireless networks always act as Access ports on the selected VLAN.

| IE SITE     |                                                                                                    |                                              | IM                                                                                                    | Pac                                                                                                    |                                         | IMPACT                                      |
|-------------|----------------------------------------------------------------------------------------------------|----------------------------------------------|----------------------------------------------------------------------------------------------------|----------------------------------------------------------------------------------------------------|-----------------------------------------|---------------------------------------------|
|             |                                                                                                    | N                                            | S50                                                                                                    | - Radi                                                                                                    | o 1                                     | 11.00                                       |
|             | Status                                                                                                    | Tools                                        | Settings                                                                                                    |                                                                                                    |                                         |                                             |
| ANAGEMENT   | E.                                                                                                    |                                              |                                                                                                    |                                                                                                    |                                         |                                             |
|             | VLAN PORT                                                                                                    | MAPPING                                      |                                                                                                    |                                                                                                    |                                         |                                             |
|             | Use this section to                                                                                                    | configure the VL                             | AN mode and me                                                                                                    | mbership for each swit                                                                                                    | tch port and Wire                       | less Network.                               |
|             | An ACCESS PORT                                                                                                    | will reject frames                           | that have an 80                                                                                                    | 2.10 tag. Incoming, ur                                                                                                    | ntagged frames v                        | vill have a VLAN                            |
|             | assigned to them                                                                                                    | based on the port                            | t's VLAN members                                                                                                    | hip. Frames exiting an                                                                                                    | 'Access' port alw                       | ays have their                              |
| RKS         | 802. IQ tags remo                                                                                                    | oved.                                        |                                                                                                    |                                                                                                    |                                         |                                             |
|             | A TRUNK PORT ex                                                                                                    | pects all incoming                           | frames to alread                                                                                                    | ly have an 802. 1Q VL/<br>ing frames from a true                                                                                                    | AN tag. If an inco<br>ok port have an 8 | ming frame does not<br>02.10 tag written to |
| TTINGS      | them.                                                                                                    | agy are marine to a                          | n oppear r in outge                                                                                                   | ing indirect from a dia                                                                                                    | in port norte un e                      |                                             |
|             | the Native VLAN a                                                                                                    | this rule occurs with<br>are sent out the Ti | hen the Native VL<br>runk Port without                                                                                | AN is assigned to a Tri<br>802.10 tags. Any uni                                                                                                    | unk port. In this<br>tagged frames re   | case, frames from<br>ceived on the Trunk    |
|             | port are assigned                                                                                                    | to the Native VLA                            | N. This makes it                                                                                                    | possible to easily mana                                                                                                    | age the device ev                       | en when VLANs are                           |
|             | enabled.                                                                                                    |                                              |                                                                                                    |                                                                                                    |                                         |                                             |
| AESS FILTER | Save Settings                                                                                                    | Don't Save Set                               | tings                                                                                                    |                                                                                                    |                                         |                                             |
| -           |                                                                                                    | - 20                                         |                                                                                                    |                                                                                                    |                                         |                                             |
| т мар       | VLAN MAPPI<br>Each wireless n                                                                                                 | ING - WIRELI                                 | ESS NETWOR                                                                                                    | KS<br>Port. The VLAN ass                                                                                                    | signed to each                          | SSID can be                                 |
| r<br>IT MAP | VLAN MAPPI<br>Each wireless n<br>selected below.<br>SSID                                                                      | ING - WIRELI<br>etwork acts as               | ESS NETWOR                                                                                                    | RKS<br>Port. The VLAN ass<br>embership                                                                                                    | igned to each                           | SSID can be                                 |
| r<br>.T MAP | VLAN MAPPI<br>Each wireless n<br>selected below.<br>SSID<br>voice-prod                                                        | ING - WIRELI<br>etwork acts as               | ESS NETWOR<br>a VLAN Access<br>VLAN M                                                                                 | KS<br>Port. The VLAN ass<br>embership<br>astructure                                                                                                    | igned to each                           | SSID can be                                 |
| r<br>IT MAP | VLAN MAPPI<br>Each wireless n<br>selected below.<br>SSID<br>voice-prod                                                        | ING - WIRELI<br>etwork acts as               | ESS NETWOR<br>a VLAN Access<br>VLAN M<br>© infr<br>© voi                                                              | KS<br>Port. The VLAN ass<br>embership<br>astructure<br>re-dev                                                                                                    | igned to each                           | 55ID can be                                 |
| r<br>IT MAP | VLAN MAPPI<br>Each wireless n<br>selected below.<br>SSID<br>voice-prod                                                        | ING - WIRELI<br>etwork acts as               | ESS NETWO<br>a VLAN Access<br>VLAN M<br>O infr<br>Voi<br>voi<br>voi<br>voi<br>voi                                     | KS<br>Port. The VLAN ass<br>embership<br>astructure<br>.e-dev<br>.e-test                                                                                                    | igned to each                           | 55ID can be                                 |
| it MAP      | VLAN MAPPI<br>Each wireless n<br>selected below.<br>SSID<br>voice-prod                                                        | ING - WIRELI<br>etwork acts as               | ESS NETWOR<br>a VLAN Access<br>VLAN M<br>O infr<br>Voi<br>voi<br>voi<br>voi<br>voi<br>voi<br>voi<br>voi<br>voi        | KS<br>Port. The VLAN ass<br>embership<br>astructure<br>e-e-dev<br>:e-test<br>:e-prod                                                                                                    | igned to each                           | 55ID can be                                 |
| t MAP       | VLAN MAPPI<br>Each wireless n<br>selected below.<br>SSID<br>voice-prod                                                        | ING - WIRELI<br>etwork acts as               | ESS NETWOR<br>a VLAN Access<br>VLAN M<br>O infr<br>Voi<br>voi<br>voi<br>voi<br>voi<br>voi                             | KKS<br>Port. The VLAN ass<br>embership<br>astructure<br>astructure<br>astructure<br>astructure<br>astructure<br>astructure<br>astructure<br>astructure<br>astructure<br>astructure                                                                                                    | igned to each                           | SSID can be                                 |
| T MAP       | VLAN MAPPI<br>Each wireless n<br>selected below.<br>SSID<br>voice-prod                                                        | ING - WIRELI<br>etwork acts as               | ESS NETWOR<br>a VLAN Access<br>VLAN M<br>O infr<br>Voi<br>Voi<br>Voi<br>Voi<br>Voi<br>Voi<br>Voi<br>Voi               | KKS<br>Port. The VLAN ass<br>embership<br>astructure<br>astructure<br>astructure<br>astructure<br>astructure                                                                                                    | igned to each                           | SSID can be                                 |
| T MAP       | VLAN MAPPI<br>Each wireless n<br>selected below.<br>SSID<br>voice-prod<br>voice-dev                                           | ING - WIRELI<br>etwork acts as               | ESS NETWOR<br>a VLAN Access<br>VLAN M<br>O infr<br>Voi<br>Voi<br>Voi<br>Voi<br>Voi<br>Voi<br>Voi<br>Voi<br>Voi<br>Voi | KS<br>Port. The VLAN ass<br>embership<br>astructure<br>e-dev<br>e-test<br>e-prod<br>astructure<br>e-dev<br>e-dev<br>e-test                                                                                                    | igned to each                           | SSID can be                                 |
| T MAP       | VLAN MAPPI<br>Each wireless n<br>selected below.<br>SSID<br>voice-prod<br>voice-dev                                           | ING - WIRELI<br>etwork acts as               | ESS NETWOR<br>a VLAN Access<br>VLAN M<br>O infr<br>Voi<br>Voi<br>Voi<br>Voi<br>Voi<br>Voi<br>Voi<br>Voi<br>Voi<br>Voi | KS<br>Port. The VLAN ass<br>embership<br>astructure<br>e-dev<br>e-dev<br>e-dev<br>e-dev<br>e-dev<br>e-dev<br>e-test<br>e-prod                                                                                                    | igned to each                           | SSID can be                                 |
| T MAP       | VLAN MAPPI<br>Each wireless n<br>selected below.<br>SSID<br>voice-prod<br>voice-dev                                           | ING - WIRELI<br>etwork acts as               | ESS NETWOR<br>a VLAN Access<br>VLAN M<br>O infr<br>Voi<br>Voi<br>Voi<br>Voi<br>Voi<br>Voi<br>Voi                      | KKS<br>Port. The VLAN ass<br>embership<br>astructure<br>e-dev<br>e-dev<br>e-dev<br>e-dev<br>e-dev<br>e-dev<br>e-test<br>e-prod                                                                                                    | igned to each                           | SSID can be                                 |
| T MAP       | VLAN MAPP1<br>Each wireless n<br>selected below.<br>SSID<br>voice-prod<br>voice-dev<br>voice-test                             | ING - WIRELI<br>etwork acts as               | ESS NETWOR<br>a VLAN Access<br>VLAN M<br>Voi<br>voi<br>voi<br>voi<br>voi<br>voi<br>voi<br>voi<br>voi                  | KS<br>Port. The VLAN ass<br>embership<br>astructure<br>e-dev<br>e-dev<br>e-dev<br>e-dev<br>e-dev<br>e-test<br>e-prod<br>astructure<br>astructure                                                                                                    | igned to each                           | SSID can be                                 |
| T MAP       | VLAN MAPP1<br>Each wireless n<br>selected below.<br>SSID<br>voice-prod<br>voice-dev<br>voice-test                             | ING - WIRELI<br>etwork acts as               | ESS NETWOR<br>a VLAN Access<br>VLAN M<br>voi<br>voi<br>voi<br>voi<br>voi<br>voi<br>voi<br>voi<br>voi<br>voi           | KS<br>Port. The VLAN ass<br>embership<br>astructure<br>e-dev<br>e-dev<br>e-dev<br>e-dev<br>e-dev<br>e-eprod<br>astructure<br>e-eprod<br>astructure<br>e-eprod                                                                                                    | igned to each                           | SSID can be                                 |
| T MAP       | VLAN MAPP1<br>Each wireless n<br>selected below.<br>SSID<br>voice-prod<br>voice-dev<br>voice-test                             | ING - WIRELI<br>etwork acts as               | ESS NETWOR<br>a VLAN Access<br>VLAN M<br>voi<br>voi<br>voi<br>voi<br>voi<br>voi<br>voi<br>voi<br>voi<br>voi           | KS<br>Port. The VLAN ass<br>embership<br>astructure<br>e-dev<br>e-test<br>e-prod<br>astructure<br>e-dev<br>e-test<br>e-prod<br>astructure<br>e-test<br>e-prod<br>astructure<br>e-test<br>e-test<br>e-test<br>e-test                                                                                                    | igned to each                           | SSID can be                                 |
| T MAP       | VLAN MAPPI<br>Each wireless n<br>selected below.<br>SSID<br>voice-prod<br>voice-dev<br>voice-dev                              | ING - WIRELI<br>etwork acts as               | ESS NETWOP<br>a VLAN Access<br>VLAN M<br>voi<br>voi<br>voi<br>voi<br>voi<br>voi<br>voi<br>voi<br>voi<br>voi           | RKS<br>Port. The VLAN ass<br>embership<br>astructure<br>re-dev<br>re-test<br>re-prod<br>astructure<br>re-test<br>re-prod<br>astructure<br>re-test<br>re-test<br>re-test<br>re-test<br>re-test<br>re-test<br>re-test<br>re-test<br>re-test<br>re-test<br>re-test<br>re-test<br>re-test<br>re-test<br>re-test<br>re-test<br>re-test<br>re-test<br>re-test<br>re-test<br>re-test                                                                                                    | igned to each                           | SSID can be                                 |
| T MAP       | VLAN MAPPI<br>Each wireless n<br>selected below.<br>SSID<br>voice-prod<br>voice-dev<br>voice-dev<br>voice-test                | ING - WIRELI<br>etwork acts as               | ESS NETWOP<br>a VLAN Access<br>VLAN M<br>voi<br>voi<br>voi<br>voi<br>voi<br>voi<br>voi<br>voi<br>voi<br>voi           | KKS<br>Port. The VLAN ass<br>embership<br>astructure<br>re-dev<br>re-test<br>re-prod<br>astructure<br>re-test<br>re-prod<br>astructure<br>re-test<br>re-test<br>re-t | igned to each                           | SSID can be                                 |
| T MAP       | VLAN MAPPI<br>Each wireless n<br>selected below.<br>SSID<br>voice-prod<br>voice-dev<br>voice-dev<br>voice-test                | ING - WIRELI<br>etwork acts as               | ESS NETWOR<br>a VLAN Access<br>VLAN M<br>voi<br>voi<br>voi<br>voi<br>voi<br>voi<br>voi<br>voi                         | KKS<br>Port. The VLAN ass<br>embership<br>astructure<br>re-dev<br>re-test<br>re-prod<br>astructure<br>re-dev<br>re-test<br>re-prod<br>astructure<br>re-dev<br>re-test<br>re-test<br>re-prod<br>astructure<br>re-dev<br>re-test<br>re-dev<br>re-test<br>re-dev<br>re-test<br>re-dev<br>re-test<br>re-test | igned to each                           | SSID can be                                 |
| T MAP       | VLAN MAPPI<br>Each wireless n<br>selected below.<br>SSID<br>voice-prod<br>voice-dev<br>voice-dev<br>voice-test<br>JamesAP-WNS | ING - WIRELI<br>etwork acts as               | ESS NETWOR<br>a VLAN Access<br>VLAN M<br>voi<br>voi<br>voi<br>voi<br>voi<br>voi<br>voi<br>voi<br>voi<br>voi           | KKS<br>Port. The VLAN ass<br>embership<br>astructure<br>re-dev<br>re-test<br>re-test<br>re-dev<br>re-test<br>re-dev<br>re-test<br>re-test<br>re-dev<br>re-test<br>re-dev<br>re-test<br>re-dev<br>re-test<br>re-dev<br>re-test<br>re-dev<br>re-test<br>re-dev<br>re-test<br>re-dev<br>re-test<br>re-dev<br>re-test<br>re-test<br>re-dev<br>re-test<br>re-test                                                                                                    | igned to each                           | SSID can be                                 |

Figure 37: VLAN Port Map screen

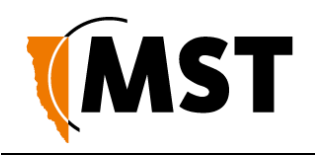

| Port    | Mode                              | VLAN Membership  |
|---------|-----------------------------------|------------------|
| 1       | C Access  Trunk                   | infrastructure   |
|         |                                   | voice-dev        |
|         |                                   | voice-test       |
|         |                                   | Voice-prod       |
| 2       | · · ·                             |                  |
|         | C Access C India                  |                  |
|         |                                   | Voice-dev        |
|         |                                   | voice-prod       |
|         |                                   |                  |
| 3       | Access I Trunk                    | infrastructure   |
|         |                                   | Voice-dev        |
|         |                                   | voice-test       |
|         |                                   | voice-prod       |
| 4       | C Access I Trunk                  | infrastructure   |
|         |                                   | voice-dev        |
|         |                                   | voice-test       |
|         |                                   | voice-prod       |
| 5       | Access @ Trunk                    | V infrastructure |
|         | C Access C Hunk                   |                  |
|         |                                   | voice-tect       |
|         |                                   | Voice-rest       |
|         |                                   |                  |
| 6       | Access Trunk                      | infrastructure   |
|         |                                   | Voice-dev        |
|         |                                   | voice-test       |
|         |                                   | ✓ voice-prod     |
| 7       | C Access I Trunk                  | ☑ infrastructure |
|         |                                   | voice-dev        |
|         |                                   | voice-test       |
|         |                                   | Voice-prod       |
| 8       | C Access O Trunk                  | ✓ infrastructure |
|         | C ACCOS C HURK                    | Voice-dev        |
|         |                                   | voice-test       |
|         |                                   | Voice-prod       |
|         |                                   |                  |
| VLAN M  | APPING - SECOND RAD <u>IO CAR</u> | D                |
| Port    | Mode                              | VLAN Membership  |
| Radio 2 | Access @ Trunk                    | infractructure   |
|         | Irunk                             | voice.dev        |
|         |                                   | voice-dev        |
|         |                                   | VOICE-LESL       |

All ports pass through a single switch processor, but VLAN membership for some ports is configured on WAC 1 and others on WAC 2 as shown in *Figure 38: Logical block diagram of the Network Switch*. All physical ports can be assigned to be either a trunk port or access port.

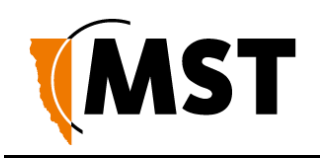

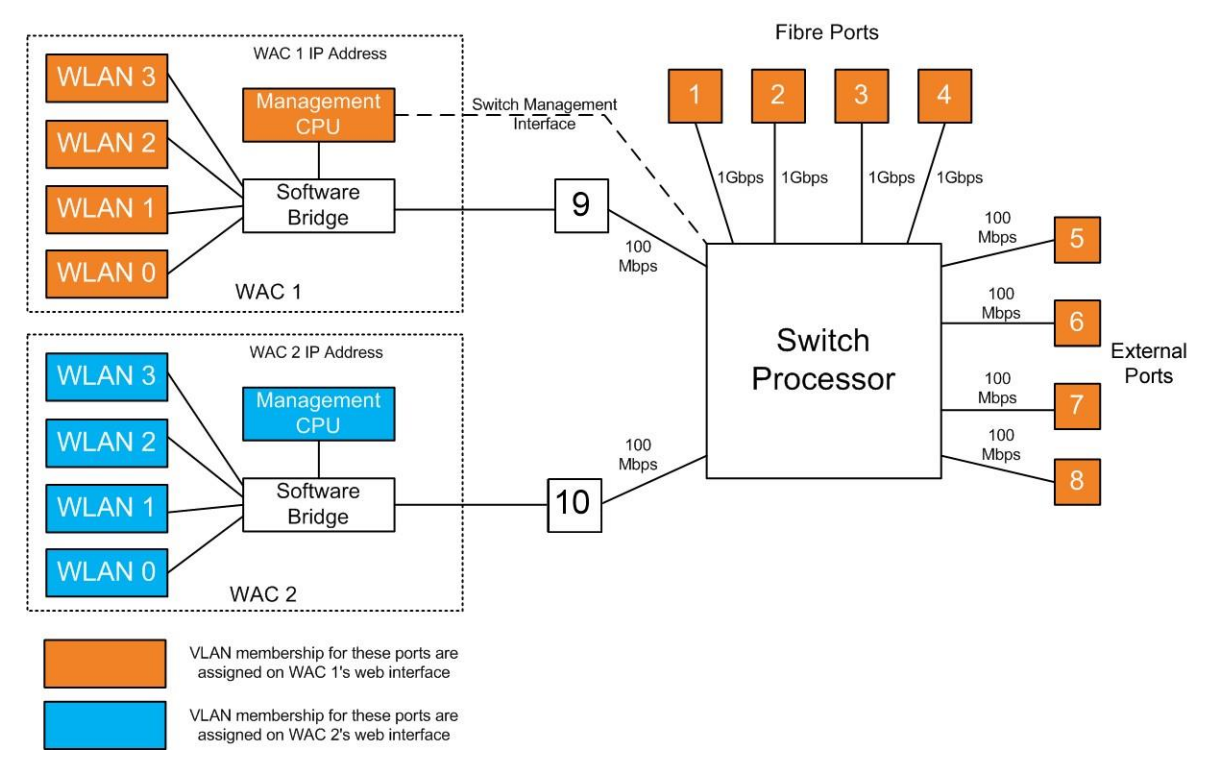

Figure 38: Logical block diagram of the Network Switch

To configure a port:

- 1. Set the **Mode** to be either **Trunk** or **Access** (for physical ports).
- 2. Select the VLAN Membership(s). For an Access port only one VLAN can be selected. For a trunk port multiple VLANS can be selected.
- 3. Click **Save Settings** to save VLAN port map settings.

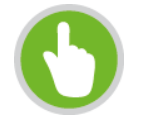

**NOTE:** To configure the VLAN port map properly, it is recommended to understand the principles of VLANs. For more details on VLANs, see <u>Understanding VLANs</u> on page 35.

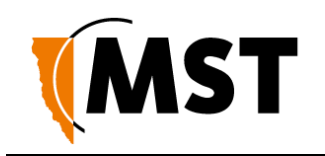

# Chapter 6: Centralised Configuration Management

Topics:

- Devise Management Overview
- TFTP Server Overview
- TFTP Parameters

Centralised configuration management is an alternative configuration method to the web interface. It uses Trivial File Transfer Protocol (TFTP) where devices read and apply configuration files from a TFTP server. It is a faster way to configure a large number of network switches, reducing the potential for human error.

There are two ways to take advantage of TFTP configuration:

### ICA v1.4.0 or later - Device Management via the ICA Administration Console

For networks with an ICA v1.4.0 or higher, AP settings can be managed from the ICA Administration console. A customisable **Site Default** template is included at installation, and further templates can be copied from it and modified separately. Additionally, individual APs can have specific settings overridden via the Administration Console.

In this case, the ICA will push configuration changes to the APs, and no local setup is required.

### ICA v1.3.1 or earlier, and 3rd party TFTP servers - Manually editing configuration files

For older ICA systems and other TFTP servers, configuration files are edited and uploaded manually, and APs must be configured to periodically self-check and fetch new configuration files from the server when available.

More information about individual parameters is included in the TFTP Parameters section on page 92.

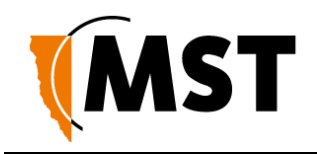

# 6.1 Device Management Overview

The ICA Administration Console (v1.4.0 and later) supports the creation of Access Point configuration templates. A **Site Default** template is created at installation and applied to all managed devices. New templates can be copied from the **Site Default** and applied to selected devices, and further overrides can also be applied to individual devices.

Some familiarity with the ICA Administration Console is assumed here. For more information, see the

ICA Administration Console User Manual available from MST.

There are three editors in the ICA Administration Console with relevant settings:

- Configuration > Site Configuration
- Configuration > AP Config Templates
- Devices > Access Points

# 6.1.1 Site Configuration

This editor contains the option to **Set new Access Points as Managed** - If checked, all newly discovered Access Points will be configured according to the **Site Default** template by the ICA. If disabled, new APs must either have their management settings configured in the **Devices** > **Access Points** editor, or be configured manually.

| Site Configura        | tion                                                                                             |          |        |                                |            |      |           |
|-----------------------|--------------------------------------------------------------------------------------------------|----------|--------|--------------------------------|------------|------|-----------|
| <b>61</b>             |                                                                                                  |          |        |                                |            |      |           |
| Site                  |                                                                                                  |          |        | Photo Settings                 | _          |      |           |
| Site Name:            | MST customer                                                                                     |          |        | Allow Photos for People        |            |      |           |
| Time Zone             | Australia                                                                                        | ▼ Sydney | •      | Allow Photos for Vehicles      |            |      |           |
|                       |                                                                                                  |          |        | Allow photos for Equipment     |            |      |           |
| Data Retention Period |                                                                                                  |          | (days) | Allow photos for Locations     |            |      |           |
|                       |                                                                                                  |          |        | Allow photos for Infrastructur | e 🔽        |      |           |
| Network Settings      |                                                                                                  |          |        | Password Settings              |            |      |           |
| ICA Hostname          |                                                                                                  |          |        | Minimum Password Length        |            |      |           |
| NTP Server            |                                                                                                  |          |        | License                        |            |      |           |
| Primary DNS           | $\neg$ . $\Box$ . $\Box$ . $\Box$ . $\Box$ . $\Box$ . $\Box$ . $\Box$ . $\Box$ . $\Box$ . $\Box$ |          |        |                                |            |      |           |
| Secondary DNS         |                                                                                                  |          |        | This license belongs to:       |            |      |           |
| Default Gateway       |                                                                                                  | _        |        |                                |            |      |           |
| Set new Assess Deints | as Managed                                                                                       |          |        | Constraints                    | Licensed   | Used | Remainin  |
| Set new Access Points | as Manageu 💌                                                                                     |          |        | TRK                            | 10         | 5    | 5         |
| MTP Settings          |                                                                                                  |          |        | VOX                            | 5          | 0    | 5         |
| SMTP Server Name      |                                                                                                  |          |        | VIP                            | 1          | 0    | 1         |
| MTP Port Number       |                                                                                                  |          |        | License Date                   | 01/07/2011 | N/A  | 34 day(s) |
| MTP Username          |                                                                                                  |          |        | Maintenance date               | N/A        | N/A  | N/A       |
| MTP Password          |                                                                                                  |          |        |                                |            |      |           |
|                       |                                                                                                  |          |        |                                |            |      |           |

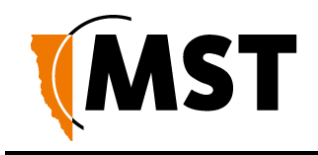

# 6.1.2 AP Config Templates

The ICA is installed with one AP Template: **Site Defaults**. This is a special AP Template which defines the settings that new APs will automatically pick up if **Set new Access Points as Managed** is ticked in the **Site Configuration** editor. This template cannot be deleted, but new templates can be copied from it and modified separately.

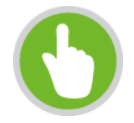

**NOTE:** Once a template is applied to an AP, any manual changes made to settings listed in the template will be reverted automatically to the template default. Settings that are not defined by the template can be changed freely.

| Config Templates 🖾             |       |        |                                 |                 |
|--------------------------------|-------|--------|---------------------------------|-----------------|
| Edit AP Config Templates       |       |        |                                 |                 |
| list of AP Config Templates    |       |        | AP Config Template Details      |                 |
| type to filter by field values | Clear |        | System ID 100                   |                 |
| Label                          |       | Сору   | Name Site Default               |                 |
| Site Default                   |       | Remove |                                 | Save            |
|                                |       |        | Edit Parameters                 |                 |
|                                |       |        | Parameters                      |                 |
|                                |       |        | Parameter Name                  | Parameter Value |
|                                |       |        | network.1.addr.mode             | DHCP            |
|                                |       |        | network.1.addr.static           | 0.0.0.0         |
|                                |       |        | tftp.self_check_enabled         | DISABLED        |
|                                |       |        | system.hostname                 |                 |
|                                |       |        | vlan.entry.1.enabled            | ENABLED         |
|                                |       |        | vlan.entry.1.name               | infrastructure  |
|                                |       |        | vlan.entry.2.enabled            | ENABLED         |
|                                |       |        | vlan.entry.3.enabled            | ENABLED         |
|                                |       |        | vlan.entry.4.enabled            | DISABLED        |
|                                |       |        | vlan.entry.5.enabled            | DISABLED        |
|                                |       |        | vlan.entry.6.enabled            | DISABLED        |
|                                |       |        | vlan.entry.7.enabled            | DISABLED        |
|                                |       |        | vlan.entry.8.enabled            | DISABLED        |
|                                |       |        | wireless.radio.1.mp.1.vlan_mode | TRUNK_PORT      |
|                                |       |        |                                 |                 |

New templates are created by copying an existing template (initially the only one to copy is **Site Defaults**). A copied template will start with the same parameters as the original, but they are not linked, so further changes to one will not affect the other. To create a new template, select another template from the list and click the **Copy** button. To delete a template, click the **Remove** button.

# **AP Config Template Details**

This section contains the details for each template:

- System ID is an automatically assigned identifier used by the ICA.
- **Name** A name or description for the template.

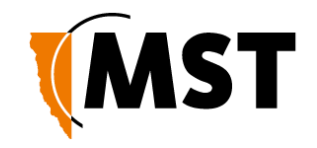

• Edit Parameters - Individual parameters can be selected and modified, or ignored, for each template by clicking this link to open the **Parameters** dialogue box (See Edit Parameters section below).

### **Editing Parameters**

In the **Parameters** dialog box, search for the desired parameter by typing all or part of any of the displayed column values:

- Managed: To manage a parameter, tick the checkbox in this column. Fixed entries cannot be disabled or changed, while required entries can be edited but not disabled. Unmarked entries can be disabled by unticking the checkbox.
- **Parameter Name:** For more information on parameters that affect a specific AP model on the network, see the **TFTP Parameters** section of the user manual for that model.
- **Parameter Value:** To edit a parameter, click on the parameter value and either enter a new value (e.g. names and IP addresses) or select a new value from the dropdown menu (e.g. ENABLED/DISABLED).

When all required changes have been made, click **OK** to close the dialog box. The **Managed** status of all available parameters can be changed at once using the **Manage All** and **Manage None** checkboxes below the list.

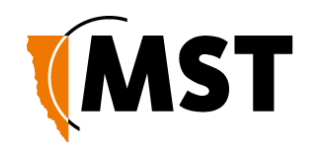

| type to filte | r by field values              | Clear                       |
|---------------|--------------------------------|-----------------------------|
| Managed       | Parameter Name                 | Parameter Value             |
|               | battery.warning.enabled        | ENABLED                     |
|               | battery.warning.remaining_mins | 780                         |
| (fixed)       | network.1.addr_mode            | DHCP                        |
|               | network.1.dns.primary          | 0.0.0.0                     |
|               | network.1.dns.secondary        | 0.0.0.0                     |
|               | network.1.gateway              | 0.0.0.0                     |
| (fixed)       | network.1.ip                   | 0.0.0.0                     |
|               | network.1.local_domain_name    |                             |
| 🔽 (require    | d) network.1.netmask           | 255.255.255.0               |
|               | snmp.community.read            | public                      |
|               | snmp.enabled                   | DISABLED                    |
|               | snmp.trap.destination.1        |                             |
|               | snmp.trap.destination.2        |                             |
|               | switch.poe.enabled             | ENABLED                     |
|               | switch.port.1.enabled          | ENABLED                     |
|               | switch.port.1.name             | Port 1                      |
|               | switch.port.1.vlan_membership  | infrastructure, voice, data |
|               | switch.port.1.vlan_mode        | TRUNK_PORT                  |
|               | switch.port.10.enabled         | ENABLED                     |
|               | switch.port.10.monitored       | FALSE                       |
|               | switch.port.10.name            | Port 10                     |
|               | switch.port.10.speed           | AUTO                        |
|               | switch.port.10.vlan_membership | infrastructure, voice, data |
|               | switch.port.10.vlan_mode       | TRUNK_PORT                  |
|               | switch.port.11.enabled         | ENABLED                     |
|               | switch.port.11.monitored       | FALSE                       |
|               | switch.port.11.name            | Port 11                     |
|               | switch.port.11.speed           | AUTO                        |
|               | switch.port.11.vlan_membership | infrastructure, voice, data |
|               | switch.port.11.vlan_mode       | TRUNK_PORT                  |

# 6.1.3 Access Point

Access Points (APs) become visible to the ICA after the map containing them is first synchronised from AeroScout. Once visible, APs are automatically added to the **List of Access Points** 

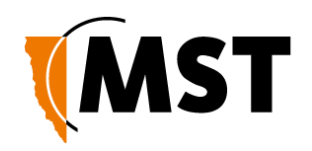

| ist of Acc    | ess Points (30   | 5 Active, 0 Inactive)            |                 |                    | Access Point Deta                                                             | ails                                               |                   |  |
|---------------|------------------|----------------------------------|-----------------|--------------------|-------------------------------------------------------------------------------|----------------------------------------------------|-------------------|--|
| NS50          |                  |                                  |                 | Clear              | System ID                                                                     | 12264                                              |                   |  |
| Model<br>NS50 | Label<br>NS50-31 | MAC Address<br>68:CC:9C:C2:01:BD | On Site<br>true | Managed<br>CURRENT | On Site<br>Corporate ID<br>Name<br>External ID                                | NS50-31<br>2_112                                   |                   |  |
|               |                  |                                  |                 |                    | IP Address<br>Serial Number<br>Coordinates: Wes<br>Model<br>Monitor for Alarn | 172 . 16<br>tElk 8x3-17_1_0: 68167<br>NS50<br>ns ♥ | 3 . 31            |  |
|               |                  |                                  |                 |                    | Firmware<br>Manage Configu                                                    | 2<br>ration V NS50 T                               | emplate           |  |
|               |                  |                                  |                 |                    | Last change<br>Edit Overriden Pa                                              | 201209181:<br>arameters<br>rameters                | 13653             |  |
|               |                  |                                  |                 |                    | Parameter N                                                                   | lame                                               | Parameter Value   |  |
|               |                  |                                  |                 |                    | network.1.ip                                                                  |                                                    | 172.16.3.31       |  |
|               |                  |                                  |                 |                    | network.1.ac<br>system.host                                                   | ddr_mode<br>name                                   | STATIC<br>NS50-31 |  |

### **List of Access Points**

The **Managed** column shows CURRENT for managed devices with up-to-date settings, or PENDING for devices awaiting newly updated settings.

To edit an existing entry: Click on that entry, fill in the relevant fields on the right, then click the **Save** button or press Ctrl+S:

#### Manage Configuration

To have an AP's configuration managed by the ICA, tick the **Manage Configuration** checkbox, and select the correct template from the dropdown menu.

Last Change shows the time of the last change to the AP's configuration management settings if known, and PENDING if new settings are waiting to be sent.

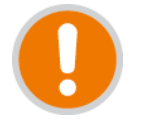

**IMPORTANT:** If any changes are made to a managed AP's settings via the web interface that conflict with the selected template or overridden parameters (see below), those changes will be automatically reverted by the ICA. Settings that are not defined in the template will be ignored.

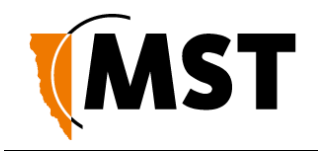

### Editing Overridden Parameters

Individual parameters specified in a template can be modified for the selected AP. To modify any parameters, click **Edit Overridden Parameters**.

In the **Parameters** dialog box, search for the desired parameter by typing all or part of any of the displayed column values:

- **Overridden:** To override a parameter, tick the checkbox in this column. Fixed entries are enabled by default and cannot be disabled or changed. Required entries are not enabled by default; once ticked, they can be edited but not disabled. Unmarked entries can be disabled by unticking the checkbox.
- **Parameter Name:** For more information on parameters, see the **TFTP Parameters** section of the user manual for the selected access point.
- **Parameter Value:** To edit a parameter, click on the parameter value and either enter a new value (e.g. names and IP addresses) or select a new value from the dropdown menu (e.g. ENABLED/DISABLED).

When all required changes have been made, click **OK** to close the dialog box. The override status of all available parameters can be changed at once using the **Override All** and **Override None** checkboxes below the list.

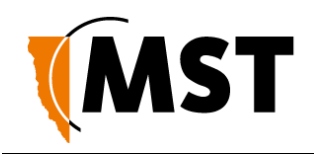

| type to filter by | y field values                        |                 | Clear |
|-------------------|---------------------------------------|-----------------|-------|
| Overridden        | Parameter Name                        | Parameter Value |       |
| (fixed)           | network.1.addr_mode                   | STATIC          |       |
| <b>V</b>          | network.1.dns.primary                 | 0.0.0.0         |       |
| V                 | network.1.dns.secondary               | 0.0.0.0         | =     |
| V                 | network.1.gateway                     | 0.0.0.0         |       |
| (fixed)           | network.1.ip                          | 172.16.3.15     |       |
|                   | network1.local_domain_name            |                 |       |
|                   | network.1.netmask                     | 255.255.255.0   |       |
| m                 | snmp.community.read                   | public          |       |
| m                 | snmp.enabled                          | DISABLED        |       |
|                   | snmp.trap.destination.1               |                 |       |
|                   | snmp.trap.destination.2               |                 |       |
| <b>[</b> ]        | syslog.enabled                        | DISABLED        |       |
|                   | syslog.level                          | 0               |       |
|                   | syslog.server_address                 |                 |       |
|                   | system.contact                        |                 |       |
| (fixed)           | system.hostname                       | ST-15           |       |
|                   | system.location                       |                 |       |
|                   | system.password.admin                 | admin           |       |
|                   | system.password.user                  | user            |       |
| m                 | tftp.self_check_enabled               | DISABLED        |       |
|                   | tftp.self_check_interval              | 300             |       |
|                   | tftp.server_address                   | 0.0.0           |       |
|                   | time.ntp.enabled                      | DISABLED        |       |
|                   | time.ntp.server.1                     |                 |       |
|                   | tracking.aeroscout.enabled            | ENABLED         |       |
|                   | tracking.aeroscout.excited_tags_only  | OFF             |       |
|                   | tracking.aeroscout.rogue_ap_detection | ENABLED         |       |
|                   | tracking.enabled                      | ENABLED         |       |
|                   | tracking.tracker.1.enabled            | DISABLED        |       |
|                   | tracking.tracker.1.excited tags only  | DISABLED        | -     |

# 6.2 TFTP Server Overview

Centralised configuration management using ICA v1.3.1 or earlier, or a 3rd party TFTP server, involves the following steps:

- 1. Configure a TFTP server on the network. The ICA is preconfigured for this purpose. Configuring a 3rd party server is outside of the scope of this document.
- 2. Define a site configuration file which contain global settings to all network devices on the site.
- 3. Define device configuration files which contain specific settings for each device, which override global settings.

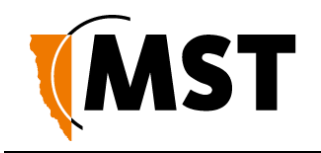

4. Apply the configuration files to each device and reboot.

Network devices read and apply the configuration files from the TFTP server as shown below.

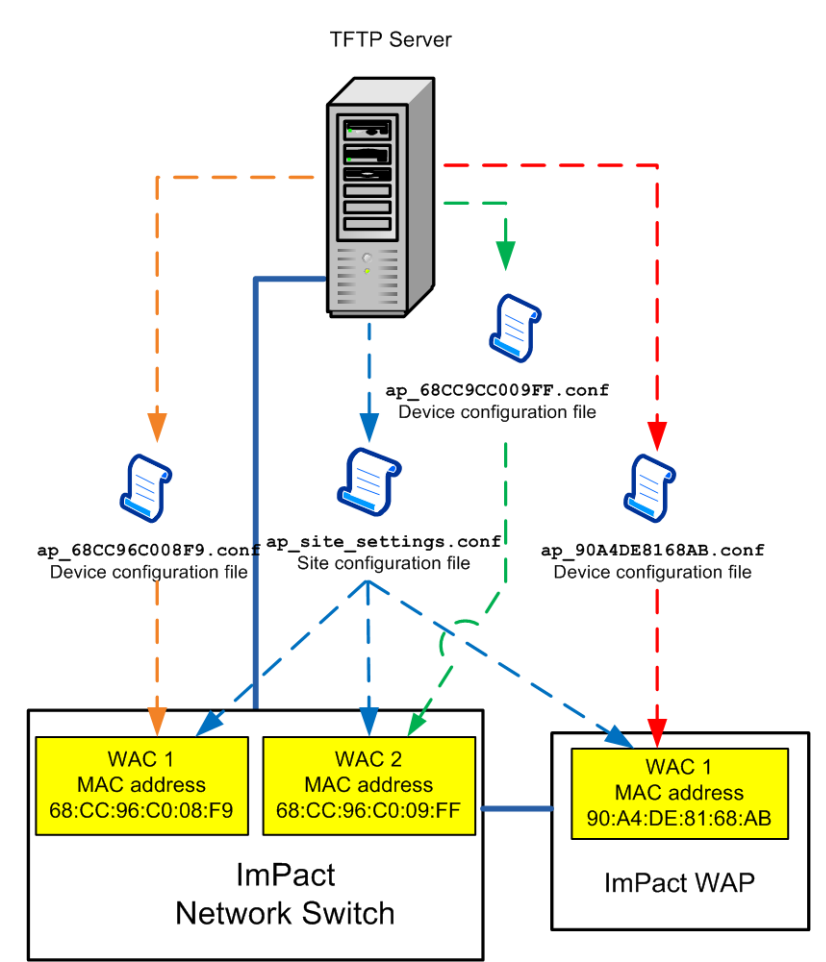

Figure 39: Centralised configuration management

# 6.2.1 Editing Site Configuration Files

Site configuration files contain common settings for all devices in a network. The site configuration file has the naming convention **ap\_site\_settings.conf**. This file is retrieved by devices using TFTP.

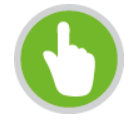

**NOTE:** The same site configuration file can be used to configure network switch units and WAPs in a network. When the site configuration file is applied to WAPs, all switch port settings are ignored by the WAP.

The site configuration file can be opened on a PC and edited using a text editor. Parameters are changed by modifying the text and saving the file. A description of the editable parameters are covered in the following sections.

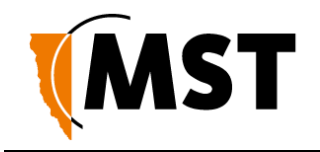

To edit a site configuration file:

- 1. Open a text file editor on your PC.
- 2. Locate and open the site configuration file **ap\_site\_settings.conf**. This is usually stored in the file directory folder of the TFTP server.
  - 1. Edit the parameters as required.
  - 2. Save the site configuration file in the directory folder of the TFTP server.

# 6.2.2 Editing Device Configuration Files

Device configuration files contain settings specific to each WAC in the network device. A device configuration file is created for each WAC. Device configuration files follow the naming convention **ap\_MACaddress.conf** where **MACaddress** is the MAC address of the WAC. A device will recognise and apply the device configuration file based on a comparison of the MAC address in the file name.

Note that any parameter from the site configuration file can override parameters in a device configuration file. However, it is recommended that only the settings that are different be entered into the device configuration file in order to make maintenance easier.

A device configuration file configures individual settings for each device as shown below. The device configuration file can be edited using a text editor such as Wordpad or Notepad. The example below includes settings that are commonly over-ridden. All other settings are inherited from the global site configuration file. Comments are prefixed with a hash symbol (#) and are ignored by the device. These are not necessary for configuration but may be included for convenience.

# Mine Site Technologies Wireless Network Switch ConfigFile

# System # ====== # system.hostname=AP57R2 system.location=Mine Location 16

# Wireless Radio Configuration

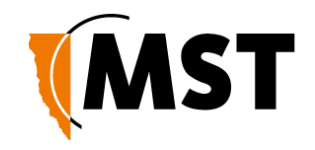

The parameters shown in the example device configuration file are described in the following table.

| Section                         | Parameter                | Description                                       | Settings                                                                                                    |
|---------------------------------|--------------------------|---------------------------------------------------|----------------------------------------------------------------------------------------------------|
| System                          | system.hostname          | Network switch<br>name.                           | Each device should have a unique name identifier.                                                                                               |
| System                          | system.location          | Location name of the network switch.              | It is recommended the location name is relevant to the physical location of the device.                                                         |
| Wireless Radio<br>Configuration | wireless.radio.1.channel | Wi-Fi channel that<br>the WAC will<br>operate on. | It is recommended WACs in proximity of<br>each other have assigned channels 1, 6<br>and 11. This minimises signal overlap and<br>interference.  |
| Power over<br>Ethernet          | switch.poe.enabled       | Enabling PoE<br>supply on the<br>network switch.  | 0 = Disabled 1 = Enabled<br><b>NOTE:</b> This setting is not<br>applicable to WAPs and will be<br>ignored when the file is applied to<br>a WAP. |

To edit a device configuration file:

- 3. Open a text file editor on your PC.
- 4. Locate and open the device configuration file **ap\_MACaddress\_settings.conf**. This is usually stored in the file directory folder of the TFTP server.
- 5. Edit the parameters as required.
- In the directory folder of the TFTP server, save the file using the naming ap\_MACaddress\_settings.conf, where MACaddress is the MAC address of the WAC card to configure.

# 6.3 TFTP Parameters

Below is a list of configurable parameters for the NS50, classified by type.

### Network

Common LAN settings to all devices on a network as shown below.

| Field                       | Description                                                                                                    |
|-----------------------------|----------------------------------------------------------------------------------------------------|
| network.1.addr.mode         | <ul><li>0: Static - fixed IP address configured manually on the device</li><li>1: DHCP - IP address assigned automatically</li></ul> |
| network.1.addr.static       | The IP address of the device, if Static.                                                                                             |
| network.1.netmask           | Identifies the subnet the IP address belongs to for the device.                                                                      |
| network.1.local_domain_name | The domain name of the local network.                                                                                                |

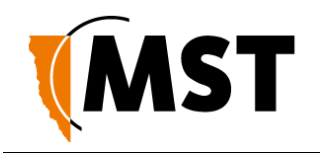

| Field                   | Description                                                  |
|-------------------------|--------------------------------------------------------------|
| network.1.gateway       | The IP address of the default gateway.                       |
| network.1.dns.primary   | The DNS server to be used when looking up host names.        |
| network.1.dns.secondary | The backup DNS server to be used when looking up host names. |

#### **Configuration Management**

These settings are only required for 3rd party TFTP servers or ICA v1.3.1 and earlier.

| Field                    | Description                                                                                                    |
|--------------------------|----------------------------------------------------------------------------------------------------|
| tftp.self_check_enabled  | <ul> <li>0: Disabled</li> <li>1: Enabled - device will check the TFTP server for changes at startup</li> <li>and every "tftp.self_check_interval" minutes</li> </ul> |
| tftp.self_check_interval | The number of seconds elapsed before checking for new TFTP settings. If zero, do not perform regular checks.                                                         |
| tftp.server_address      | The TFTP server address to use. If blank, and in DHCP mode, use the address supplied by DHCP.                                                                        |

#### System

Network names, contact details and passwords can be edited in the system section of the configuration file as shown below.

| Field                 | Description                                                                           |
|-----------------------|---------------------------------------------------------------------------------------|
| system.contact        | Contact name for the network devices.                                                 |
| system.location       | Location of the network devices.                                                      |
| system.password.admin | Administrator password. The default password is "admin".                              |
| system.password.user  | User password. The default password is "user".                                        |
| system.hostname       | Device hostname as displayed in the Device Scanner, should be unique for each device. |

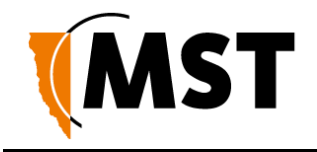

# NTP (Network Time Protocol)

The **Time** section shown below defines NTP (Network Time Protocol) server settings for the network switch.

| Field            | Description                                                                                                    |
|------------------|----------------------------------------------------------------------------------------------------|
| time.ntp.enabled | <ul> <li>0: Disabled</li> <li>1: Enabled - device will synchronise time with an NTP server (requires network or internet access to an NTP server).</li> </ul> |
| time.ntp.server1 | Hostname or IP address of NTP server. For example time.windows.net.                                                                                           |

# Logging

System message logging settings.

| Field                 | Description                                                |
|-----------------------|------------------------------------------------------------|
| syslog.enabled        | 0 : Disabled                                               |
|                       | 1: Enabled                                                 |
| syslog.server_address | The hostname or IP address of the syslog server            |
| syslog.level          | All messages from 0 to the selected number will be logged. |
|                       | 0: Emergency                                               |
|                       | 1: Alert                                                   |
|                       | 2 : Critical                                               |
|                       | 3: Error                                                   |
|                       | 4: Warning                                                 |
|                       | 5: Notice                                                  |
|                       | 6: Informational                                           |
|                       | 7 : Debug                                                  |

#### SNMP

Simple Network Management Protocol settings. At present, the ICA only uses this protocol to monitor for Port Up/Port Down errors on the NS50, and is not affected by the settings below, adjust only if required for 3rd party monitoring software.

| Field        | Description                 |
|--------------|-----------------------------|
| snmp.enabled | 0 : Disabled<br>1 : Enabled |

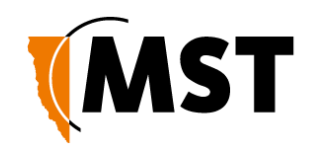

| Field                   | Description                                                                                      |
|-------------------------|--------------------------------------------------------------------------------------------------|
| snmp.community.read     | The SNMP community string for reads. Unless otherwise necessary, this is usually left as public. |
| snmp.trap.destination.1 | The hostname or IP address of the primary SNMP trap.                                             |
| snmp.trap.destination.2 | The hostname or IP address of the secondary SNMP trap.                                           |

### Asset Tracking and Location Servers

This section configures asset tracking and location servers, consisting of AeroScout Positioning Engines or MST Tracker Engines. This is where AeroScout tag and Wi-Fi client device information is sent.

Configuration is not required when communicating with an AeroScout positioning engine.

| Field                                     | Description                                                                                                    |
|-------------------------------------------|----------------------------------------------------------------------------------------------------|
| tracking.enabled                          | 0 : Disabled<br>1 : Enabled                                                                                                    |
| tracking.aeroscout.enabled                | Tracking of AeroScout tags.<br>0 : Disabled<br>1 : Enabled                                                                                                    |
| tracking.aeroscout.rogue_ap_dete<br>ction | Reports non-compatible access points on the network to the<br>AeroScout Engine.<br>0 : Disabled<br>1 : Enabled                                                                                                    |
| tracking.aeroscout.excited_tags_<br>only  | Only sends tracking information for detected tags within range of<br>an exciter.<br>0 : Disabled<br>1 : Enabled                                                                                                    |
| tracking.rssi_threshold.tag               | By default it is set at −95. Only tag reports higher than this signal strength threshold will be sent to the positioning engines.                                                                                                  |
| tracking.rssi_threshold.mu                | By default it is set at -95. The default value should not be<br>changed without understanding the implications. Only Wi-Fi<br>client frames higher than this signal strength threshold will be<br>sent to the positioning engines. |

These settings configure up to two MST Tracker Engines that the access point will send information to. The "x" in each parameter is replaced by the tracking engine number.

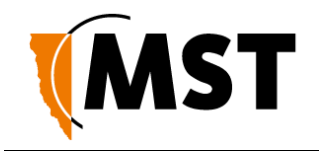

| Field                                        | Description                                                                                                    |
|----------------------------------------------|----------------------------------------------------------------------------------------------------|
| tracking.tracker.x.enabled                   | 0 : Disabled                                                                                                    |
|                                              |                                                                                                    |
| tracking.tracker.x.excited_tags_only         | Only sends tracking information for detected tags within range of an exciter.                                                                                  |
|                                              | 0: Disabled                                                                                                    |
|                                              | 1: Enabled                                                                                                    |
| tracking.tracker.x.server_address            | The IP address of the MST Tracking Engine.                                                                                                    |
| tracking.tracker.x.server_port               | UDP port to be used by messages sent to the MST Tracker Engine. Default 1142.                                                                                  |
| tracking.tracker.x.status_reporting_interval | The period in seconds between status reports being sent to<br>the MST Tracker Engine. These status reports are used to<br>determine Access point availability. |

### VLAN Configuration

The VLANs section defines VLANs for the devices as shown below. For large networks it is recommended that VLAN settings are applied to all network devices consistently by using centralised configuration management. Up to 8 VLANs can be defined, the "x" in each address is replaced by the VLAN number 1-8. By default, the site configuration file has some VLANs predefined based on commonly used applications. VLAN parameters are described in the table below.

| Field                 | Description                                                                                |
|-----------------------|--------------------------------------------------------------------------------------------|
| vlan.enabled          | 0 : Disabled                                                                               |
|                       | 1: Enabled                                                                                 |
| vlan.entry.x.enabled  | 0 : Disabled                                                                               |
|                       | 1: Enabled                                                                                 |
| vlan.entry.x.id       | The VLAN ID that will be tagged to frames sent to trunk ports from VLAN <i>x</i> .         |
| vlan.entry.x.priority | Priority from 0-7 (with 7 being the highest) that is assigned to frames on VLAN <i>x</i> . |
| vlan.entry.x.name     | The administrative name for VLAN x.                                                        |

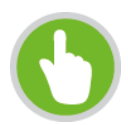

**NOTE:** The Infrastructure VLAN cannot be edited or disabled because the management CPU is on this VLAN.

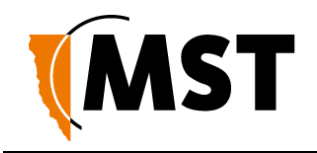

## Wireless Radio

General wireless radio settings.

| Field                                             | Description                                                            | Settings                                                                                                    |
|---------------------------------------------------|------------------------------------------------------------------------|----------------------------------------------------------------------------------------------------|
| wireless.radio.1.enabled                          |                                                                        | <ul><li>0: Disabled</li><li>1: Enabled</li></ul>                                                             |
| wireless.radio.1.beacon_period                    | The amount of time<br>between beacon<br>transmissions.                 | Default 100ms                                                                                                |
| wireless.radio.1.region                           | Limits available channels<br>to those allowed by local<br>regulations. | <ul> <li>Israel</li> <li>USA</li> <li>Hong Kong</li> <li>Canada</li> <li>Australia</li> <li>Japan</li> </ul> |
|                                                   |                                                                        | <ul> <li>Singapore</li> <li>Korea</li> <li>Latin America</li> <li>Venezuela</li> <li>World</li> </ul>        |
| wireless.radio.1.channel                          |                                                                        | Default 6.                                                                                                   |
| wireless.radio.1.transmit_power                   | Percentage of Tx output<br>power from the wireless<br>transmitter.     | Default 100, lower only if<br>device is interfering with<br>other wireless signals.                          |
| wireless.radio.1.antenna.tx                       | Antenna for transmission<br>of wireless frames.                        | <ul> <li>1: Main</li> <li>2: Aux</li> <li>3: Diversity</li> </ul>                                            |
| wireless.radio.1.antenna.rx                       | Antenna for reception of wireless frames.                              | <ul> <li>1: Main</li> <li>2: Aux</li> <li>3: Diversity</li> </ul>                                            |
| wireless.radio.1.auto_channel_select.enabled      | Enables automatic channel selection for wireless radio                 | <ul><li>0: Disabled</li><li>1: Enabled</li></ul>                                                             |
| wireless.radio.1.auto_channel_select.channel_list | A comma separated list of available Wi-Fi channels                     | e.g. 1, 6, 11                                                                                                |

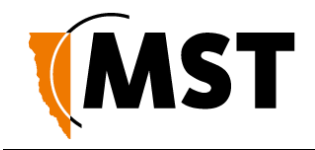

## **Wireless Network Configuration**

Each WAC in a device can have up to four wireless SSIDs, each with different security settings and different mappings to VLANs.

| Field                                 | Description                                                                                                    | Settings                                                                                      |
|---------------------------------------|----------------------------------------------------------------------------------------------------|-----------------------------------------------------------------------------------------------|
| wireless.radio.1.ap.x.enabled         | Enables or disables the wireless network.                                                                                                    | 0 : Disabled<br>1 : Enabled                                                                   |
| wireless.radio.1.ap.x.ssid            | The name of the wireless network visible to client devices.                                                                                                    | Choose a network name<br>that relates closely to its<br>function. For example<br>"MST-VOICE". |
| wireless.radio.1.ap.x.invisibility    | Enables or disables visibility of the wireless network to anyone within range.                                                                                                    | Click on the Visible<br>option button to enable<br>wireless network<br>visibility.            |
| wireless.radio.1.ap.x.dtim_interval   | A DTIM is a countdown informing clients<br>of the next window for listening to<br>broadcast and multicast messages.<br>Wireless clients detect the beacons and<br>awaken on the DTIM interval to receive<br>the broadcast and multicast messages.                            | Valid settings are<br>between 1 and 255. The<br>recommended DTIM<br>interval is 1.            |
| wireless.radio.1.ap.x.vlan_membership | The VLAN assigned to devices on the wireless network. VLANs are defined in the VLAN configuration section of the site configuration file.                                                                                                    | VLAN range from 1-8.                                                                          |
| wireless.radio.1.ap.x.security_mode   | Three selectable wireless security<br>modes:<br>WEP is the original wireless encryption<br>standard.<br>WPA provides a higher level of security.<br>WPA-Personal does not require an<br>authentication server.<br>WPA-Enterprise requires a RADIUS<br>authentication server. | 1 : Open<br>2 : WEP<br>3 : WPA-Personal<br>4 : WPA-Enterprise                                 |
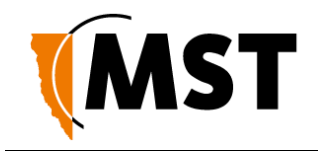

The following settings configure options specific to WEP or WPA security; only the options specific to the chosen security mode need be configured.

| Field                                | Description                                  | Settings                                                        |
|--------------------------------------|----------------------------------------------|-----------------------------------------------------------------|
| wireless.radio.1.ap.x.wep.auth       |                                              | 1 : Open<br>2 : Shared key                                      |
| wireless.radio.1.ap.x.wep.keylen     | The WEP key length,<br>longer is more secure | 0 : Short Key (64 bit)<br>1 : Long Key (128 bit)                |
| wireless.radio.1.ap.x.wep.use_key    |                                              | 1-4 Determines which of the following preconfigured keys to use |
| wireless.radio.1.ap.x.wep.key.1      | The first WEP key                            | e.g. minel                                                      |
| wireless.radio.1.ap.x.wep.key.2      | The second WEP key                           | e.g. mine2                                                      |
| wireless.radio.1.ap.x.wep.key.3      | The third WEP key                            | e.g. mine3                                                      |
| wireless.radio.1.ap.x.wep.key.4      | The fourth WEP key                           | e.g. mine4                                                      |
| wireless.radio.1.ap.x.wpa.mode       | The WPA mode.                                | 1: WPA<br>2: WPAWPA2<br>3: WPA2 Only (recommended)              |
| wireless.radio.1.ap.x.wpa.cipher     | The encryption type                          | 1: TKIP<br>2: AES<br>3: TKIP/AES                                |
| wireless.radio.1.ap.x.wpa.rekey_time | The WPA group rekey interval                 | <b>e.g.</b> 3600 <b>s</b>                                       |
| wireless.radio.1.ap.x.wpa.psk        | The Pre-Shared Key for WPA-Personal mode     | <b>e.g.</b> password123                                         |

### Wireless EAP Configuration

The **Wireless EAP** section is used to configure the RADIUS server as shown below. This is applicable for wireless networks configured with WPA Enterprise security mode. A primary and secondary (backup) RADIUS server can be set up and configured. A description of the editable parameters are shown in the following table. The "x" in each parameter below should be replaced with "primary" or "secondary".

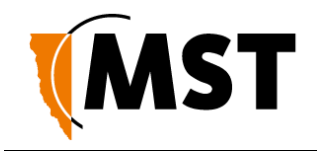

| Field                         | Description                                                                                | Settings                                              |
|-------------------------------|--------------------------------------------------------------------------------------------|-------------------------------------------------------|
| wireless.eap.reauth_time      | Amount of time in minutes before a<br>client device is required to re-<br>authenticate.    | Setting is at 120 minutes by default.                 |
| wireless.eap.x.auth_mac       | Access to the RADIUS server by<br>confirmation of the MAC address of<br>the client device. | 0 : Disabled<br>1 : Enabled                           |
| wireless.eap.x.server_address | The IP address of the authentication server.                                               | default 0.0.0.0                                       |
| wireless.eap.x.server_port    | The port number used to connect to the authentication server.                              | By default the port number is 1815.                   |
| wireless.eap.x.shared_secret  | Password used by the Access point to access the RADIUS server.                             | Password that matches with the authentication server. |

### WDS

The Wireless Distribution System (WDS) allows IMPACT network devices to connect wirelessly where a fibre or ethernet connection is not practical. Up to six peered devices can be configured.

| Field                              | Description                                                                                                    | Settings                                                      |
|------------------------------------|----------------------------------------------------------------------------------------------------|---------------------------------------------------------------|
| wireless.radio.1.wds.enabled       | Enables the WDS network                                                                                                    | 0 : Disabled<br>1 : Enabled                                   |
| wireless.radio.1.wds.ssid          | The SSID of the network                                                                                                    |                                                               |
| wireless.radio.1.wds.security_mode | Three selectable wireless<br>security modes:<br>WEP is the original wireless<br>encryption standard.<br>WPA provides a higher level of<br>security.<br>WPA-Personal does not require<br>an authentication server.<br>WPA-Enterprise requires a<br>RADIUS authentication server. | 1 : Open<br>2 : WEP<br>3 : WPA-Personal<br>4 : WPA-Enterprise |
| wireless.radio.1.wds.wep.auth      |                                                                                                    | 1 : Open<br>2 : Shared key                                    |

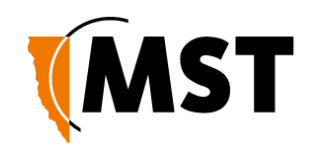

| Field                               | Description                                  | Settings                                                        |
|-------------------------------------|----------------------------------------------|-----------------------------------------------------------------|
| wireless.radio.1.wds.wep.keylen     | The WEP key length, longer is more secure    | 0 : Short Key (64 bit)<br>1 : Long Key (128 bit)                |
| wireless.radio.1.wds.wep.use_key    |                                              | 1-4 Determines which of the following preconfigured keys to use |
| wireless.radio.1.wds.wep.key.1      | The first WEP key                            | <b>e.g.</b> mine1                                               |
| wireless.radio.1.wds.wep.key.2      | The second WEP key                           | <b>e.g.</b> mine2                                               |
| wireless.radio.1.wds.wep.key.3      | The third WEP key                            | <b>e.g.</b> mine3                                               |
| wireless.radio.1.wds.wep.key.4      | The fourth WEP key                           | <b>e.g.</b> mine4                                               |
| wireless.radio.1.wds.wpa.mode       | The WPA mode.                                | 1: WPA<br>2: WPA/WPA2<br>3: WPA2 Only (recommended)             |
| wireless.radio.1.wds.wpa.cipher     | The encryption type                          | 1: TKIP<br>2: AES<br>3: TKIP/AES                                |
| wireless.radio.1.wds.wpa.rekey_time | The WPA group rekey interval                 | <b>e.g.</b> 3600 <b>s</b>                                       |
| wireless.radio.1.wds.wpa.psk        | The Pre-Shared Key for WPA-<br>Personal mode | <b>e.g.</b> password123                                         |

For the following peer-specific settings, the "x" is replaced with 1-6.

| Field                               | Description                              | Settings                      |
|-------------------------------------|------------------------------------------|-------------------------------|
| wireless.radio.1.wds.peer.x.enabled |                                          | 0 : Disabled<br>1 : Enabled   |
| wireless.radio.1.wds.peer.x.name    | The name of the port or<br>peered device | <b>e.g.</b> WDS Port x        |
| wireless.radio.1.wds.peer.x.mac     | The MAC address of the<br>peered device  | <b>e.g</b> .00:00:00:00:00:00 |

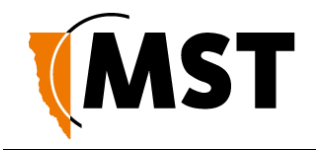

### **Switch Configuration**

These settings control switch ports 1-8 and assign VLANs. The following settings are available for all ports. Note that the x in each parameter is replaced by the relevant port number.

| Field                         | Description                                           |  |
|-------------------------------|-------------------------------------------------------|--|
| switch.port.x.enabled         | 0: Disabled                                           |  |
|                               | 1: Enabled                                            |  |
| switch.port.x.name            | The name of the port                                  |  |
| switch.port.x.vlan_mode       | 1: ACCESS_PORT                                        |  |
|                               | 2:TRUNK_PORT                                          |  |
| switch.port.x.vlan_membership | Bitmask of the VLAN ID of which the port is a member. |  |

### Additionally, ports 5-8 include the following:

| Field               | Description  |
|---------------------|--------------|
| switch.port.x.speed | 1: 10 HALF   |
|                     | 2:10 FULL    |
|                     | 3: 100 HALF  |
|                     | 4 : 100 FULL |
|                     | 7 : AUTO     |

### PoE (Power Over Ethernet)

This setting controls the 48VDC PoE supply feature, and is enabled by default.

| Field              | Description  |  |
|--------------------|--------------|--|
| switch.poe.enabled | 0 : Disabled |  |
|                    |              |  |

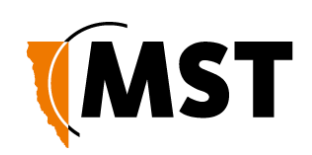

### Appendix A:Troubleshooting Guide

This chapter assists in the diagnosis and resolution of problems with NS50 installation and operation.

| Problem                                                                            | Possible Causes                                                   | Solution                                                                                                    |
|------------------------------------------------------------------------------------|-------------------------------------------------------------------|----------------------------------------------------------------------------------------------------|
| The power light on<br>the NS50 blinks on<br>and off, and is dimly<br>lit.          | Insufficient power supplied to the NS50.                          | An additional DC power supply is required to boost<br>the power of the network switch. It is highly<br>recommended that a site survey is conducted to<br>determine power requirements during system<br>design or modifications.                                                                      |
| PoE devices are not operational.                                                   | Insufficient power supplied to the NS50 to power PoE devices.     | Measure voltage to the NS50. If the voltage<br>measures less than 15VDC, a JB11 junction box is<br>required.                                                                                                    |
|                                                                                    | The PoE rail is not enabled.                                      | Enable the PoE feature in the web browser interface.                                                                                                    |
| LEDs on the wireless network switch are not on.                                    | The NS50 has no power.                                            | Check that power is connected from either the composite cable or the test / configuration jig to the NS50.                                                                                                    |
|                                                                                    |                                                                   | Verify the network switch is connected to an operational power supply.                                                                                                    |
|                                                                                    |                                                                   | Test the power supply is supplying the correct voltage/current for the NS50.                                                                                                    |
|                                                                                    |                                                                   | Check there is sufficient power available if extending the NS50 infrastructure.                                                                                                    |
| The fibre activity light is not on.                                                | The NS50 fibre connector is not connected.                        | Verify the fibre link is connected and active.                                                                                                    |
| The wireless network<br>cannot be configured<br>from the web<br>browser interface. | There is a network access issue.                                  | Check that the NS50 is properly installed, LAN<br>connections are connected properly and the unit is<br>powered on. If the PC uses a fixed (static) IP<br>address, check that it is using an IP address within<br>the IP range of the network switch.<br>Check that the VLAN settings on the devices |
|                                                                                    |                                                                   | upstream on the network are not restricting access.                                                                                                    |
| Power supply instability.                                                          | Incorrect earthing scheme.                                        | Check antennas are insulated from ground.<br>Check PCB in the network switch has a floating<br>earth (not grounded).                                                                                                    |
|                                                                                    | There are too many network<br>devices on the one power<br>supply. | Add additional power supplies.<br>Isolate network segments so that in event of power<br>supply failure, an overload condition is avoided.                                                                                                    |

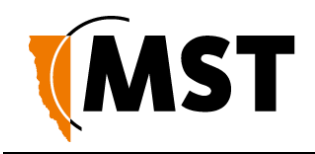

| Problem                                                                         | Possible Causes                                              | Solution                                                                                                    |
|---------------------------------------------------------------------------------|--------------------------------------------------------------|----------------------------------------------------------------------------------------------------|
| WDS link fails to establish.                                                    | Incorrect MAC address.                                       | Check MAC addresses configured on the NS50 using the web browser interface.                                                                                                    |
|                                                                                 | Security settings do not match on each side of the WDS link. | Disable security on WDS link using the web interface.                                                                                                    |
| Signal loss in the fibre optic cable.                                           | Composite connector or fibre port is dirty.                  | Check the connectors and fibre ports are clean.<br>Clean using alcohol wipes or fibre optic cleaning<br>kits. NB: Do not use air spray as the compressor<br>oil can leave residue. Refer to Composite Cable<br>Testing on page 107 for testing. |
| The Internet or the<br>LAN cannot be<br>accessed with a<br>wireless-capable PC. | There is a configuration problem with the PC.                | Re-boot the computer with the wireless adapter<br>that has had TCP/IP changes applied to it. The<br>computer with the wireless adapter may not<br>have the correct TCP/IP settings to<br>communicate with the network.                          |
|                                                                                 |                                                              | Restart the computer and check the network<br>settings. Refer to Connecting a PC to an<br>IMPACT Network Device on page 117. If this is<br>not resolved, try changing the DHCP setting to<br>Obtain an IP address automatically.                |
|                                                                                 |                                                              | Check the NS50 default configuration against the configuration of other devices on the network.                                                                                                    |
|                                                                                 | The port on the NS50 is disabled.                            | Check the port activity light is on. If the light is<br>not on, connect a PC to the network switch to<br>access the web browser interface. Go to the<br>Basic>Switch screen and check the port is<br>enabled.                                   |
|                                                                                 | VLAN(s) on the port are not properly configured.             | Connect a PC to another port on the network<br>switch to access the network. In the web<br>browser interface, check that VLAN membership<br>is assigned to the port for Internet<br>/ LAN access.                                               |

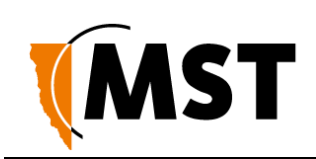

### Appendix B: Composite Cable Testing

This appendix describes fibre optic cable continuity and testing. Fibre optic cable testing includes visual inspection and power loss testing.

### B1: Visual Inspection of the Fibre Optic Cable

Fibre optic cable can be inspected by visually tracing and inspecting the connector.

### **Visual Tracing**

Checking for continuity diagnoses whether the fibre optic cable is damaged or broken. A visible light "fibre optic tracer" or "pocket visual fault locator" connected to a fibre optic connector.

Attach a fibre optic cable to the visual tracer and look at the other end to see if light is transmitting through the fibre.

If there is no light, there is a damaged or broken section of the fibre in the composite cable.

### Visual Connector Inspection

A visual inspection of the fibre optic termination is usually carried out using a fibre optic microscope. It is important the fibre termination has a clean, smooth, polished, and scratch free finish. Any signs of cracks, chips or dirt will affect connectivity.

### B2: Measuring and Testing for Power Loss

Measuring power and loss requires a Optical Time-Domain Reflectometer (OTDR) with a suitable adapter matching the fibre optic connector being tested.

To measure power in fibre optic cable:

- 1. Set the OTDR to 'dBm' and set the wavelengths according to the fibre optic cable being tested.
- 2. Attach the OTDR to the fibre optic cable at the receiving end to measure the output.
- 3. Compare the output with a reference test cable.

To measure power loss in fibre optic cable:

- 1. Set the power meter to 'dB' for a relative power range and select the wavelength required for the test.
- 2. Perform a single-ended loss test by connecting the cable to be tested to the reference cable and measuring power loss at the receiving end.
- 3. Perform a double-ended loss test by attaching the cable between two reference cables that are attached to the source and to the OTDR. If high losses are measured, reverse the cable and test in the opposite direction using the single ended test.

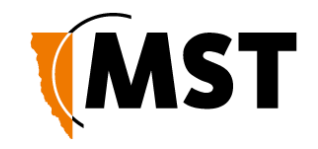

A guideline on power losses are shown in the table below.

| Component         | Power loss            |
|-------------------|-----------------------|
| Connector         | 0.5 dBi               |
| Multi-mode fibre  | 1 dBi / km @ 1300nm   |
| Single-mode fibre | 0.5 dBi / km @ 1300nm |
|                   | 0.4 dBi / km @ 1550nm |

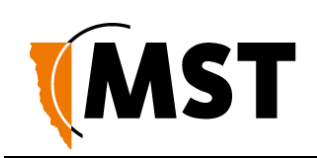

### Appendix C: Ethernet Cable Specifications

Ethernet cable must conform to the following specifications when connecting to IMPACT network devices:

- Polyethylene jacket
- 5.0-6.5mm outer diameter
- Stranded cable for lengths less than 30m
- Solid core cable for lengths greater than 30m

#### **Cable and Parts Description**

| Description                           | Order Code       |
|---------------------------------------|------------------|
| Bayonet back-shell for RJ45 connector | W-NS50-RJ45-PLUG |

The choice of RJ45 crimp will depend on the type of wire used (stranded or solid core). Generic brand crimps may be used.

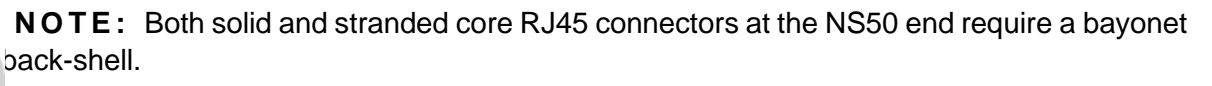

#### RJ45 to M12 Ethernet Cable Wiring Diagram

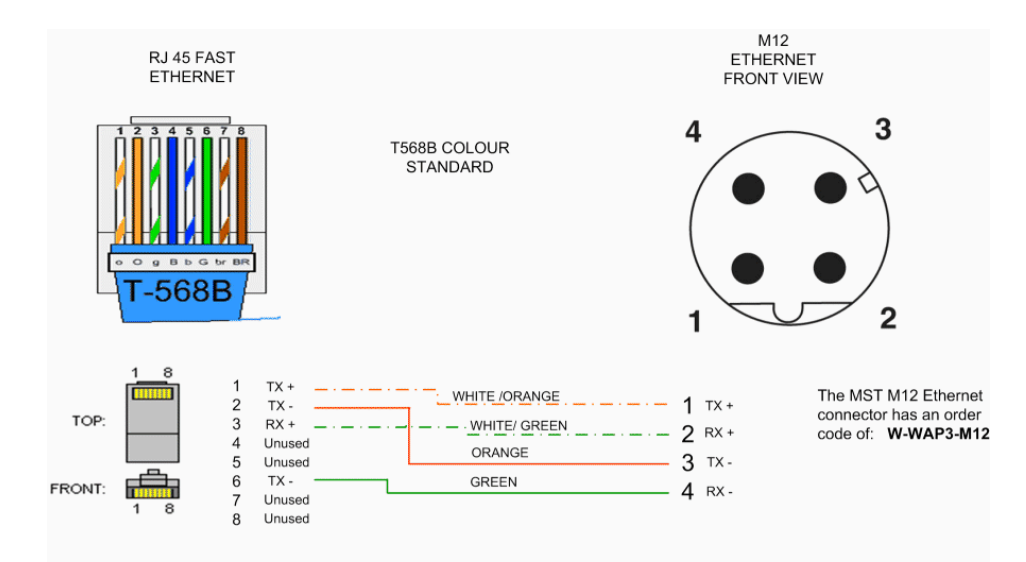

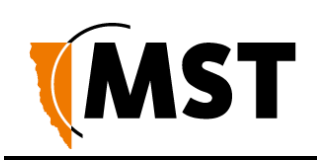

### Appendix D: Device Discovery

The MST Device Scanner can be used to discover and change the IP address of IMPACT devices from any PC connected to the same network. Upon opening, the Device Scanner will automatically scan for devices.

To use the Device Scanner, navigate to the folder where the program is stored, and double click

devicescanner.exe.

| MST Device Scar | nner 1.0.4    |                    |                   |           |          |                         |                                |             |
|-----------------|---------------|--------------------|-------------------|-----------|----------|-------------------------|--------------------------------|-------------|
| Scan Con        | tinuous       |                    |                   |           |          |                         | C                              | onfigure IP |
| Name            | IP Address    | Туре               | MAC Address       | Interface | ID       | Firmware                | Status                         | Revision    |
| Dev-Test-1      | 172.16.3.1    | NS40               | 68:CC:9C:C0:08:53 | eth3      | NOT SET  | fw: 1.9.19 ; ldr: 1.4.0 | Uptime: 1 day, 19 hrs, 33 mins | D.2         |
| Dev-Test-2      | 172.16.3.2    | NS40               | 68:CC:9C:C1:08:53 | eth3      | NOT SET  | fw: 1.9.19 ; ldr: 1.4.0 | Uptime: 1 day, 19 hrs, 33 mins | D.2         |
| mst-ica         | 172.16.1.28   | ICA                | 00:21:9B:A0:9A:F0 | eth3      | 3WH652S  | 1.4.0-en                | Uptime: 1 day, 4 hrs, 1 min    |             |
| 1 NS40          | 192.168.1.90  | NS40               | 68:CC:9C:C0:09:AD | eth3      | NOT SET  | fw: 1.9.27 ; ldr: 1.4.0 | Uptime: 3 days, 2 hrs, 18 mins | D.2         |
| A NS40          | 192.168.1.91  | NS40               | 68:CC:9C:C1:09:AD | eth3      | NOT SET  | fw: 1.9.27 ; Idr: 1.4.0 | Uptime: 3 days, 2 hrs, 18 mins | D.2         |
| NS40            | 172.16.1.88   | NS40               | 68:CC:9C:C1:00:11 | eth3      | NOT SET  | fw: 1.9.31 ; ldr: 1.4.0 | Uptime: 1 day, 22 hrs, 56 mins | D.2         |
| ST-19           | 172.16.3.19   | NS40               | 68:CC:9C:C0:00:0A | eth3      | NOT SET  | fw: 1.4.9 ; ldr: 1.4.0  | Uptime: 7 days, 3 hrs, 15 mins | D.2         |
| ST-20           | 172.16.3.20   | NS40               | 68:CC:9C:C0:00:0B | eth3      | NOT SET  | fw: 1.9.27 ; ldr: 1.4.0 | Uptime: 1 day, 2 hrs, 40 mins  | D.2         |
| VIP             | 172.16.1.141  | Mobile Data Logger | 90:A4:DE:3B:8C:CF | eth3      | Not Set  | 0.46.13                 | Uptime: 14 days, 2 hrs, 31 min |             |
| VIP             | 172.16.3.245  | Mobile Data Logger | 00:0B:6B:DE:1B:21 | eth3      | Not Set  | 0.46.13                 | Uptime: 16 days, 0 hrs, 42 min |             |
|                 | 100 100 1 010 | M 11 D 1 1         | 60.00.00.00.00.00 |           | Mark Cak | 102                     | Hatiman 1 has 20 mile          | TOUIOOA     |

The Device Scanner shows the columns of information for discovered devices:

- Name The hostname of the device. For the NS50, the default name is MST Wireless Switch.
- IP Address This can be set remotely on the NS50, in Settings > LAN > LAN Settings , or from the Device Scanner (see below).
- Type The device type or model. NS50 units will show an entry for each WAC, e.g. NS50 2F R1
- and NS50 2F R2.
- MAC Address The MAC address of the device.
- Interface The network interface via which the Device Scanner is communicating with the device.
- **ID** The serial number on the device casing.
- **Firmware** The version number of the firmware running on the device.
- **Status** The uptime of the device. This can be used to easily determine which devices have recently been connected to the network.
- **Revision** The hardware revision of the device.

To manually discover new devices after the program has been opened, click the **Scan** button. To allow the Device Scanner to continually check for new devices, tick the **Continuous** checkbox.

To change the IP address or settings of a device, click the **Configure IP** button. This will open a dialogue box allowing you to set the device to **Obtain an IP address automatically** using DHCP, or to manually set an IP address, Subnet Mask and Default Gateway with the **Use the following IP address** option

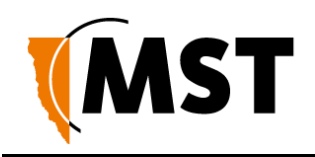

| Use the followin | oress a<br>ng IP ao | ddre | ess | any |     |     |     |
|------------------|---------------------|------|-----|-----|-----|-----|-----|
| IP address:      | 172                 | ].   | 16  | ].  | 1   | ].  | 141 |
| Subnet mask:     | 255                 | ].   | 255 | •   | 252 | ] . | 0   |
| Default gateway: | 172                 | ].   | 16  |     | 1   | ].  | 1   |

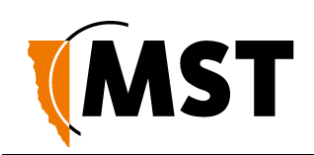

## Appendix E:Time Zone Indices and Offsets

The table below specifies time-zone indices and offset values entered in the site configuration file.

| time.timezone.indeCountry<br>x Value |                                                   | time.timezone.offset Value |
|--------------------------------------|---------------------------------------------------|----------------------------|
| 1                                    | Eniwetok, Kwajalein                               | -43200                     |
| 2                                    | Midway Island, Samoa                              | -39600                     |
| 3                                    | Hawaii                                            | -36000                     |
| 4                                    | Alaska                                            | -32400                     |
| 5                                    | Pacific Time (US/Canada), Tijuana                 | -28800                     |
| 6                                    | Arizona                                           | -25200                     |
| 7                                    | Mountain Time (US/Canada)                         | -25200                     |
| 8                                    | Central America                                   | -21600                     |
| 9                                    | Mexico City                                       | -21600                     |
| 10                                   | Saskatchewan                                      | -21600                     |
| 11                                   | Bogota, Lima, Quito                               | -18000                     |
| 12                                   | Eastern Time (US/Canada)                          | -18000                     |
| 13                                   | Indiana (East)                                    | -18000                     |
| 14                                   | Atlantic Time (Canada)                            | -14400                     |
| 15                                   | Caracas, La Paz                                   | -14400                     |
| 16                                   | Santiago                                          | -14400                     |
| 17                                   | Newfoundland                                      | -10800                     |
| 18                                   | Brazilia                                          | -10800                     |
| 19                                   | Buenos Aires, Georgetown                          | -10800                     |
| 20                                   | Greenland                                         | -10800                     |
| 21                                   | Mid-Atlantic                                      | -7200                      |
| 22                                   | Azores                                            | -3600                      |
| 23                                   | Cape Verde Is                                     | -3600                      |
| 24                                   | Casablanca, Monrovia                              | 0                          |
| 25                                   | Greenwich Time: Dublin, Edinburgh, Lisbon, Londor | 0                          |

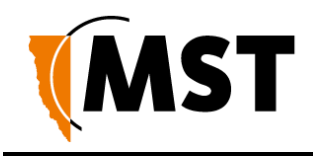

| time.timezone.ind<br>ex Value | Country                                            | time.timezone.offset Value |
|-------------------------------|----------------------------------------------------|----------------------------|
| 26                            | Amsterdam, Berlin, Bern, Rome, Stockholm, Vienna   | 3600                       |
| 27                            | Belgrade, Brastislava, Budapest, Ljubljana, Prague | 3600                       |
| 28                            | Brussels, Copenhagen, Madrid, Paris                | 3600                       |
| 29                            | Sarajevo, Skopje, Sofija, Vilnus, Warsaw, Zagreb   | 3600                       |
| 30                            | West Central Africa                                | 3600                       |
| 31                            | Athens, Minsk, Istanbul                            | 7200                       |
| 32                            | Bucharest                                          | 7200                       |
| 33                            | Cairo                                              | 7200                       |
| 34                            | Harare, Pretoria                                   | 7200                       |
| 35                            | Helsinki, Riga, Tallinn                            | 7200                       |
| 36                            | Jerusalem                                          | 7200                       |
| 37                            | Baghdad                                            | 10800                      |
| 38                            | Kuwait, Riyadh                                     | 10800                      |
| 39                            | Moscow, St. Petersburg, Volgograd                  | 10800                      |
| 40                            | Nairobi                                            | 10800                      |
| 41                            | Tehran                                             | 10800                      |
| 42                            | Abu Dhabi, Muscat                                  | 14400                      |
| 43                            | Baku, Tbilisi, Yerevan                             | 14400                      |
| 44                            | Kabul                                              | 16200                      |
| 45                            | Ekaterinburg                                       | 18000                      |
| 46                            | Islamabad, Karachi, Tashkent                       | 18000                      |
| 47                            | Calcutta, Chennai, Mumbai, New Delhi               | 19800                      |
| 48                            | Kathmandu                                          | 20700                      |
| 49                            | Almaty, Novosibirsk                                | 21600                      |
| 50                            | Astana, Dhaka                                      | 21600                      |
| 51                            | Sri Jayawardenepura                                | 21600                      |
| 52                            | Rangoon                                            | 23400                      |
| 53                            | Bangkok, Hanoi, Jakarta                            | 25200                      |
| 54                            | Krasnoyarsk                                        | 25200                      |
| 55                            | Beijing, Chongqing, Hong Kong, Urumqi              | 28800                      |
| 56                            | Irkutsk, Ulaan Bataar                              | 28800                      |

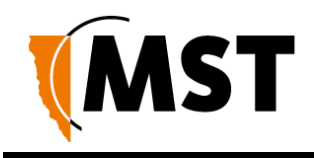

| time.timezone.ind<br>ex Value | Country                             | time.timezone.offset Value |
|-------------------------------|-------------------------------------|----------------------------|
| 57                            | Kuala Lumpur, Singapore             | 28800                      |
| 58                            | Perth                               | 28800                      |
| 59                            | Taipei                              | 28800                      |
| 60                            | Osaka, Sapporo, Tokyo               | 32400                      |
| 61                            | Seoul                               | 32400                      |
| 62                            | Yakutsk                             | 32400                      |
| 63                            | Adelaide                            | 32400                      |
| 64                            | Darwin                              | 32400                      |
| 65                            | Brisbane                            | 36000                      |
| 66                            | Canberra, Melbourne, Sydney         | 36000                      |
| 67                            | Guam, Port Moresby                  | 36000                      |
| 68                            | Hobart                              | 36000                      |
| 69                            | Vladivostok                         | 36000                      |
| 70                            | Magadan, Solomon Is., New Caledonia | 39600                      |
| 71                            | Auckland, Wellington                | 43200                      |
| 72                            | Fiji, Kamchatka, Marshall Is.       | 43200                      |
| 73                            | Nuku\'alofa, Tonga                  | 46800                      |
| 59                            | Taipei                              | 28800                      |
| 60                            | Osaka, Sapporo, Tokyo               | 32400                      |
| 61                            | Seoul                               | 32400                      |
| 62                            | Yakutsk                             | 32400                      |
| 63                            | Adelaide                            | 32400                      |
| 64                            | Darwin                              | 32400                      |
| 65                            | Brisbane                            | 36000                      |
| 66                            | Canberra, Melbourne, Sydney         | 36000                      |
| 67                            | Guam, Port Moresby                  | 36000                      |
| 68                            | Hobart                              | 36000                      |
| 69                            | Vladivostok                         | 36000                      |
| 70                            | Magadan, Solomon Is., New Caledonia | 39600                      |
| 71                            | Auckland, Wellington                | 43200                      |
| 72                            | Fiji, Kamchatka, Marshall Is.       | 43200                      |

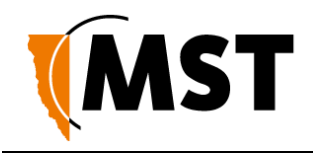

| time.timezone.ind<br>ex Value | Country            | time.timezone.offset Value |
|-------------------------------|--------------------|----------------------------|
| 73                            | Nuku\'alofa, Tonga | 46800                      |

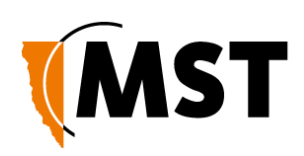

# Appendix F:Connecting a PC to an IMPACT Network Device

- 1. This Appendix specifies how to set up a PC connection (with Windows XP operating system) to connect to an IMPACT NS50 or WAP.
- 2. Connect a PC to the device's Ethernet port with an Ethernet cable. If the PC is already part of the network, note its TCP/IP configuration settings.
- 3. Click Start > Control Panel. Open Network Connections.

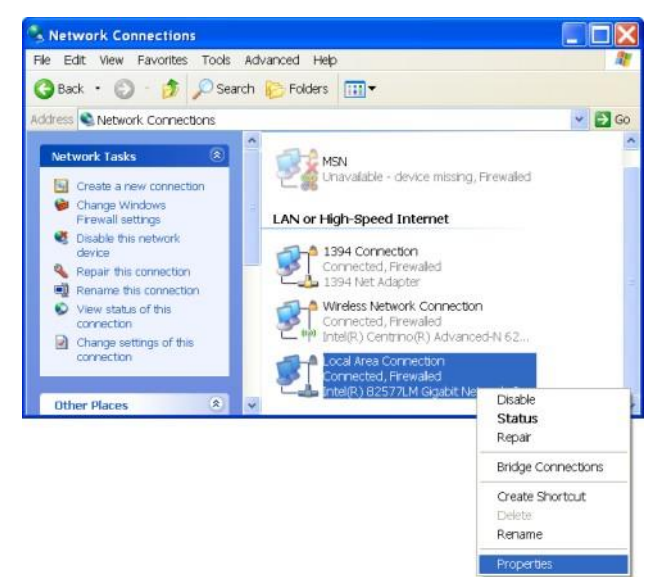

4. Right-click Local Area Connection and select Properties. The Local Area Connection Properties window will open

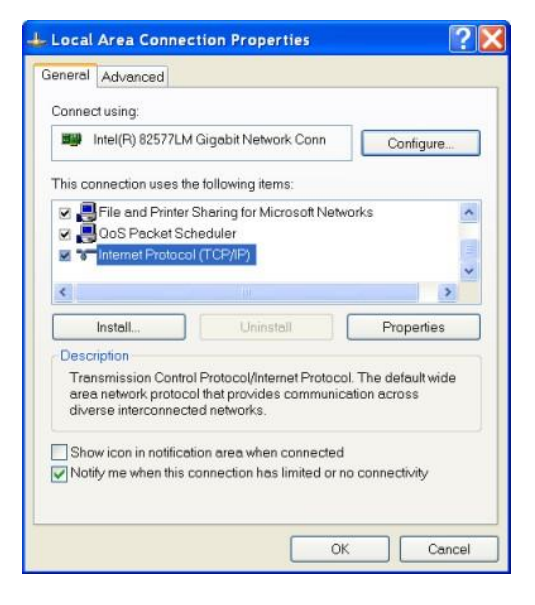

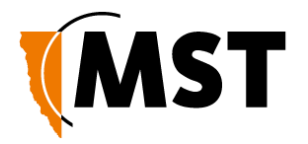

5. On the General tab, scroll down to Internet Protocol (TCP/IP), then click Properties. The Internet Protocol (TCP/IP) Properties dialog box is displayed.

| eneral                                                                                                  |                                                                                    |
|----------------------------------------------------------------------------------------------------|------------------------------------------------------------------------------------|
| You can get IP settings assigned au<br>capability. Otherwise, you need to a<br>appropriate IP settings. | tomatically if your network supports this<br>sk your network administrator for the |
| Obtain an IP address automati                                                                           | ically                                                                             |
| Ose the following IP address:                                                                           |                                                                                    |
| IP address:                                                                                             | 192 . 168 . 1 . 100                                                                |
| Subnet mask:                                                                                            | 255 . 255 . 255 . 0                                                                |
| Default gateway:                                                                                        |                                                                                    |
| C Oldan DNP and an address of                                                                           | stransation ll s                                                                   |
| Ottain DNS server address a     Ottain DNS server                                                       | addresses:                                                                         |
| Preferred DNS server.                                                                                   |                                                                                    |
| Alternate DNS server:                                                                                   | 4. 4. 4.                                                                           |
|                                                                                                    |                                                                                    |
|                                                                                                    |                                                                                    |
|                                                                                                    | Advanced.                                                                          |
|                                                                                                    | Advanced.                                                                          |

- 6. Click the Use the following IP address option button.
- 7. In the IP address field, enter a fixed (static) IP address within the Subnet range of the target device's IP address (for example **192.168.1.100**).
- 8. In the Subnet mask field, enter 255.255.255.0. Click OK

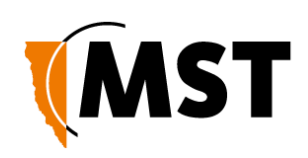

### Appendix G: Maintenance Check List

It is recommended all IMPACT NS50 units, antennas, cables and connectors are inspected at regular intervals. A maintenance checklist is provided below.

| Inspection                   | Action                                                                                                    |  |  |
|------------------------------|----------------------------------------------------------------------------------------------------|--|--|
| Power                        | Verify the voltage at each NS50 is above 12VDC (using the web browser interface).                                                     |  |  |
| Structural                   | Inspect the outer case for any structural damage.                                                                                     |  |  |
|                              | Check the case is firmly closed.                                                                                                    |  |  |
|                              | Check there is no excessive damage or markings to paintwork.                                                                          |  |  |
| Composite cables             | Check all composite cables are connected and secure.                                                                                  |  |  |
| Coaxial cables               | Check coaxial cable connections are securely fastened and properly insulated to the NS50 unit.                                        |  |  |
|                              | Check the coaxial cable for any damage.                                                                                               |  |  |
| Antennas                     | Check the antennas for any damage.                                                                                                    |  |  |
|                              | Check the antennas' connections to the coaxial cable for any damage to the insulation or connection.                                  |  |  |
|                              | Check the antennas' directional alignment.                                                                                            |  |  |
| Ethernet connections (PoE)   | Check all Ethernet cable connections are secure.                                                                                      |  |  |
|                              | Check dust covers are present and secure on unused Ethernet ports.                                                                    |  |  |
| Junction Box                 | Check the junction box connection is secure.                                                                                          |  |  |
| Display LEDs                 | Check the power LED is lit green.                                                                                                    |  |  |
|                              | Check the status LED is blinking green (at approximately 1 second intervals).                                                         |  |  |
| Testing RF TX path for WAC 1 | 1. Stand 50M away from the IMPACT NS50.                                                                                               |  |  |
|                              | <ol> <li>Using a MinePhone handset, verify the signal strength is within<br/>specification. (Refer to commissioning data).</li> </ol> |  |  |
| Testing RF TX path for WAC 2 | 1. Stand 50M away from the IMPACT NS50.                                                                                               |  |  |
|                              | <ol> <li>Using a MinePhone handset, verify the signal strength is within<br/>specification. (Refer to commissioning data).</li> </ol> |  |  |

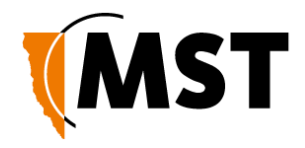

| Testing RF RX path for WAC 1 | <ol> <li>Stand 50M away from the IMPACT NS50 with two MST RFID tags.</li> </ol>                                                                                                    |
|------------------------------|----------------------------------------------------------------------------------------------------|
|                              | <ol> <li>Open NS50 web browser interface and select the STATUS &gt;<br/>TAGS web page.</li> </ol>                                                                                           |
|                              | <ol> <li>Verify that the two tags have been detected by the network switch<br/>and check the received signal strength is within specification (Refer<br/>to commissioning data).</li> </ol> |
| Testing RF RX path for WAC 2 | <ol> <li>Stand 50M away from the IMPACT NS50 with two MST RFID tags.</li> </ol>                                                                                                    |
|                              | <ol> <li>Open the NS50 web browser interface and select the STATUS &gt; TAGS</li> </ol>                                                                                                    |
|                              | 3. web page.                                                                                                    |
|                              | <ol> <li>Verify that the two tags have been detected by the network switch<br/>and check the received signal strength is within specification (Refer<br/>to commissioning data).</li> </ol> |
| Ingress                      | Open the front cover and check inside for water and dust.                                                                                                    |

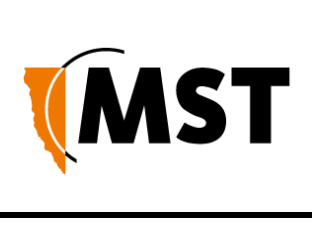

# Appendix H: Acronyms

| Acronym     | Meaning                                                  |
|-------------|----------------------------------------------------------|
| AC          | Alternating Current                                      |
| AP          | Access Point                                             |
| DC          | Direct Current                                           |
| IP address  | Internet Protocol address                                |
| IPxx        | Ingress Protection rating                                |
| MAC address | Media Access Control address                             |
| MST         | Mine Site Technologies                                   |
| NS          | Network Switch                                           |
| PoE         | Power Over Ethernet                                      |
| PSU         | Power Supply Unit                                        |
| RF          | Radio Frequency                                          |
| SSID        | Service Set Identifier.                                  |
| SFP         | Small Form-factor Pluggable (optical transceiver module) |
| UDP         | User Datagram Protocol                                   |
| VLAN        | Virtual Local Area Network                               |
| WAC         | Wireless Access Card                                     |
| WAP         | Wireless Access Point                                    |
| WEP         | Wired Equivalent Privacy                                 |
| WNS         | Wireless Network Switch                                  |
| WPA         | Wi-Fi Protected Access                                   |

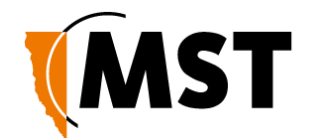

# Appendix I: IMPACT NS50 Specifications

### General

| Dimensions                                  | 410mm x 327mm x 69mm                                                                                                    |
|---------------------------------------------|----------------------------------------------------------------------------------------------------|
| Weight                                      | 5.9kg packaged                                                                                                    |
| Connectivity                                | 4 x MST composite fibre ports (1000Base-LX)<br>4 x PoE ports<br>2 x 802.11b/g Radio ports<br>4 x RP-TNC antenna ports (with diversity support) |
| Enclosure Ingress<br>Protection (IP) rating | Powder-coated stainless steel enclosure, sealed to comply with an Ingress<br>Protection standard rating of IP65                                |
| Operating Temperature                       | 0°C to 50°C (operating)<br>-20°C to 80°C (storage)                                                                                             |
| Operating Humidity                          | 5- 95%                                                                                                    |

#### Power

| Supply Voltage                           | <ul> <li>8-54 VDC operating (PoE requires a 15-54 VDC supply. &lt;15V will cause under voltage lockout of the PoE 48V rail,</li> <li>&gt;54V may damage connected PoE devices)</li> <li>60 VDC maximum input voltage (&gt;60V will damage the unit)</li> </ul> |
|------------------------------------------|----------------------------------------------------------------------------------------------------|
| External Power Supply<br>Recommendations | AC to DC power supply with galvanically isolated output(s)<br>48VDC output(s) (nominal)<br>With 6A breaker/fusing in line with each 48V output                                                                                                    |
| Protection                               | Replaceable slow blow thermal fuses (on voltage arrestor/transient suppression board.)<br>The voltage arrestor has a 3A anti-surge/slow-blow fuse (F106) and two 2A                                                                                            |
|                                          | The voltage arrestor has a 3A anti-surge/slow-blow fuse (F106) and two 2A anti-surge/slow-blow fuses (F107 & F108)                                                                                                    |

|        |                                                 | Power<br>Consumption<br>Idle (W) |              | Maximum          |              |
|--------|-------------------------------------------------|----------------------------------|--------------|------------------|--------------|
|        |                                                 |                                  |              | (W)              |              |
| Part   | Configuration                                   | PoE 48V                          | PoE 48V rail | PoE 48V          | PoE 48V rail |
| Number |                                                 | rail<br>Disabled                 | Enabled      | rail<br>Disabled | Enabled      |
| NS5001 | 1 x Access Point Radio, 2 x<br>Gbps Fibre Ports | 7.8                              | 8.6          | 10.5             | 11.3         |
| NS5002 | 2 x Access Point Radio, 2 x<br>Gbps Fibre Ports | 9.9                              | 10.4         | 12.2             | 13.0         |

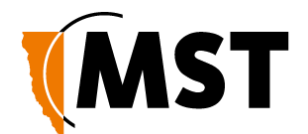

| NS5003 | 1 x Access Point Radio, 4<br>x Gbps Fibre Ports | 9.6  | 10.4 | 11.5 | 12.3 |
|--------|-------------------------------------------------|------|------|------|------|
| NS5004 | 2 x Access Point Radio, 4<br>x Gbps Fibre Ports | 11.2 | 12.0 | 13.9 | 14.7 |

### Ethernet Port

| Crossover        | Auto MDI/MDIX crossover |
|------------------|-------------------------|
| Auto negotiation | 10 BASE-T / 100 BASE-TX |

#### **Network Information**

| Network architecture | Access point and WDS mode                        |
|----------------------|--------------------------------------------------|
| Network Protocol     | IEEE 802.3, 802.3u, 802.3x IEEE 802.1Q VLAN      |
|                      | Automatic 802.1p tagging based on 802.1Q VLAN ID |

### **Network Ports - Wireless**

| Wireless radio ports | 2 x IEEE 802.11 b/g wireless access ports                                                                                                    |
|----------------------|----------------------------------------------------------------------------------------------------|
| Standards Compliance | IEEE 802.11b (up to 11Mbps) IEEE 802.11g (up to 54Mbps)<br>IEEE 802.11i (security – WPA2) IEEE 802.11e (QoS – WMM)<br>AeroScout Compatible                                           |
| Wi-Fi Security       | 64/128-bit WEP AES-CCM and TKIP encryption WPA<br>WPA2<br>WPA2 Enterprise MAC Address Filtering<br>Block SSID Broadcast                                                              |
| Radio data rate      | 54, 48, 36, 24, 18, 12, 11, 9, 6, 5.5, 2 and 1 Mbps, Auto Fall-Back                                                                                                    |
| Compatibility        | Inter-operable with 802.11b/g compliant products                                                                                                    |
| Frequency band       | 2.4 – 2.4835 GHz                                                                                                    |
| Modulation           | DSSS (DBPSK, DQPSK, CCK)<br>OFDM (BPSK, QPSK, 16-QAM, 64-QAM)                                                                                                    |
| Operation channels   | 1-14<br>Permitted WLAN channels 1-11 US / Canada, 1-14 (802.11b) Japan, 1-13,<br>(802.11b) Japan, 1-13 (802.11g) Japan, 1-13, 1-13 ETSI, 10-13 France, 10-11<br>Spain, 1-11<br>China |
| RF output power      | 802.11b: +19dBm<br>802.11g: +19dBm @6Mbps<br>+ 14dBm @54Mbps                                                                                                    |

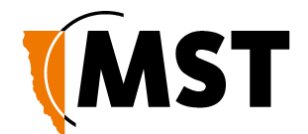

| Receive sensitivity | 802.11b: -94dBm @1Mbps                 |
|---------------------|----------------------------------------|
|                     | -87dBm @ 11Mbps 802.11g: -87Bm @ 6Mbps |
|                     | -70dBm @ 54Mbps                        |

### Compliance

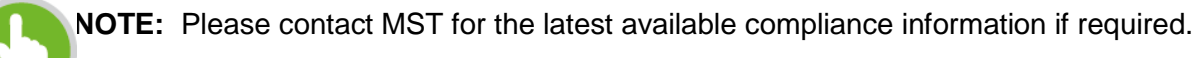

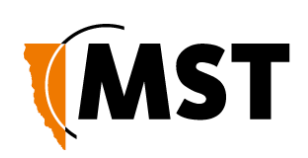

### Appendix J: Hardware Warranty

Mine Site Technologies Pty Ltd (MST Global) provide a 12 month warranty for hardware supplied to the original purchaser. MST Global warrants that the hardware supplied will be free from material defects in workmanship and materials from the date of original purchase.

MST Global will repair or replace the defective hardware during the warranty period at no charge to the original owner. Such repair or replacement will be rendered by MST Global. MST Global may in its sole discretion replace the defective hardware (or any part thereof) with a reconditioned product or parts that MST Global determines is substantially equivalent (or superior) to the defective hardware. Repaired or replacement hardware will be warranted for the remainder of the original warranty period from the date of original purchase. All hardware (or part thereof) that is replaced by MST Global shall become the property of MST Global upon replacement.

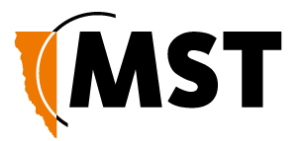

#### **MST Global**

Mine Site Technologies Pty Ltd (MST Global) is a tier one provider of communications networks and operational optimisation solutions, which assist the mining, resources and industrial sectors to optimally manage core business operations. Established in Australia over 25 years ago and with a global reach across six continents, the company specialises in the design, manufacture, deployment and support of critical technologies for communications, automation-enablement, production optimization, vehicle and personnel tracking, and safety in hazardous environments both underground and on the surface.

A pioneering force within the mining industry, MST Global has over 600 deployments at mine sites worldwide. Customers across the globe trust MST Global solutions to help optimise output, minimise cost and reduce risk, resulting in a compelling ROI on technology investments.

MST Global subsidiary Nixon Communications provides specialist surface radio and networking services throughout Australia.

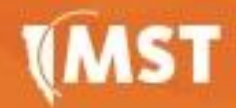

MST offices and support centers are strategically located in the world's located in the world's primary mining regions.

www.mstglobal.com solutions@mstglobal.com

### Australia Sydney NSW 2113 Tel: +61 (0)2 9491 6500

#### Russia

United States

#### South Africa

Chile Santiago Vitacura 2771, 0f 503 Las Condes, Santiago 7550134